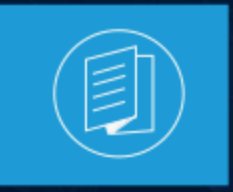

A MITEL PRODUCT GUIDE

# CloudLink Gateway CloudLink Gateway User Guide

July 2025

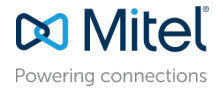

#### **Notices**

The information contained in this document is believed to be accurate in all respects but is not warranted by **Mitel Networks Corporation (MITEL®).** The information is subject to change without notice and should not be construed in any way as a commitment by Mitel or any of its affiliates or subsidiaries. Mitel and its affiliates and subsidiaries assume no responsibility for any errors or omissions in this document. Revisions of this document or new editions of it may be issued to incorporate such changes. No part of this document can be reproduced or transmitted in any form or by any means - electronic or mechanical - for any purpose without written permission from Mitel Networks Corporation.

#### **Trademarks**

The trademarks, service marks, logos and graphics (collectively "Trademarks") appearing on Mitel's Internet sites or in its publications are registered and unregistered trademarks of Mitel Networks Corporation (MNC), its affiliates, parents, or subsidiaries (collectively "Mitel") or others. Use of the Trademarks is prohibited without the express consent from Mitel. Please contact our legal department at legal@mitel.com for additional information. For a list of the worldwide Mitel Networks Corporation registered trademarks, please refer to the website:http://www.mitel.com/trademarks.

<sup>®</sup>,<sup>™</sup> Trademark of Mitel Networks Corporation

© Copyright 2025, Mitel Networks Corporation

All rights reserved

# Contents

| 1 | Overview                                | .1  |
|---|-----------------------------------------|-----|
|   | 1.1 What is CloudLink?                  | 1   |
|   | 1.2 Deployment Workflow                 | . 1 |
|   | 1.3 Managing Customer Accounts          | 2   |
|   | 1.4 Best Practices for Site Deployments | . 2 |
|   |                                         |     |

| 2 | Configuration Prerequisites.                                 | 4    |
|---|--------------------------------------------------------------|------|
|   | 2.1 Performance Profiles                                     | 4    |
|   | 2.2 Network View                                             | 6    |
|   | 2.3 CloudLink Platform IP Address Ranges.                    | 7    |
|   | 2.4 Mitel Administration.                                    | 8    |
|   | 2.5 CloudLink Gateway                                        | 9    |
|   | 2.5.1 MBG Considerations                                     | 12   |
|   | 2.5.2 CloudLink Gateway Performance Profiles                 | . 12 |
|   | 2.6 Connections Between the CloudLink GW and PBX/Call Server | 14   |
|   | 2.6.1 MiVoice Business Considerations                        | 14   |
|   | 2.6.2 MiVoice Office 400 Considerations                      | 15   |
|   | 2.6.3 MiVoice MX-ONE Considerations                          | 17   |
|   | 2.6.4 MiVoice 5000 Considerations                            | . 18 |
|   | 2.7 Mitel One Web                                            | . 19 |
|   | 2.8 Mitel One Mobile                                         | 22   |
|   | 2.9 CloudLink Chat Integration                               | . 25 |
|   | 2.10 Mitel Assistant                                         | . 26 |
|   | 2.11 MiTeam Meetings                                         | . 28 |

| 3 Install and Access the CloudLink Gateway                        | 31 |
|-------------------------------------------------------------------|----|
| 3.1 Install the CloudLink Gateway Appliance                       |    |
| 3.2 Gateway Appliance Software Update                             |    |
| 3.3 Access the CloudLink Gateway                                  |    |
| 3.3.1 Update Progress                                             |    |
| 3.3.2 CloudLink Policy                                            |    |
| 3.3.3 Portal Access for Standalone Platforms                      |    |
| 3.3.4 Portal Access for SMBC Platforms                            |    |
| 3.3.5 Portal Access for All Platforms                             |    |
| 3.4 Install the CloudLink Gateway in a VMware Virtual Environment |    |
| 3.4.1 System Requirements.                                        |    |
| 3.4.2 Assigning IP Address                                        |    |
| 3.4.3 Deployment                                                  |    |
| 3.5 Upgrading the CloudLink Gateway                               |    |
| 3.6 Replacing a CloudLink Gateway                                 |    |
| 3.7 Replace a Gateway in MSL                                      |    |
| 3.8 Console Menu for CloudLink Gateway                            |    |
| 3.9 Collecting CloudLink Gateway Logs from SMBC                   |    |

| 4 Onboard Customers                                         | 57 |
|-------------------------------------------------------------|----|
| 4.1 Log in to Mitel Administration                          |    |
| 4.2 Onboard Customers Using Navigation Bar or a Single Page |    |
| 4.3 Enter Customer Information                              | 61 |
| 4.4 Configure the Customer Site                             |    |
| 4.5 Enter PBX Information                                   | 64 |
| 4.6 Connect or Sync the PBX                                 |    |
| 4.7 Deploy the CloudLink App (optional)                     | 71 |
| 4.8 Configure Advanced Settings and Options                 | 74 |
|                                                             |    |

#### 

| 3.1 Configure Mirvoice Office 400 Off |                    | 00 |
|---------------------------------------|--------------------|----|
| 5.2 Configure MiVoice Office 400 on   | SMBC Platform      | 93 |
| 5.3 Configure MiVoice Office 400 on   | Virtual Appliance1 | 00 |

| 6 Configure a MiVoice Business PBX     | 103 |
|----------------------------------------|-----|
| 6.1 Prerequisites for MiVoice Business | 103 |
| 6.1.1 System Requirements              |     |
| 6.1.2 Network Requirements             |     |
| 6.1.3 System Capacities                | 103 |
| 6.1.4 CloudLink Solution Prerequisites |     |
| 6.1.5 CloudLink Gateway Prerequisites  |     |
| 6.2 Deploying the CloudLink Gateway    |     |
| 6.3 Configure MiVoice Business         | 108 |

## 7 Configure a MiVoice MX-ONE PBX......109

### 8 Configure a MiVoice Office 5000 PBX......110

| 9 Manage a Customer                 | 111 |
|-------------------------------------|-----|
| 9.1 Edit a Customer                 |     |
| 9.2 Deactivate an Existing Customer | 111 |

| 10 Customer Accounts and Account Admin1 | 1 | 3 | 3 |  |
|-----------------------------------------|---|---|---|--|
|-----------------------------------------|---|---|---|--|

| 11 | Troubleshoot | Errors | .11 | 5 |
|----|--------------|--------|-----|---|
|----|--------------|--------|-----|---|

## **Overview**

This chapter contains the following sections:

- What is CloudLink?
- Deployment Workflow
- Managing Customer Accounts
- Best Practices for Site Deployments

Welcome to CloudLink! Before you onboard your first customer, see the topics listed below, which will provide answers to the following questions:

What are the components of the CloudLink platform?

What are the processes required to deploy CloudLink applications for a customer?

What is the Partner Dashboard?

- What is CloudLink? on page 1
- Deployment Workflow on page 1
- Managing Customer Accounts on page 2
- Best Practices for Site Deployments on page 2

## 1.1 What is CloudLink?

Mitel CloudLink is a platform that enables communication between the on-premise PBX (such as MiVoice Office 400) and cloud-based applications such as Mitel One.

CloudLink includes:

- CloudLink Platform- The technology platform that provides services for CloudLink apps.
- **CloudLink Gateway**-Technology that connects premise-based PBXs to the CloudLink platform and CloudLink applications.
- CloudLink Apps-The applications that use the CloudLink Application Programming Interfaces (APIs) and micro-services to provide hybrid communications services to our customers. For example, Mitel One application.

## 1.2 Deployment Workflow

The following topics document the most important processes for deploying Mitel CloudLink applications for your customers:

- Configure the PBX
  - Configure MiVoice Office 400 PBX
    - Configure MiVoice Office 400 on Standalone Platform
    - Configure MiVoice Office 400 on SMBC Platform
    - Configure MiVoice Office 400 on Virtual Appliance on page 100
  - Configure a MiVoice Business PBX
  - Configure a MiVoice MX-ONE PBX on page 109
  - Configure a MiVoice Office 5000 PBX on page 110
- Deploy the CloudLink Gateway
- Access the CloudLink Gateway
- Onboard Users and Configure integration

Within the above topics you will find different instructions for the different supported MiVoice Office PBX models.

Customers will be able to utilize a CloudLink application by doing the following:

- Downloading and installing the CloudLink app
- Registering the CloudLink app

## 1.3 Managing Customer Accounts

The home page of Mitel Administration can be used to do the following:

- · Create customers in the CloudLink platform. For more details, see Create Accounts.
- Associate a CloudLink Gateway with a customer. For more details, see Gateway Integration.
- · View and manage previously created CloudLink customers. For more details, see Managing Accounts.

After you create a customer in Mitel Administration, that customer is listed in the https://accounts.mitel.io/.

## 1.4 Best Practices for Site Deployments

The following is a list of best practices recommended for CloudLink site deployments:

- If there is no DHCP server on site, configure a MiVoice Office PBX or use another DHCP server.
- For standalone platforms, the CloudLink Gateway appliance and MiVoice Office PBX should be installed on the same LAN subnet. If this is not done, disable all SIP ALG functions in the firewall to enable communication between these two components. Additionally, ensure that port blocking is disabled.
- When you configure a firewall, ensure that the path to the Internet is open before you set the site rules.
- For remote access management, separate the data networks from the voice networks.
- · Ensure that your end-user mobile carrier supports propagation of incoming caller ID.
- To ensure that the Welcome/Deployment emails do not get rejected by the mailbox, you must include the \* .mitel.io alias in the user's e-mail whitelist.

- Ensure that the user database in the MiVoice Office PBX is updated accurately and User Groups are labeled with informative names to enable importing contacts into CloudLink applications such as Mitel One.
- CloudLink solution supports the following emergency numbers: 000, 110, 111, 112, 118 119, 911, and 999, which are specific to each supported country. To ensure that there are no dialing conflicts, the administrator must configure these emergency numbers in MiVoice Office 400.
- To ensure optimal network efficiency with free flow of data using minimum network bandwidth, you must enable Bandwidth Optimization. For more information about how to enable Bandwidth Optimization, see *Account Information* in Mitel Administration documentation. To learn more about Bandwidth Optimization, optimization, see *System Requirements* in CloudLink Platform documentation.
- Ensure that you enter the IP Address or FQDN value that is displayed in the Network Element form. For more information about entering PBX information see, Enter PBX Information.
- It is strongly recommended not to deploy CloudLink directly on the Wide Area Network to ensure that the CloudLink solution is properly secured. See the following Mitel KMS articles related to Network Security and Toll Fraud prevention for the Mitel Office PBX installations:
  - Preventing Toll Fraud
  - Toll Fraud prevention on SIP trunks
  - General Guidelines to Secure SIP trunks for Toll Fraud prevention

For more information about configuring the firewall for CloudLink deployments, see Configuration Prerequisites on page 4.

## **Configuration Prerequisites**

This chapter contains the following sections:

- Performance Profiles
- Network View
- CloudLink Platform IP Address Ranges
- Mitel Administration
- CloudLink Gateway
- Connections Between the CloudLink GW and PBX/Call Server
- Mitel One Web
- Mitel One Mobile
- CloudLink Chat Integration
- Mitel Assistant
- MiTeam Meetings

This chapter is intended to inform customer Administrators about the performance profile and network requirement prerequisites that must be ensured for the proper functioning of CloudLink enabled applications, services, and devices.

The information provided helps customer Administrators in choosing the level of restrictions to impose on the network equipment that they manage, based on the risk management capability they need to achieve.

#### A Note:

Any use of third-party links is subject to the terms of service, terms of usage, and permission notices of the third-party content provider and is in no way intended to circumvent the site owner's navigational structure or attempt to obtain materials or information through means not purposely made available through the site(s).

## 2.1 Performance Profiles

Performance profiles are designed to allow the correct resource to best fit a solution for a customer's requirements.

Profiles are selected by the gateway platform based on the platform type, the number of CPUs/cores, and the amount of physical memory allocated. The call manager connected to the gateway has no influence on the selection of the performance profile.

Performance profiles have been defined by reflect the results of Mitel performance testing. Specific characteristics of the gateway depend on the connected call manager and other environmental factors.

#### All Platforms

For more information about the network requirements of performance profiles, see *CloudLink Gateway Performance Profile* section in CloudLink Gateway.

| Rank | Profile | CPU/RAM        | Sim. Calls (Mitel<br>One) | Memory Cloud<br>Link/FreeSWI<br>TCH |
|------|---------|----------------|---------------------------|-------------------------------------|
| 25   | Small   | 1 Core / 1 GiB | 25                        | 256 MiB / 512 MiB                   |

#### **Virtual Appliance**

#### Note:

CloudLink Gateway VMware release v2.4.0-1821 and later requires a VMware environment with version 7.0 or later.

| Rank | Profile    | CPU/RAM        | Sim. Calls (Mitel<br>One) | Memory Cloud<br>Link/FreeSWI<br>TCH |
|------|------------|----------------|---------------------------|-------------------------------------|
| 28   | Small Plus | 2 cores / 2GiB | 40                        | 256MiB / 1 GiB                      |
| 30   | Medium     | 4 cores / 2GiB | 30                        | 256MiB / 512MiB                     |
| 125  | Large      | 8 cores / 4GiB | 125                       | 512MiB / 2GiB                       |

#### Note:

The profile Small Plus is created based on performance tests with MiVoice Office 5000 in a KVM environment.

#### MSL (on SMBC MiVoice Business only)

#### Note:

The CloudLink gateway must have MSL 11.0 or later.

| Rank | Profile | CPU/RAM        | Sim.Calls (Mitel<br>One) | Memory Cloud<br>Link/FreeSWI<br>TCH |
|------|---------|----------------|--------------------------|-------------------------------------|
| 30   | Medium  | 4 cores / 5GiB | 30                       | 1GiB / 512GiB                       |
| 125  | Large   | 8 cores / 5GiB | 125                      | 512MiB / 2GiB                       |

#### B Note:

FreeSWITCH on MSL is only available if a MiVoice Office 400 is installed on the same system.

## 2.2 Network View

The following diagram illustrates a top-level network view of the various network connections.

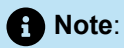

Mitel One and the Accounts Console might also reside in the corporate network behind the corporate firewall.

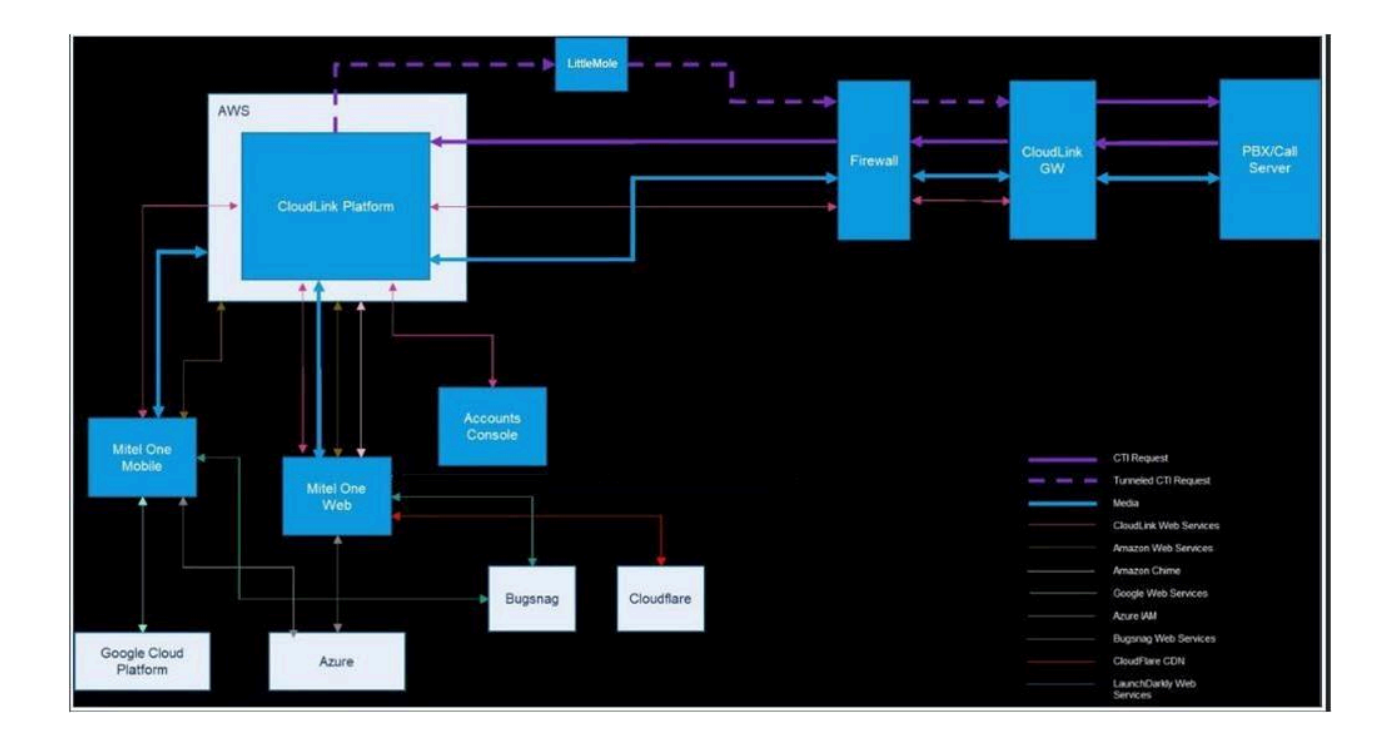

## 2.3 CloudLink Platform IP Address Ranges

The CloudLink Platform and many of the sub-service providers leverage the Amazon Web Services Platform for their infrastructure, Software as a Service, and Platform as a Service needs.

The IP address range required by the CloudLink Platform can be determined by using the IP address range of the AWS region with which your CloudLink account is registered along with the global IP range defined by AWS.

The following provides a list of AWS regions used by North America (NA), Europe, Middle East, Africa (EMEA) and Asia Pacific (APAC).

#### North America

- US East N. Virginia (us-east-1), and
- US West Oregon (us-west-2)

#### • Europe, Middle East, Africa

- Europe Frankfurt (eu-central-1), and
- Europe Ireland (eu-west-1)
- Asia Pacific
  - Asia Pacific Sydney (ap-southeast-2)

For details, see AWS General Reference and select an IP address range that matches the AWS regions mentioned with the service name **AMAZON**. The AWS global range is defined by a service name **GLOBAL**.

For a global company with CloudLink accounts in multiple regions, Mitel recommends including all regions in your firewall rules to ensure proper communication between regional offices.

The CloudLink Platform relies on a Content Delivery Network (CDN) called Amazon CloudFront. Ensure that your IT infrastructure is enabled to support the CDN.

Examples of the IP address ranges which are expected can be found here.

## 2.4 Mitel Administration

The following table lists network connections for the Mitel Administration.

#### Note:

Examples of the IP address ranges which are expected can be found here.

| Purpose                                                                                   | Direction          | Protocol | Destination<br>FQDN | Destination IP                                                                  | Port |
|-------------------------------------------------------------------------------------------|--------------------|----------|---------------------|---------------------------------------------------------------------------------|------|
| Managed Services<br>provided by the CloudLink<br>Platform including APIs,<br>and portals. | App to<br>Internet | ТСР      | *.mitel.io          | See the CloudLink<br>Platform IP Address<br>Ranges section in this<br>document. | 443  |
| Launch Darkly feature flag management                                                     | App to<br>Internet | ТСР      | See Domain<br>List. | See the Public IP List.                                                         | 443  |

## 2.5 CloudLink Gateway

The following table lists the network connections from CloudLink Gateway to the external destination unless specified. The rules used for establishing the connections assume a firewall that permits return traffic on these established connections. This is referred to as pin hole punching. If pin hole punching is not available or has been disabled on the firewall, then you must exercise your own due diligence in configuring and testing the connections with the ports listed.

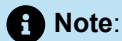

- ICMP must be enabled on the firewall.
- The CloudLink Gateway onboarding portal network configuration is different when embedded with an MBG.

Examples of the IP address ranges which are expected can be found here.

| Purpose                                                                                                    | Dire<br>ction     | Prot<br>ocol | Domain Name              | IP Address Range                                                                                                    | Ports               |
|----------------------------------------------------------------------------------------------------|-------------------|--------------|--------------------------|----------------------------------------------------------------------------------------------------|---------------------|
| NTP Service                                                                                                    | GW to<br>Internet | UDP          | *.mitel.pool.<br>ntp.org | The public service assigns a<br>random set of servers on an hourly<br>basis. It is not possible to set an<br>effective IP address range. | 123                 |
| DNS Service                                                                                                    | GW to<br>Internet | UDP          | N/A                      | DNS configured by the customer                                                                                                    | 53                  |
| Managed<br>Services<br>provided by<br>the CloudLink<br>Platform<br>including<br>LittleMole, APIs,<br>and portals | GW to<br>Internet | TCP          | *.mitel.io<br>mitel.io   | See the CloudLink Platform IP<br>Address Ranges section in this<br>document.                                                             | 443                 |
| STUN Service                                                                                                    | GW to<br>Internet | UDP          | *.mitel.io               | See the CloudLink Platform IP<br>Address Ranges section in this<br>document.                                                             | 3478<br>and<br>3479 |

| Purpose                                                                                                    | Dire<br>ction                     | Prot<br>ocol | Domain Name                          | IP Address Range                                                                                                    | Ports                                |
|----------------------------------------------------------------------------------------------------|-----------------------------------|--------------|--------------------------------------|----------------------------------------------------------------------------------------------------|--------------------------------------|
| SIP Connectivity                                                                                                    | GW to<br>Internet                 | ТСР          | *.mitel.io                           | See the CloudLink Platform IP<br>Address Ranges section in this<br>document.                                                                                                    | 5061                                 |
| RTP/SRTP<br>Connectivity<br>for CloudLink<br>Gateway<br>Appliance and<br>SMBC                                                            |                                   |              |                                      |                                                                                                    | 16384<br>to                          |
| • Note:<br>See<br>performance<br>profile<br>considerations<br>in the<br>following<br>section for<br>virtual and<br>embedded<br>variants. | GW to<br>Internet                 | UDP          | *.mitel.io                           | See the CloudLink Platform IP<br>Address Ranges section in this<br>document.                                                                                                    | 49152<br>and<br>65336<br>to<br>65534 |
| Required for<br>CloudLink<br>Single Sign-<br>On deployment<br>using Azure AD<br>federation                                               | User<br>Browser<br>to<br>Internet | ТСР          | *.microsoftonline<br>*.microsoft.com | The IP address range published<br>by Microsoft is shown here: Office<br>como URLs and IP address ranges -<br>Microsoft 365 Enterprise<br>See "ID 56" in the table of the given<br>link. | 443                                  |

| Purpose                                                                                                    | Dire<br>ction                         | Prot<br>ocol | Domain Name     | IP Address Range                                       | Ports |
|----------------------------------------------------------------------------------------------------|---------------------------------------|--------------|-----------------|--------------------------------------------------------|-------|
| Gateway<br>onboarding<br>portal                                                                                                    |                                       |              |                 |                                                        |       |
| Note:<br>This row<br>is not<br>applicable<br>to an MBG<br>scenario.<br>See the<br>MBG<br>Consideration<br>Section<br>below<br>for the<br>necessary<br>configuration. | User<br>Browser<br>to<br>Gateway<br>s | TCP          | Cloudlink.local | Local IP address of the gateway as configured on site. | 80    |
|                                                                                                    |                                       |              |                 |                                                        |       |

#### **Testing Network Connections**

To help identify a network connection issues a test tool is included in the CloudLink Gateway

After the completion of onboarding process, if the CloudLink Gateway fails to connect to the required CloudLink services the installer is notified through the following channels:

- An email is sent to the Support Contact(s) listed in the account.
- An entry is created in the **Support Logs** page of the Mitel Administration portal.
- The local web page of the CloudLink Gateway.

The gateway type determines how those tests are run and where the results are displayed.

The following table can be used to identify how to run the test and see the results.

| Gateway<br>Type | Initiate Test                                                                         | Output Displayed                                                                                |
|-----------------|---------------------------------------------------------------------------------------|-------------------------------------------------------------------------------------------------|
| MSL             | Click the <b>Run Diagnostics</b> button located in the CloudLink Gateway page in MSL. | Issues displayed in the diagnostics section<br>located in the CloudLink Gateway page in<br>MSL. |

| Gateway<br>Type          | Initiate Test                                                     | Output Displayed                                                                                                    |
|--------------------------|-------------------------------------------------------------------|----------------------------------------------------------------------------------------------------|
| Appliance<br>and Virtual | Diagnostic test runs during the startup of the CloudLink Gateway. | Issues displayed in the system monitor<br>(Physical CloudLink Gateway Appliance<br>requires a Monitor, Virtual CloudLink<br>Gateway displays via the hosts Virtual<br>Console). |
| SMBC                     | Diagnostic test runs during the startup of the CloudLink Gateway. | lssues displayed as a system alarm.                                                                                                    |

#### Note:

The failed test cases are written in the CloudLink Gateway logs, see file **clgw.log file**. This can be located in CloudLink Gateway log file **<File name.tar.gz> \log\hostlog\log\clgw\clgw.log**.

## 2.5.1 MBG Considerations

Mitel Administration is accessed differently when embedded within an MBG server.

The following table provides the required details:

| Purpose                                  | Direction                  | Protocol | Domain Name                  | IP Address Range                                      | Ports |
|------------------------------------------|----------------------------|----------|------------------------------|-------------------------------------------------------|-------|
| Gateway<br>onboarding portal             | User Browser<br>to Gateway | ТСР      | Domain Name<br>of MBG Server | Local IP address of the gateway as configured on site | 80    |
| Gateway<br>onboarding portal<br>from MBG | User Browser<br>to Gateway | ТСР      | GW IP address                | Local IP address of the gateway as configured on site | 8287  |

## 2.5.2 CloudLink Gateway Performance Profiles

The following tables provide information about the performance profiles of CloudLink Gateway.

For information about hardware requirements related to performance profiles, see Performance Profiles.

#### **Configuration Prerequisites**

| Profile        | Platform                                                                               | Purpose  | Direction         | Protocol | Domain<br>Name | IP Address R<br>ange                                                                  | Ports                                               |
|----------------|----------------------------------------------------------------------------------------|----------|-------------------|----------|----------------|---------------------------------------------------------------------------------------|-----------------------------------------------------|
| Small          | CloudLink<br>Gateway<br>Appliance,<br>SMBC,<br>Virtual,<br>MiVoice<br>5000, and<br>MSL | RTP/SRTP | GW to<br>Internet | UDP      | *.mitel.io     | See the<br>CloudLink<br>Platform IP<br>Address Ranges<br>section in this<br>document. | 16384<br>to<br>49152<br>and<br>65336<br>to<br>65534 |
| Small-<br>Plus | Virtual,<br>MiVoice 5000                                                               | RTP/SRTP | GW to<br>Internet | UDP      | *.mitel.io     | See the<br>CloudLink<br>Platform IP<br>Address Ranges<br>section in this<br>document. | 16384<br>to<br>49152<br>and<br>65198<br>to<br>65534 |
| Medium         | Virtual,<br>MSL                                                                        | RTP/SRTP | GW to<br>Internet | UDP      | *.mitel.io     | See the<br>CloudLink<br>Platform IP<br>Address Ranges<br>section in this<br>document. | 16384<br>to<br>49152<br>and<br>65296<br>to<br>65534 |
| Large          | Virtual,<br>MSL                                                                        | RTP/SRTP | GW to<br>Internet | UDP      | *.mitel.io     | See the<br>CloudLink<br>Platform IP<br>Address Ranges<br>section in this<br>document. | 16384<br>to<br>49152<br>and<br>61536<br>to<br>65534 |

# 2.6 Connections Between the CloudLink GW and PBX/Call Server

This section provides details of network connections required between CloudLink Gateway and the respective PBXs.

You must ensure that the ports on the Call Server or PBX are reserved for operational use for the CloudLink Gateway and that the connections are routed properly through the corporate network.

When deploying the CloudLink Gateway the hosts IP Address(s) must be added to the trusted network of each PBX node if they are deployed using MSL.

Note:

Examples of the IP address ranges which are expected can be found here.

## 2.6.1 MiVoice Business Considerations

The following table summarizes the connection details of CloudLink Gateway with MiVoice Business.

| Purpose                              | Direction    | Protocol | Domain Name                                         | IP Address Range                                             | Ports |
|--------------------------------------|--------------|----------|-----------------------------------------------------|--------------------------------------------------------------|-------|
| SIP<br>(Trunk from PBX<br>to GW)     | PBX to<br>GW | TCP/UDP  | cloudlink.local                                     | Local IP address<br>of the gateway as<br>configured on site  | 5060  |
| SIP<br>(TLS Trunk from<br>PBX to GW) | PBX to<br>GW | ТСР      | cloudlink.local                                     | Local IP address<br>of the gateway as<br>configured on site. | 5061  |
| SIP<br>(Subscriber Side)             | GW to<br>PBX | TCP/UDP  | Local domain name of the PBX as configured on site. | Local IP address<br>of the PBX as<br>configured on site.     | 5070  |
| SIP<br>(Subscriber Side<br>TLS)      | PBX to<br>GW | ТСР      | cloudlink.local                                     | Local IP address<br>of the gateway as<br>configured on site. | 5071  |

| Purpose                                               | Direction      | Protocol | Domain Name                                               | IP Address Range                                                                | Ports |
|-------------------------------------------------------|----------------|----------|-----------------------------------------------------------|---------------------------------------------------------------------------------|-------|
| MiVB GDS for<br>user config                           | GW to<br>PBX   | ТСР      | Local domain name of<br>the PBX as configured<br>on site. | Local IP address<br>of the PBX as<br>configured on site.                        | 7011  |
| SIPS<br>(GW to Cloud<br>TLS Trunk)                    | GW to<br>Cloud | ТСР      | *.mitel.io                                                | See the CloudLink<br>Platform IP Address<br>Ranges section in this<br>document. | 5061  |
| SIP<br>(Trunk from PBX<br>to GW for SMBC<br>only)     | PBX to<br>GW   | TCP/UDP  | cloudlink.local                                           | Local IP address<br>of the gateway as<br>configured on site.                    | 19060 |
| SIP<br>(LS Trunk using<br>TLS to GW for<br>SMBC only) | PBX to<br>GW   | ТСР      | cloudlink.local                                           | Local IP address<br>of the gateway as<br>configured on site.                    | 19061 |
| CTI Q2K Driver                                        | GW to<br>PBX   | ТСР      | Local domain name of<br>the PBX as configured<br>on site. | Local IP address<br>of the PBX as<br>configured on site.                        | 5320  |

#### B Note:

Ensure that all the required servers (such as MBG, MiCollab, etc.) are added as trusted networks in MSL.

## 2.6.2 MiVoice Office 400 Considerations

The following table summarizes the connection details of CloudLink Gateway with MiVoice Office 400.

| Purpose                                           | Direction      | Protocol | Domain Name                                               | IP Address Range                                                                | Ports             |
|---------------------------------------------------|----------------|----------|-----------------------------------------------------------|---------------------------------------------------------------------------------|-------------------|
| SIP<br>(Trunk from PBX<br>to GW)                  | PBX to<br>GW   | TCP/UDP  | cloudlink.local                                           | Local IP address<br>of the gateway as<br>configured on site.                    | 5060              |
| SIP<br>(TLS Trunk from<br>PBX to GW)              | PBX to<br>GW   | ТСР      | cloudlink.local                                           | Local IP address<br>of the gateway as<br>configured on site.                    | 5061              |
| SIP<br>(Subscriber Side)                          | GW to<br>PBX   | TCP/UDP  | Local domain name<br>of the PBX as<br>configured on site  | Local IP address<br>of the gateway as<br>configured on site.                    | 5060              |
| SIP<br>(Subscriber Side)                          | GW to<br>PBX   | ТСР      | Local domain name<br>of the PBX as<br>configured on site  | Local IP address<br>of the gateway as<br>configured on site.                    | 5061              |
| SIP<br>(Subscriber Side)                          | PBX to<br>GW   | TCP/UDP  | Local domain name<br>of the PBX as<br>configured on site. | Local IP address<br>of the PBX as<br>configured on site.                        | 5070              |
| SIP<br>(Subscriber Side<br>TLS)                   | PBX to<br>GW   | ТСР      | cloudlink.local                                           | Local IP address<br>of the gateway as<br>configured on site.                    | 5071              |
| CTI Port                                          | GW to<br>PBX   | ТСР      | Local domain name<br>of the PBX as<br>configured on site. | Local IP address<br>of the PBX as<br>configured on site.                        | 7001<br>(default) |
| SIPS<br>(GW to Cloud<br>TLS Trunk)                | GW to<br>Cloud | ТСР      | *.mitel.io                                                | See the CloudLink<br>Platform IP Address<br>Ranges section in<br>this document. | 5061              |
| SIP<br>(Trunk from PBX<br>to GW for SMBC<br>only) | PBX to<br>GW   | TCP/UDP  | cloudlink.local                                           | Local IP address<br>of the gateway as<br>configured on site.                    | 19060             |

| Purpose                                               | Direction    | Protocol | Domain Name     | IP Address Range                                             | Ports |
|-------------------------------------------------------|--------------|----------|-----------------|--------------------------------------------------------------|-------|
| SIP<br>(LS Trunk using<br>TLS to GW for<br>SMBC only) | PBX to<br>GW | ТСР      | cloudlink.local | Local IP address<br>of the gateway as<br>configured on site. | 19061 |
| Webhook for<br>MiVO400 user<br>config                 | PBX to<br>GW | ТСР      | cloudlink.local | Local IP address<br>of the gateway as<br>configured on site. | 8086  |

## 2.6.3 MiVoice MX-ONE Considerations

The following table summarizes the connection details of CloudLink Gateway with MiVoice MX-ONE.

| Purpose                              | Direction    | Protocol | Domain Name                                               | IP Address Range                                             | Ports |
|--------------------------------------|--------------|----------|-----------------------------------------------------------|--------------------------------------------------------------|-------|
| SIP<br>(Trunk from PBX<br>to GW)     | PBX to<br>GW | TCP/UDP  | cloudlink.local                                           | Local IP address<br>of the gateway as<br>configured on site. | 5060  |
| SIP<br>(TLS Trunk from<br>PBX to GW) | PBX to<br>GW | ТСР      | cloudlink.local                                           | Local IP address<br>of the gateway as<br>configured on site. | 5061  |
| SIP<br>(Subscriber Side)             | GW to<br>PBX | TCP/UDP  | Local domain name of the PBX as configured on site.       | Local IP address<br>of the PBX as<br>configured on site.     | 5070  |
| SIP<br>(Subscriber Side<br>TLS)      | PBX to<br>GW | ТСР      | cloudlink.local                                           | Local IP address<br>of the gateway as<br>configured on site. | 5071  |
| CTI Port                             | GW to<br>PBX | ТСР      | Local domain name of<br>the PBX as configured<br>on site. | Local IP address<br>of the PBX as<br>configured on site.     | 8882  |

| Purpose                                               | Direction      | Protocol | Domain Name     | IP Address Range                                                                | Ports |
|-------------------------------------------------------|----------------|----------|-----------------|---------------------------------------------------------------------------------|-------|
| SIPS<br>(GW to Cloud<br>TLS Trunk)                    | GW to<br>Cloud | ТСР      | *.mitel.io      | See the CloudLink<br>Platform IP Address<br>Ranges section in this<br>document. | 5061  |
| SIP<br>(Trunk from PBX<br>to GW for SMBC<br>only)     | PBX to<br>GW   | TCP/UDP  | cloudlink.local | Local IP address<br>of the gateway as<br>configured on site.                    | 19060 |
| SIP<br>(LS Trunk using<br>TLS to GW for<br>SMBC only) | PBX to<br>GW   | ТСР      | cloudlink.local | Local IP address<br>of the gateway as<br>configured on site.                    | 19061 |
| PBX user config                                       | PBX to<br>GW   | TCP      | cloudlink.local | Local IP address<br>of the gateway as<br>configured in site .                   | 8086  |

## 2.6.4 MiVoice 5000 Considerations

The following table summarizes the connection details of CloudLink Gateway with MiVoice 5000.

| Purpose                              | Direction    | Protocol | Domain Name                                               | IP Address Range                                             | Ports |
|--------------------------------------|--------------|----------|-----------------------------------------------------------|--------------------------------------------------------------|-------|
| SIP<br>(Trunk from PBX<br>to GW)     | PBX to<br>GW | TCP/UDP  | cloudlink.local                                           | Local IP address<br>of the gateway as<br>configured on site. | 5060  |
| SIP<br>(TLS Trunk from<br>PBX to GW) | PBX to<br>GW | ТСР      | cloudlink.local                                           | Local IP address<br>of the gateway as<br>configured on site. | 5061  |
| SIP<br>(Subscriber Side)             | GW to<br>PBX | TCP/UDP  | Local domain name of<br>the PBX as configured<br>on site. | Local IP address<br>of the PBX as<br>configured on site.     | 5070  |

| Purpose                                               | Direction      | Protocol | Domain Name                                              | IP Address Range                                                                | Ports |
|-------------------------------------------------------|----------------|----------|----------------------------------------------------------|---------------------------------------------------------------------------------|-------|
| SIP<br>(Subscriber Side<br>TLS)                       | PBX to<br>GW   | ТСР      | cloudlink.local                                          | Local IP address<br>of the gateway as<br>configured on site.                    | 5071  |
| CTI Port                                              | GW to<br>PBX   | TCP      | Local domain name of<br>the PBX as configured<br>on site | Local IP address<br>of the PBX as<br>configured on site.                        | 3211  |
| SIPS<br>(GW to Cloud<br>TLS Trunk)                    | GW to<br>Cloud | TCP      | *.mitel.io                                               | See the CloudLink<br>Platform IP Address<br>Ranges section in this<br>document. | 5061  |
| SIP<br>(Trunk from PBX<br>to GW for SMBC<br>only)     | PBX to<br>GW   | TCP/UDP  | cloudlink.local                                          | Local IP address<br>of the gateway as<br>configured on site.                    | 19060 |
| SIP<br>(LS Trunk using<br>TLS to GW for<br>SMBC only) | PBX to<br>GW   | ТСР      | cloudlink.local                                          | Local IP address<br>of the gateway as<br>configured on site.                    | 19061 |
| PBX user config                                       | PBX to<br>GW   | ТСР      | cloudlink.local                                          | Local IP address<br>of the gateway as<br>configured on site.                    | 8086  |

## 2.7 Mitel One Web

The following table lists the connections from Mitel One to the external destination unless specified. The rules used for establishing the connections assume a firewall that permits return traffic on these established connections. This is referred to as pin hole punching. If pin hole punching is not available or has been disabled on the firewall, then you must exercise your own due diligence in configuring and testing the connections with the ports listed.

#### Note:

- The port requirements for WebSockets are given here: Device communication protocols AWS IoT Core.
- If you are using a proxy server, ensure that it proxies WebSockets and HTTPS.
- The Mitel One web application uses WebRTC. By default, the CS0 value is set to the same as the DSCO value.
- Check using Amazon Chime Readiness Checker whether your firewall rules require updating for AWS Chime support.
- For more information about VPN recommendations and network requirements, see Network Handling and Requirements.
- For AWS Chime rules, see Hosts, Ports and Protocols needed for Amazon Chime services -Amazon Chime Help Center. The CloudLink Platform IP address ranges in AWS will cover the AWS IP address ranges mentioned in the document link. For details, see the CloudLink Platform IP Ranges section in this document. In addition, the highlighted feature used is Amazon Chime Meetings, Chat, and Business Calling.
- ICMP must be enabled on the firewall.
- Source port numbers are typically managed by the network stack.
- For more details about the media flow, see CloudLink Platform.
- \* The RTP/RTCP source port range for the softphone is automatically selected by WebRTC or the OS, respectively. There are no restrictions on the port range.

Examples of the IP address ranges which are expected can be found here.

| Purpose                                                                                    | Direction          | Protocol | Domain Name | IP Address R<br>ange                                                                     | Ports            |
|--------------------------------------------------------------------------------------------|--------------------|----------|-------------|------------------------------------------------------------------------------------------|------------------|
| Managed Services<br>provided by<br>the CloudLink<br>Platform including<br>APIs and portals | App to<br>Internet | TCP      | *.mitel.io  | See the<br>CloudLink<br>Platform<br>IP Address<br>Ranges<br>section in this<br>document. | 443              |
| STUN Service                                                                               | App to<br>Internet | UDP      | *.mitel.io  | See the<br>CloudLink<br>Platform<br>IP Address<br>Ranges<br>section in this<br>document. | 3478 and<br>3479 |
| DNS Service                                                                                | GW to<br>Internet  | UDP      | N/A         | Customer's<br>configured<br>DNS                                                          | 53               |

| Purpose                   | Direction          | Protocol       | Domain Name                       | IP Address R<br>ange                                                                                                    | Ports                                    |
|---------------------------|--------------------|----------------|-----------------------------------|----------------------------------------------------------------------------------------------------|------------------------------------------|
| WebRTC<br>Connectivity *  | App to<br>Internet | ТСР            | *.mitel.io                        | See the<br>CloudLink<br>Platform<br>IP Address<br>Ranges<br>section in this<br>document.                                                                                                    | 7443                                     |
| RTP/SRTP<br>Connectivity  | App to<br>Internet | UDP            | *.mitel.io                        | See the<br>CloudLink<br>Platform<br>IP Address<br>Ranges<br>section in this<br>document.                                                                                                    | 16384 to<br>49152                        |
| WebSocket<br>Connectivity | App to<br>Internet | ТСР            | *.amazonaws.com                   | See the<br>CloudLink<br>Platform<br>IP Address<br>Ranges<br>section in this<br>document.                                                                                                    | See note on<br><b>WebSocket</b><br>above |
| Meet Capability           | App to<br>Internet | TCP and<br>UDP | See note on AWS<br>Chime above    | See note on<br>AWS Chime<br>above                                                                                                    | See note on<br>AWS Chime<br>above        |
| Google Cloud<br>Resources | App to<br>Internet | TCP            | *.gstatic.com<br>*.googleapis.com | Google IP<br>address ranges<br>can be found<br>here: Obtain<br>Google IP<br>address ranges<br>- Google<br>Workspace<br>Admin Help<br>(See "IP<br>ranges that<br>Google makes<br>available to<br>users on the<br>internet" in the<br>given link.) | 443                                      |

| Purpose                                                                                    | Direction          | Protocol | Domain Name                              | IP Address R<br>ange                                                                                                    | Ports |
|--------------------------------------------------------------------------------------------|--------------------|----------|------------------------------------------|----------------------------------------------------------------------------------------------------|-------|
| cdnjs open-source<br>content delivery<br>network hosed on<br>Cloudflare                    | App to<br>Internet | ТСР      | cdnjs.cloudflare.com                     | See IP Ranges<br>Cloudflare                                                                                                    | 443   |
| Required for<br>CloudLink<br>Single Sign-<br>On deployment<br>using Azure AD<br>federation | App to<br>Internet | TCP      | *.microsoftonline.com<br>*.microsoft.com | The IP<br>address range<br>published by<br>Microsoft is<br>shown here:<br>Office 365<br>URLs and IP<br>address ranges<br>- Microsoft 365<br>Enterprise .<br>See "ID 56" in<br>the table of the<br>given link. | 443   |
| Bugsnag<br>Troubleshooting<br>service                                                      | App to<br>Internet | ТСР      | See BugSnag firewall rules               | See BugSnag<br>firewall rules                                                                                                    | 443   |

## 2.8 Mitel One Mobile

The following table lists the connections from Mitel One to the external destination unless specified. The rules used for establishing the connections assume the firewall that permits return traffic on these established connections. This is referred to as pin hole punching. If pin hole punching is not available or has been disabled on the firewall, then you must exercise your own due diligence in configuring and testing the connections with the ports listed.

#### Note:

- The port requirements for WebSockets are given here: Device communication protocols AWS IoT Core.
- If you are using a proxy server, ensure that it proxies WebSockets and HTTPS.
- For more information about the ports and hosts used for Apple Push Notification service (APNs), see Apple documentation (If your Apple devices aren't getting Apple push notifications).
- For more information about configuring your firewall to connect a device with Firebase Cloud Messaging (FCM), see Firebase Cloud Messaging.
- For more information about VPN recommendations and network requirements, see Mitel One Mobile Application User Guide.
- ICMP must be enabled on the firewall.
- Source port numbers are typically managed by the network stack.
- For details about the media flow, see CloudLink Platform.
- \* The RTP/RTCP source port range for the softphone is automatically selected by WebRTC or the OS, respectively. There are no restrictions on the port range.

Examples of the IP address ranges which are expected can be found here.

| Purpose                                                                                     | Direction          | Protocol | Destination FQDN | Destination IP                                                                        | Port             |
|---------------------------------------------------------------------------------------------|--------------------|----------|------------------|---------------------------------------------------------------------------------------|------------------|
| Managed Services<br>provided by<br>the CloudLink<br>Platform including<br>APIs, and portals | App to<br>Internet | ТСР      | *.mitel.io       | See the<br>CloudLink<br>Platform IP<br>Address Ranges<br>section in this<br>document. | 443              |
| STUN Service                                                                                | App to<br>Internet | UDP      | *.mitel.io       | See the<br>CloudLink<br>Platform IP<br>Address Ranges<br>section in this<br>document. | 3478 and<br>3479 |
| DNS Service                                                                                 | GW to<br>Internet  | UDP      | N/A              | Customer's<br>configured DNS                                                          | 53               |
| SIP Connectivity                                                                            | App to<br>Internet | ТСР      | *.mitel.io       | See the<br>CloudLink<br>Platform IP<br>Address Ranges<br>section in this<br>document. | 5061             |

| Purpose                   | Direction          | Protocol | Destination FQDN                  | Destination IP                                                                                                    | Port                                     |
|---------------------------|--------------------|----------|-----------------------------------|----------------------------------------------------------------------------------------------------|------------------------------------------|
| WebRTC<br>Connectivity*   | App to<br>Internet | ТСР      | *.mitel.io                        | See the<br>CloudLink<br>Platform IP<br>Address Ranges<br>section in this<br>document.                                                                                                    | 7443                                     |
| RTP/SRTP<br>Connectivity  | App to<br>Internet | UDP      | *.mitel.io                        | See the<br>CloudLink<br>Platform IP<br>Address Ranges<br>section in this<br>document.                                                                                                    | 16384 to<br>49152                        |
| WebSocket<br>Connectivity | App to<br>Internet | TCP      | *.amazonaws.com                   | See the<br>CloudLink<br>Platform IP<br>Address Ranges<br>section in this<br>document.                                                                                                    | See note on<br><b>WebSocket</b><br>above |
| Google Cloud<br>Resources | App to<br>Internet | TCP      | *.gstatic.com<br>*.googleapis.com | Google IP<br>address ranges<br>can be found<br>here: Obtain<br>Google IP<br>address ranges<br>- Google<br>Workspace<br>Admin Help<br>(See "IP ranges<br>that Google<br>makes available<br>to users on the<br>internet" in the<br>given link.) | 443                                      |

| Purpose                                                                                    | Direction          | Protocol | Destination FQDN                         | Destination IP                                                                                                    | Port |
|--------------------------------------------------------------------------------------------|--------------------|----------|------------------------------------------|----------------------------------------------------------------------------------------------------|------|
| Required for<br>CloudLink<br>Single Sign-<br>On deployment<br>using Azure AD<br>federation | App to<br>Internet | TCP      | *.microsoftonline.com<br>*.microsoft.com | The IP address<br>range published<br>by Microsoft<br>is shown<br>here: Office 365<br>URLs and IP<br>address ranges<br>- Microsoft 365<br>Enterprise<br>See "ID 56" in<br>the table of the<br>given link. | 443  |
| Bugsnag<br>Troubleshooting<br>service                                                      | App to<br>Internet | ТСР      | See BugSnag firewall<br>rules            | See BugSnag<br>firewall rules                                                                                                    | 443  |

## 2.9 CloudLink Chat Integration

This section provides details on firewall requirements for Mitel products that integrate CloudLink Chat into their solution. The details include conversations, notifications, presence, and SSO.

The following table lists the connections from the Mitel product to the external destination unless specified. The rules used for establishing the connections assume a firewall that permits return traffic on these established connections. This is referred to as pin hole punching. If pin hole punching is not available or has been disabled on the firewall, then you must exercise your own due diligence in configuring and testing the connections with the ports listed.

#### Note:

- The port requirements for WebSockets are given here: Device communication protocols AWS IoT Core.
- For Mobile deployments, the Chat Service leverages push notifications:
  - For more information about the ports and hosts used for Apple Push Notification service (APNs), see Apple documentation (If your Apple devices aren't getting Apple push notifications).
  - For more information about configuring your firewall to connect a device with Firebase Cloud Messaging (FCM), see Firebase Cloud Messaging.

Examples of the IP address ranges which are expected can be found here.

| Purpose                                                                                           | Direction             | Protocol | Destination FQDN                         | Destination IP                                                                                                    | Destination<br>Port                      |
|---------------------------------------------------------------------------------------------------|-----------------------|----------|------------------------------------------|----------------------------------------------------------------------------------------------------|------------------------------------------|
| Managed<br>Services<br>provided by<br>the CloudLink<br>Platform<br>including APIs,<br>and portals | Server to<br>Internet | TCP      | *.mitel.io                               | See the<br>CloudLink<br>Platform IP<br>Address Ranges<br>section in this<br>document.                                                                                                    | 443                                      |
| DNS Service                                                                                       | GW to<br>Internet     | UDP      | N/A                                      | Customer's configured DNS                                                                                                    | 53                                       |
| WebSocket<br>Connectivity                                                                         | Server to<br>Internet | TCP      | *.amazonaws.com                          | See the<br>CloudLink<br>Platform IP<br>Address Ranges<br>section in this<br>document.                                                                                                    | See note on<br><b>WebSocket</b><br>above |
| Required for<br>CloudLink<br>Single Sign-<br>On deployment<br>using Azure AD<br>federation        | Server to<br>Internet | ТСР      | *.microsoftonline.com<br>*.microsoft.com | The IP address<br>range published<br>by Microsoft is<br>shown here:<br>Office 365<br>URLs and IP<br>address ranges<br>- Microsoft 365<br>Enterprise<br>See "ID 56" in the<br>table of the given<br>link. | 443                                      |

## 2.10 Mitel Assistant

For Call History Subscription, Mitel Assistant, like the Mitel One web application, uses a WebSocket.

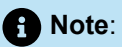

- The port requirements for WebSockets are given here: Device communication protocols AWS IoT Core.
- If you are using a proxy server, ensure that it proxies WebSockets and HTTPS.

Examples of the IP address ranges which are expected can be found here.

| Purpose                                                                                     | Direction          | Protocol | Domain Name         | IP Address R<br>ange                                                                                                    | Ports                                    |
|---------------------------------------------------------------------------------------------|--------------------|----------|---------------------|----------------------------------------------------------------------------------------------------|------------------------------------------|
| Managed Services<br>provided by<br>the CloudLink<br>Platform including<br>APIs, and portals | App to<br>Internet | TCP      | *.mitel.io          | See the<br>CloudLink<br>Platform IP<br>Address Ranges<br>section in this<br>document.                                                                                                    | 443                                      |
| DNS Service                                                                                 | GW to<br>Internet  | UDP      | N/A                 | Customer's configured DNS                                                                                                    | 53                                       |
| WebSocket<br>Connectivity                                                                   | App to<br>Internet | TCP      | *.amazonaws.com     | See the<br>CloudLink<br>Platform IP<br>Address Ranges<br>section in this<br>document.                                                                                                    | See note on<br><b>WebSocket</b><br>above |
| Microsoft Azure<br>AD APIs                                                                  | App to<br>Internet | ТСР      | graph.microsoft.com | The IP address<br>range published<br>by Microsoft is<br>shown here:<br>Office 365<br>URLs and IP<br>address ranges<br>- Microsoft 365<br>Enterprise<br>The entry of<br>interest the row<br>with ID 56 in the<br>table. | 443                                      |

## 2.11 MiTeam Meetings

The following table lists the connections from MiTeam Meetings to the external destination unless specified. The rules used for establishing the connections assume a firewall that permits return traffic on these established connections. This is referred to as pin hole punching. If pin hole punching is not available or has been disabled on the firewall, then you must exercise your own due diligence in configuring and testing the connections with the ports listed.

#### Note:

- The port requirements for WebSockets are given here: Device communication protocols AWS IoT Core.
- If you are using a proxy server, ensure that it proxies WebSockets and HTTPS.
- Check using Amazon Chime Readiness Checker whether your firewall rules require updating for AWS Chime support.
- For more information about VPN recommendations and network requirements, see Network Handling and Requirements.
- For AWS Chime rules, see Hosts, Ports and Protocols needed for Amazon Chime services -Amazon Chime Help Center. The CloudLink Platform IP address ranges in AWS will cover the AWS IP address ranges mentioned in the document link. For details, see the CloudLink Platform IP Ranges section in this document. In addition, the highlighted feature used is Amazon Chime Meetings, Chat, and Business Calling.
- ICMP must be enabled on the firewall.

| Purpose                                                                                    | Direction          | Protocol | Domain Name | IP Address R<br>ange                                                                     | Ports |
|--------------------------------------------------------------------------------------------|--------------------|----------|-------------|------------------------------------------------------------------------------------------|-------|
| Managed Services<br>provided by<br>the CloudLink<br>Platform including<br>APIs and portals | App to<br>Internet | TCP      | *.mitel.io  | See the<br>CloudLink<br>Platform<br>IP Address<br>Ranges<br>section in this<br>document. | 443   |
| DNS Service                                                                                | GW to<br>Internet  | UDP      | N/A         | Customer's<br>configured<br>DNS                                                          | 53    |

#### **Configuration Prerequisites**

| Purpose                                                                                    | Direction          | Protocol       | Domain Name                              | IP Address R<br>ange                                                                                                    | Ports                                    |
|--------------------------------------------------------------------------------------------|--------------------|----------------|------------------------------------------|----------------------------------------------------------------------------------------------------|------------------------------------------|
| WebSocket<br>Connectivity                                                                  | App to<br>Internet | ТСР            | *.amazonaws.com                          | See the<br>CloudLink<br>Platform<br>IP Address<br>Ranges<br>section in this<br>document.                                                                                                    | See note on<br><b>WebSocket</b><br>above |
| Meet Capability                                                                            | App to<br>Internet | TCP and<br>UDP | See note on <b>AWS</b><br>Chime above    | See note on<br>AWS Chime<br>above                                                                                                    | See note on<br>AWS Chime<br>above        |
| Google Cloud<br>Resources                                                                  | App to<br>Internet | TCP            | *.gstatic.com<br>*.googleapis.com        | Google IP<br>address ranges<br>can be found<br>here: Obtain<br>Google IP<br>address ranges<br>- Google<br>Workspace<br>Admin Help<br>(See "IP<br>ranges that<br>Google makes<br>available to<br>users on the<br>internet" in the<br>given link.) | 443                                      |
| Required for<br>CloudLink<br>Single Sign-<br>On deployment<br>using Azure AD<br>federation | App to<br>Internet | ТСР            | *.microsoftonline.com<br>*.microsoft.com | The IP<br>address range<br>published by<br>Microsoft is<br>shown here:<br>Office 365<br>URLs and IP<br>address ranges<br>- Microsoft 365<br>Enterprise .<br>See "ID 56" in<br>the table of the<br>given link.                                    | 443                                      |

| Purpose                               | Direction          | Protocol | Domain Name                   | IP Address R<br>ange          | Ports |
|---------------------------------------|--------------------|----------|-------------------------------|-------------------------------|-------|
| Bugsnag<br>Troubleshooting<br>service | App to<br>Internet | ТСР      | See BugSnag firewall<br>rules | See BugSnag<br>firewall rules | 443   |

## Install and Access the CloudLink Gateway

This chapter contains the following sections:

- Install the CloudLink Gateway Appliance
- Gateway Appliance Software Update
- Access the CloudLink Gateway
- Install the CloudLink Gateway in a VMware Virtual Environment
- Upgrading the CloudLink Gateway
- Replacing a CloudLink Gateway
- Replace a Gateway in MSL
- Console Menu for CloudLink Gateway
- Collecting CloudLink Gateway Logs from SMBC

The CloudLink Gateway appliance has the following characteristics:

- For standalone platforms, the CloudLink Gateway can be deployed as:
  - an external device installed on premise to provide a connection from the PBX to the CloudLink platform.
  - a virtual instance of CloudLink Gateway installed in the VMware vCenter server. For more information see, Install the CloudLink Gateway in a VMware Virtual Environment on page 39.
  - a blade on the virtual instance of MSL in VMware or Hyper-V environments with MiVoice Office 400 already installed. For more information see, Configure MiVoice Office 400 on Virtual Appliance on page 100.
- · For SMBC platforms, it is installed as a software package on the same SMBC hardware.
- CloudLink Platform is integrated as a virtual instance using a KVM image on both EX Controller and Compact Server (for MiVoice Office 5000).

See the topics listed below to learn how to install and access the CloudLink Gateway.

- Install the CloudLink Gateway Appliance on page 31
- Gateway Appliance Software Update on page 33
- Access the CloudLink Gateway on page 35
- Install the CloudLink Gateway in a VMware Virtual Environment on page 39

## 3.1 Install the CloudLink Gateway Appliance

The CloudLink Gateway appliance, which connects your PBX to the Mitel CloudLink platform, should be connected to a DHCP-enabled LAN.

#### Prerequisites

This CloudLink Gateway requires the following:

• An

connection that provides sufficient bandwidth.

- A DNS server that the Gateway uses to resolve domain names.
- A DHCP server to assign an IP address to the Gateway (not mandatory in VMware environments).
- An Ethernet connection to the LAN.
- For more information about specific network configuration see, CloudLink Gateway.

#### Assigning an IP Address

When the Gateway is powered up, it will acquire an IP Address from a DHCP Server on the LAN

The PBX needs to be programmed with the IP address of the CloudLink Gateway. This means a fixed IP address must be allocated to the Gateway.

There are several different ways you can do this:

- Configure a static IP address (recommended). See Configure the Customer Site for related information.
- Configure your DHCP server to reserve an IP address for the CloudLink Gateway appliance.
- Your DHCP server may automatically reallocate the same IP address to the CloudLink Gateway appliance.

Consult your DHCP server documentation to learn more about the server's IP address allocation scheme

#### **Connecting the Appliance**

1. Connect the CloudLink Gateway to the LAN using port 1.

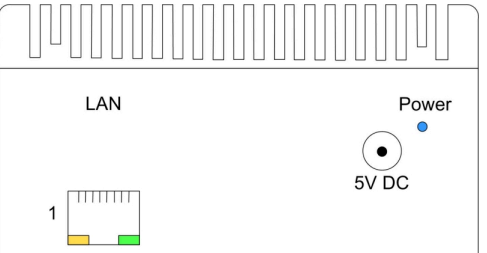

- 2. Apply power.
- **3.** The CloudLink Gateway automatically accesses the Internet to download and install any Software Updates. To learn more, see the Gateway Appliance Software Update topic.
### 🚺 Warning:

If you have a Check Point "Security Gateway" firewall, unless special configuration steps are taken, the CloudLink Gateway and client cannot register SIP TLS (Transport Layer Security) through the firewall. To resolve this, the person in your organization who manages the Check Point firewall should review the following two Check Point issues:

- sip\_tls\_authentication Service does not traverse the Security Gateway
- Unable to connect to Skype application using port 5061 with pre-defined TCP service

### 3.2 Gateway Appliance Software Update

Mitel recommends that you enable and schedule automatic updates for the Gateway appliance in the CloudLink Gateway Portal. To learn more, see Configure Advanced Settings and Options.

If you access the Gateway appliance while it is performing a software update, the progress status is displayed. If the software update fails, you will be provided with recovery options.

The Gateway appliance checks for, downloads, and installs software updates from Mitel whenever it is powered on or an automatic update is scheduled. Software updates vary in size and can be as large as 500-700 MB.

Downloading and installing software updates typically takes about 10 to 15 minutes. The actual time that it takes to download the updates depends on your Internet connection speed.

Note:

CloudLink Gateway is built on the CentOS operating system. The OS level updates come from CentOS community update servers.

### Warning:

If you have a standalone platform with external Gateway, do NOT disconnect power or the LAN cable until the update process has completed or within 15 minutes of powering up the Gateway. Powering down or disconnecting the Gateway from the network in the middle of an update can cause the update to fail and the Gateway to not boot up properly.

Whenever the Gateway appliance is rebooted or restarted, you may see a brief display of a **Lost trunk connection to PBX** message. This temporary issue should resolve itself.

When you connect your browser to the Gateway appliance, if the Gateway is still downloading updates, you may see the **System update in progress** screen as shown below.

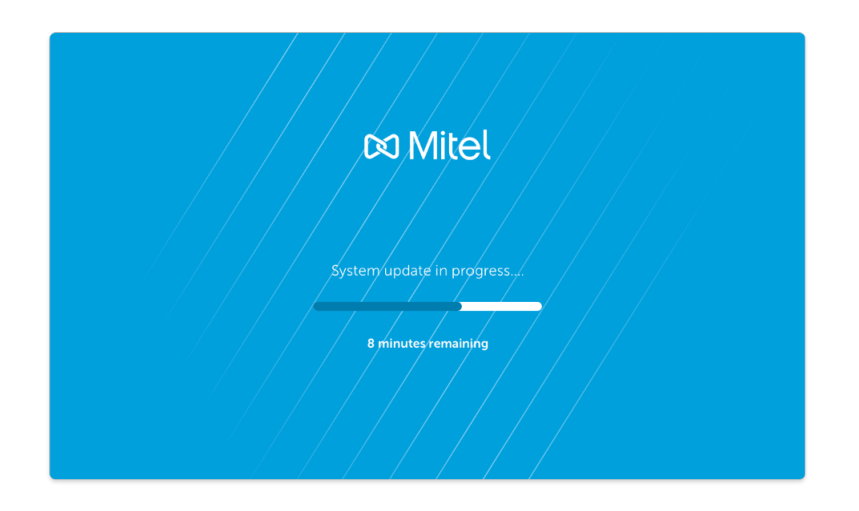

If your browser loses connection to the Gateway during the update, you may see the **Lost Connection to Gateway** screen as shown below:

| 🖾 Mitel                                           |
|---------------------------------------------------|
|                                                   |
| Lost Connection to Gateway                        |
| Attempting to re-establish connection (attempt 2) |
|                                                   |

If there is an error while downloading the update, you may see an **Update Error** screen as shown below.

| 🕅 Mitel                                   |
|-------------------------------------------|
| Jupdate Error                             |
| Failed to unpack update, MD5 check failed |
| Retry                                     |
| Factory Reset                             |
| KEDOOT                                    |

If you have a **standalone** platform with external Gateway and there are downloading errors, you can take appropriate action as explained below:

- **Retry** should be attempted if the error message indicates a connection failure or a problem that you have the ability to resolve. For example, if there is a firewall configuration error, you should use the Retry option after resolving the error.
- · Reboot should be attempted if retry fails to resolve the problem.
- **Factory Reset** can be attempted if you suspect the Gateway received a bad update from Mitel or you received guidance from Mitel Support to do a Factory Reset.

If you have an **SMBC** platform with embedded Gateway and there are downloading errors, an administrator can apply the **Restart** command to the Mitel-CloudLink Gateway in the **Software** > **Applications** screen of the SMB Controller Manager admin console as shown below.

| Curr | ently installed applications                       |            |                     |                        |
|------|----------------------------------------------------|------------|---------------------|------------------------|
|      | Name                                               | Version    | LED assignment      | Command                |
| 0    | Mitel-CloudLinkGateway (Application configuration) | 0.11.0-343 | LED group F5 / F6 🔽 | Select command 🗸       |
| 0    | mivo400 (Application configuration)                | 8941a0-r6  | LED group F1 / F2 🔽 | Select command<br>Stop |
|      |                                                    |            |                     | Start<br>Restart       |
|      | Seattleen Wilson                                   |            |                     | Uninstall              |

If these errors persist, contact Mitel Partner Technical Support via a login at https://www.mitel.com/en-ca/ login.

### 3.3 Access the CloudLink Gateway

To properly associate a Gateway with a new customer account on the CloudLink platform, the CloudLink Gateway Portal must be accessed the first time as indicated below.

- For **standalone** platforms, which have an external Gateway, the Portal must be accessed the first time by connecting to the Gateway from the same LAN subnet.
  - Details are in the Portal Access for Standalone Platforms section of this topic.
- For **SMBC** platforms, which have an embedded Gateway, the Portal must be accessed the first time from the SMB Controller Manager.
  - Details are in the Portal Access for SMBC Platforms section of this topic.

After a customer has been associated with a Gateway, you can access the CloudLink Gateway Portal to manage customers in the following different ways:

- By connecting from the same LAN subnet to the Gateway at <a href="http://cloudlink.local/">http://cloudlink.local/</a> (for standalone platforms only)
- By accessing the Application configuration link in the SMB Controller Manager (for SMBC platforms only)
- By accessing Mitel MiAccess at https://connect.mitel.com/

• By accessing the Gateway Portal directly at https://mitel.io/cloudlink/gateway

Note: Internet Explorer (IE) does not properly display pages in the CloudLink Gateway Portal.

### 3.3.1 Update Progress

When you connect your browser to the Gateway appliance, if the Gateway is still downloading updates, a 'system update in progress' message is displayed.

If your browser loses connection to the Gateway during an update, a 'Lost Connection to Gateway' message is displayed.

If there is an error while downloading the update, an 'Update Error' message is displayed.

If your Gateway is rebooted, you may see a brief display of a 'Lost trunk connection to PBX' message.

For more detailed information, see the Gateway Appliance Software Update topic.

# 3.3.2 CloudLink Policy

To enable personnel to log into the CloudLink Gateway Portal via Mitel MiAccess, the CloudLink policy must be assigned to individual users (or as part of a bundle) by a Partner Administrator through the Mitel MiAccess user management portal. Please refer to the MiAccess Admin manual for additional information.

### 3.3.3 Portal Access for Standalone Platforms

## 3.3.3.1 Associate Gateway with a Customer by Connecting to Gateway

To associate an external Gateway with a customer account in the CloudLink platform, the CloudLink Gateway Portal should be accessed by connecting a supported browser to the Gateway at http:// cloudlink.local/ or by entering the IP address of the gateway appliance in the browser. This needs to be done from a computing device located on the same LAN subnet as the CloudLink Gateway Portal. Unless the Gateway is currently being updated, the browser redirects to the CloudLink Gateway Portal login page. In the login page, click the **MiAccess** button. In the Mitel MiAccess login page that appears, enter your MiAccess credentials and click the **Login** button. After a successful login, your name and avatar are displayed in the upper-right corner of the interface.

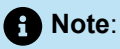

The first time you connect to the Gateway (from the same LAN subnet), type the http:// prefix explicitly in the browser's address bar as shown below:

http://cloudlink.local or http://ip.address.of.gateway

This is an important step that only needs to be done once. A browser normally stores this information to make future connections to the Gateway.

You can use Apple Bonjour software to locate the Gateway when you connect from the LAN. Apple Bonjour software, which is compatible with the CloudLink Gateway, is a zero-configuration networking technology that locates devices such as printers and other computers, and the services that those devices provide on a local network subnet. You can download and install Apple Bonjour Print Services for Windows at https://support.apple.com/kb/dl999?locale=en\_US.

# 3.3.4 Portal Access for SMBC Platforms

Associating an embedded Gateway with a new customer account on the CloudLink platform must be done via the SMB Controller Manager. For instructions, see the Access Application Configuration Link section of the Configure MiVO400 on SMBC Platform topic.

## 3.3.5 Portal Access for All Platforms

The following two additional ways to access the CloudLink Gateway Portal apply to both standalone platforms (with external Gateway) and SMBC platforms (with embedded Gateway).

# 3.3.5.1 Access the CloudLink Gateway Portal via Mitel MiAccess Portal

To perform maintenance on a customer account already associated with a Gateway, access the CloudLink Gateway Portal by logging in to the Mitel MiAccess Portal using your MiAccess credentials. In the **MiAccess Portal** home page, **CloudLink Gateway Portal** will be listed on the left side of the site, if the CloudLink policy has been assigned to you. Click **CloudLink Gateway Portal**. The Gateway Portal opens and the Partner Dashboard is displayed.

| 🛤 Mitel                     | DASHBOARD      | APPLICATIONS           | MITEL.COM          | INSIDE MITEL       | SELF SERVICE |
|-----------------------------|----------------|------------------------|--------------------|--------------------|--------------|
| MIACCESS PORTAL             | NEWS AREA      |                        |                    |                    |              |
| FAVORITES EDIT              | Recent r       | news entries           |                    |                    |              |
| BizTools                    |                |                        |                    |                    |              |
| Check PO Status             | Sent:          | Nov 29, 2018           |                    |                    |              |
| CloudLink Gateway Portal 🚄  | Subject:       | MiAccess Admin         | 1                  | •                  |              |
| Compatibility Matrix        | To all MiAcce  | ss Administrators.     |                    |                    |              |
| Gartner Portal              |                |                        |                    |                    |              |
| InfoChannel                 | From Wedne     | sday 28th November 2   | 2018 you will have | e a new Administra | ition        |
| Knowledge Management System | portal – MiAc  | ccess Admin            |                    |                    |              |
| Learning Management System  | To Joursch the | a now administration r | ortal go to Appli  | cations MiAccoss   | Admin        |
| Licenses & Services         | TO taunch the  | e new auministration p | ortal, go to Appli | cations, MIACCESS  | Aumin        |

# 3.3.5.2 Access the CloudLink Gateway Portal via Direct Access

A Mitel Partner or an administrative user of a customer account can access the CloudLink Gateway Portal directly at http://gateway.mitel.io/.

| 🕫 Mitel                                                                                                    |
|----------------------------------------------------------------------------------------------------|
| Sign in to Mitel<br>to continue to Gateway Portal<br>Enter your username<br>Username (name@example.com)<br>Next<br>Or sign in with |

For information about logging in to the Gateway portal directly, see Log in to CloudLink Gateway Portal.

# 3.4 Install the CloudLink Gateway in a VMware Virtual Environment

This topic describes the equipment, network, and configuration considerations that apply when setting up CloudLink Gateway on servers enabled with VMware<sup>®</sup> vSphere<sup>™</sup> virtualization.

# 3.4.1 System Requirements

For information about VMware requirements see, Performance Profiles.

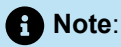

- You must have VMware vCenter server installed in your machine to change the network configuration of the gateway during the deployment.
- The CloudLink appliance and the MiVoice Office PBX must be installed on the same virtual environment / LAN subnet. If this is not done, disable all SIP ALG functions in the firewall to enable communication between these two components. Additionally, ensure that port blocking is disabled.
- CloudLink Gateway does not support virtualization features related to application migrations, for example vMotion.

# 3.4.2 Assigning IP Address

During the virtual deployment of CloudLink Gateway, the system assigns the initial IP address through Dynamic Host Configuration Protocol (DHCP). Alternately, the user can configure the initial IP address during the Open Virtualization Application (OVA) deployment using the portal. The console displays the network address after the deployment.

# 3.4.3 Deployment

You can deploy CloudLink Gateway in a VMware environment in any of the following ways:

### 3.4.3.1 Deploy using VMware vSphere/vCenter

The following are the high-level steps to deploy CloudLink Gateway OVA using the VMware vSphere Client to an ESXi host via vCenter Manager.

- 1. Log in to the VMware vSphere Client with your username and password.
- 2. From the vSphere Client Menu Bar, choose File > Deploy OVF Template.

3. In the OVA Wizard, select the Source of the OVF template file (OVA file extension)

a. URL

- i. If the OVF template file is on the Internet or accessible through a web browser; enter the URL of the location of the file.
- b. Local File
  - i. If the OVF template file was downloaded to the local computer or to a network share drive, click **Browse** to locate the file.
- 4. Click Next.
- 5. Under Name and Inventory Location, specify the name for the virtual machine and click Next.
- 6. Under **Deployment Configuration**, select the desired hardware configuration profile from the dropdown menu.
- 7. Click Next.
- 8. Under Storage, select the Datastore to use for the virtual machine. Click Next.
- 9. Set the virtual disk format to Thick Provisioned.
- **10.** Under Network Mapping, allocate one virtual network interface card (vNIC) on the destination network using the drop-down list. The options for mapping the vNICs differ depending on the release version.
- **11.** Configure the properties for the virtual machine.
- 12. Select Power on after deployment to automatically power on the virtual machine.
- **13.** Click **Finish** to deploy the OVA.

### 3.4.3.2 Deploy using VMware Open Virtualization Format Tool

Alternately, use the command ovftoolto deploy CloudLink Gateway in a VMware environment through the VMware Open Virtualization Format Tool. The configuration parameters such as static IP address, user name, and password can be specified when deploying the OVA package to an ESXi host.

The following is an example of how to deploy CloudLink Gateway in a VMware environment using the command.

```
# target host
# (replace values as needed for your environment)
ESXI_DATASTORE=datastore1
ESXI_USERNAME=root
ESXI_PASSWORD=password
ESXI_HOST=198.51.100.10
# network settings for virtual CloudLink Gateway
# (replace values as needed for your environment)
DEPLOYMENT_IP=198.51.100.20
DEPLOYMENT_NETMASK=24
DEPLOYMENT_GATEWAY=198.51.100.1
DEPLOYMENT_DNS=198.51.100.1
DEPLOYMENT_HOST_NAME=cloudlink.domain.com
ovftool \
    --acceptAllEulas \
    --disableVerification \
```

```
--noSSLVerify \
--skipManifestCheck \
--X:injectOvfEnv \
--prop:cl.hostname=${DEPLOYMENT_HOST_NAME} \
--prop:cl.ip0=${DEPLOYMENT_IP} \
--prop:cl.netmask0=${DEPLOYMENT_NETMASK} \
--prop:cl.gateway0=${DEPLOYMENT_GATEWAY} \
--prop:cl.dns0=${DEPLOYMENT_DNS} \
--datastore=${ESXI_DATASTORE} \
Mitel-CloudLink-Gateway-1.0.0.ova \
"vi://${ESXI_USERNAME}:${ESXI_PASSWORD}@${ESXI_HOST}/"
```

# 3.5 Upgrading the CloudLink Gateway

This section describes the steps to upgrade a CloudLink Gateway. The requirements differ based on the type of gateway .

To confirm the latest version, refer to https://download.mitel.io/

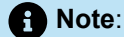

Containers refer to Tunnel, MiCloud and FreeSWITCH (where applicable) Gateway refers to the underlying CloudLink Gateway software.

| Table 1: SMBC, Physical Gateway Appliance, | <b>Stand-Alone Virtual</b> | Appliance and KVM | (5000 Only) |
|--------------------------------------------|----------------------------|-------------------|-------------|
| and MSL from V2.3+:                        |                            |                   |             |

| Containers                         |     |
|------------------------------------|-----|
| On start-up                        | Yes |
| Manual upgrade via Accounts Portal | Yes |
| Scheduled upgrade enabled          | Yes |
| Gateway                            |     |
| On start-up                        | Yes |
| Manual upgrade via Accounts Portal | Yes |

| Containers                |     |
|---------------------------|-----|
| Scheduled upgrade enabled | Yes |

Note:

Once the CloudLink Gateway software is on version 2.3.0 or higher the manual steps described blow are no longer required as the software will upgrade automatically as described in Table 1.

### Table 2: CloudLink Virtual Gateway (MSL) Version 2.2.x or below:

| Containers                         |     |
|------------------------------------|-----|
| On start-up                        | Yes |
| Manual upgrade via Accounts Portal | Yes |
| Scheduled upgrade enabled          | Yes |
| Gateway <sup>1</sup>               |     |
| On start-up                        | Νο  |
| Manual upgrade via Accounts Portal | Νο  |
| Scheduled upgrade enabled          | Νο  |

<sup>1</sup>For upgrade procedure see *Upgrading CloudLink Virtual Gateway (MSL)* 

### Table 3: CloudLink Virtual Gateway (MSL) for MiVoice Office 400 Version 2.2.x or below:

| Containers                         |     |
|------------------------------------|-----|
| On start-up                        | Yes |
| Manual upgrade via Accounts Portal | Yes |

| Containers                         |     |
|------------------------------------|-----|
| Scheduled upgrade enabled          | Yes |
| Gateway <sup>2</sup>               |     |
| On start-up                        | Νο  |
| Manual upgrade via Accounts Portal | Νο  |
| Scheduled upgrade enabled          | Νο  |

<sup>2</sup>For upgrade procedure see *Upgrading CloudLink Virtual Gateway (MSL)* for *MiVoice Office 400* 

### Upgrading CloudLink Virtual Gateway (MSL)

- 1. Login to Mitel Standard Linux (MSL).
- 2. Navigate to the Blades panel
- 3. Identify the Mitel CloudLink Gateway Blade and if new version is available select the upgrade button.

| 🕅 Mitel                                                                                              | Mitel Stan                                           | dard Linux                                                      |                        |                                                              |                     |
|----------------------------------------------------------------------------------------------------|------------------------------------------------------|-----------------------------------------------------------------|------------------------|--------------------------------------------------------------|---------------------|
| ServiceLink Blades Status Applications CloudLink Gateway                                             | Current list<br>This server is not re<br>Update list | of blades<br>egistered. Only blades available o                 | on local me            | dia will be displayed.                                       |                     |
| Administration                                                                                       | Last updated: Tue 20                                 | Jun 2023 01:54:19 PM BST                                        |                        |                                                              |                     |
| Web services<br>Backup                                                                               | Blade                                                | Description                                                     | Status                 | Installation                                                 | Documentation       |
| Restore<br>View log files<br>Event viewer<br>System information<br>System monitoring<br>System users | CloudLink Gateway<br>ServiceLink                     | Mitel CloudLink Gateway<br>ServiceLink for Mitel Standard Linux | installed<br>installed | Remove (V1.2.7)<br>Upgrade V2.2.7)<br>installed (V11.0.78.0) | <u>View</u><br>View |
| Security<br>Remote access<br>Port forwarding<br>Syslog<br>Web Server                                 | Mitel Standard Linux 11<br>© Mitel Networks Corpo    | .0.78.0<br>Iration                                              |                        |                                                              |                     |
| Configuration<br>Networks<br>E-mail settings<br>Geode Apps                                           |                                                      |                                                                 |                        |                                                              |                     |

4. Once you click the upgrade button follow the on-screen prompts to complete the upgrade.

### Upgrading CloudLink Virtual Gateway (MSL) for MiVoice Office 400.

- 1. To upgrade the CloudLink Gateway Blade, download the latest ISO image (CloudLink Virtual Gateway (MSL) Rx.x.x for MiVoice Office 400) from the Software Downloads Center.
- 2. Upload the ISO image to the Virtual Machines data store as described in the install section.
- 3. Login to MSL.

- 4. Navigate to the Blades panel
- **5.** Identify the **Mitel CloudLink Gateway Blade** and if a new version is available, click the **Upgrade** button.

| Mitel Stand                                          | dard Linux                                                                                                    |                                                                                                    |                                                                                                    |                                                                                                    |
|------------------------------------------------------|----------------------------------------------------------------------------------------------------|----------------------------------------------------------------------------------------------------|----------------------------------------------------------------------------------------------------|----------------------------------------------------------------------------------------------------|
| Current list<br>This server is not re<br>Update list | of blades<br>gistered. Only blades available o                                                                                                    | on local me                                                                                                    | dia will be displayed.                                                                                                    |                                                                                                    |
| Last updated: Tue 20                                 | Jun 2023 01:54:19 PM BST                                                                                                    |                                                                                                    |                                                                                                    |                                                                                                    |
| Blade                                                | Description                                                                                                    | Status                                                                                                    | Installation                                                                                                    | Documentation                                                                                                    |
| CloudLink Gateway                                    | Mitel CloudLink Gateway                                                                                                    | installed                                                                                                    | Remove (V1.2.7)<br>Upgrade V2.2.7)                                                                                                    | <u>View</u><br><u>View</u>                                                                                                    |
| ServiceLink                                          | ServiceLink for Mitel Standard Linux                                                                                                    | installed                                                                                                    | installed (V11.0.78.0)                                                                                                    |                                                                                                    |
| Mitel Standard Linux 11.<br>© Mitel Networks Corpo   | .0.78.0<br>ration                                                                                                    |                                                                                                    |                                                                                                    |                                                                                                    |
|                                                      | Mitel Stand<br>Current list<br>This server is not re<br>Update list<br>Last updated: Tue 20<br>Blade<br>CloudLink Gateway<br>ServiceLink<br>Mitel Standard Linux 11<br>© Mitel Networks Corpo | Mitel Standard Linux Current list of blades This server is not registered. Only blades available of Update list Last updated: Tue 20 Jun 2023 01:54:19 PM BST Blade Description CloudLink Gateway Mitel CloudLink Gateway ServiceLink ServiceLink for Mitel Standard Linux Mitel Standard Linux 11.0.78.0 © Mitel Networks Corporation | Blade       Description         CloudLink Gateway       Mitel CloudLink Gateway         ServiceLink       ServiceLink for Mitel Standard Linux         Mitel Networks Corporation | Mitel Standard Linux         Current list of blades         This server is not registered. Only blades available on local media will be displayed.         Update list         Last updated: Tue 20 Jun 2023 01:54:19 PM BST         Elade       Description       Status         CleudLink Gateway       Installation         CleudLink Gateway       Installed       Remove (V1.2.7)         ServiceLink Gateway       Installed       Remove (V1.2.7)         ServiceLink Gateway       Installed       Remove (V1.2.7)         ServiceLink Gateway       Installed       V2.2.7)         ServiceLink ServiceLink for Mitel Standard Linux       Installed (V11.0.78.0)         Whitel Networks Corporation |

6. Once you click the upgrade button, follow the on-screen prompts to complete the upgrade.

# 3.6 Replacing a CloudLink Gateway

If the CloudLink Gateway appliance linked with a CloudLink customer account was factory reset or replaced, you must re-link the new Gateway appliance with the CloudLink customer account to re-establish the account's connection to the PBX.

The following table lists the platforms that are supported for re-linking after the platform type is changed.

| Origin /<br>Destination | Hardware<br>Appliance | Virtual<br>Appliance | SMBC          | Embedded<br>on MiVoice<br>Office 400<br>MSL | KVM (MiVoice<br>5000) |
|-------------------------|-----------------------|----------------------|---------------|---------------------------------------------|-----------------------|
| Hardware<br>Appliance   | Supported             | Supported            | Not supported | Not supported                               | Not supported         |
| Virtual<br>Appliance    | Supported             | Supported            | Not supported | Not supported                               | Not supported         |
| SMBC                    | Not supported         | Not supported        | Supported     | Not supported                               | Not supported         |

| Origin /<br>Destination                  | Hardware<br>Appliance | Virtual<br>Appliance | SMBC          | Embedded<br>on MiVoice<br>Office 400<br>MSL | KVM (MiVoice<br>5000) |
|------------------------------------------|-----------------------|----------------------|---------------|---------------------------------------------|-----------------------|
| Embedded on<br>MiVoice Office<br>400 MSL | Not supported         | Not supported        | Not supported | Supported                                   | Not supported         |
| KVM (MiVoice<br>5000)                    | Not supported         | Not supported        | Not supported | Not supported                               | Supported             |

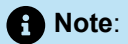

 If you are replacing a Gateway type that is not supported, you must first remove the CloudLink Gateway integration then add CloudLink Gateway integration. After adding the CloudLink Gateway integration, perform the gateway deployment, following the standard installation process for the gateway type being deployed.

Perform the following steps to replace and re-link a Gateway appliance.

- 1. Install the new Gateway appliance.
- 2. Access Mitel Administration to onboard the new gateway appliance as indicated below:
  - For **standalone** platforms, which have an external gateway, access Mitel Administration by doing either of the following:
    - enter the IP address of the gateway appliance in a supported browser.
    - connect a supported browser to the gateway at http://cloudlink.local/.

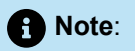

To access the gateway using http://cloudlink.local/ your system must support **mDNS.** For Windows, this support can be downloaded and installed with Bonjour Print Services. You must do this from a computing device located on the same LAN subnet as the CloudLink Gateway. For more information, see Access the CloudLink Gateway.

After successful login, the gateway will redirect you to Mitel Administration.

 For SMBC platforms, which have an embedded gateway, access Mitel Administration from the SMB Controller Manager. For more information, see Access the CloudLink Gateway on page 35.

After successful login, the gateway will redirect you to Mitel Administration.

**3.** In the accounts list, click the CloudLink customer account associated with the old CloudLink Gateway appliance, which will show the status as **Lost Connection to gateway**.

| NAME                   | ACCOUNT ID | MODIFIED 🕹        | INTEGRATION STATUS             |
|------------------------|------------|-------------------|--------------------------------|
| DHA Networks           | 850933864  | 3/23/22, 11:29 AM | A Cloudlink Gateway: Lost conn |
| Iternal Communications | 264296653  | 3/23/22, 11:26 AM |                                |
| SMB Networks           | 353061520  | 3/23/22, 11:26 AM |                                |
| DAA Inc.               | 758860382  | 3/23/22, 11:25 AM |                                |
| AMD Networks           | 272975534  | 3/23/22, 11:25 AM |                                |
| ABC Inc.               | 225862497  | 3/23/22, 11:24 AM |                                |
| smbc test account      | 875483792  | 3/16/22, 11:59 AM | i Cloudlink Gateway: System Up |

4.

In the **Integrations** panel, click the <sup>(2)</sup> icon associated with CloudLink Gateway integration. After you have entered the CloudLink Gateway integration page, the CloudLink Gateway portal tries to establish a connection with the old CloudLink Gateway appliance. Because the connection will not be successful, a page opens displaying a **Connection Failure** error.

5. In the **Connection Failure** error page, select the check boxes against the two confirmation questions and click **Link to new Gateway**.

| Gateway PBX Connect Deployment Advanced Overview                                                                              |
|----------------------------------------------------------------------------------------------------|
| Connection Failure!                                                                                                    |
| Need more help?                                                                                                    |
| It looks like we've lost connection to the Gateway. This could be caused by a power failure or disconnected cable.            |
| Click below to try and reconnect.                                                                                             |
| Retry connection                                                                                                    |
| Is this a brand new Gateway or have you reset this Gateway to factory default state?                                          |
| Would you like to link this Gateway to this Customer: testing issue 220 for 400 and copy all the previous configuration data? |
| Note: You can only link this Gateway to this Customer if you said Yes to both questions.                                      |
| Link to new Gateway<br>No Gateway Detected for linking                                                                        |

### Note:

- If you do not select both check boxes, the new CloudLink Gateway appliance will not be linked to the CloudLink customer account.
- If the Link to new Gateway option is disabled and the error message No Gateway detected for linking is displayed, you must first access Mitel Administration by following the instructions described in Step 2.
- 6. One of the following pages will be displayed:
  - The **CloudLink gateway network configuration** page is displayed if you are connecting a gateway appliance that has a similar network configuration to the appliance previously connected to this account. The **Configuration on gateway to be linked** option is selected by default. Review the information and click **Continue**. The **CloudLink gateway network configuration** page is displayed if you are connecting a gateway appliance that has similar network configuration to the appliance

connected to this account. The **Configuration on gateway to be linked** option is selected by default. Review the information and click **Continue**.

| loudlink gateway net                                                                       | vork configuration                                                                                                |
|--------------------------------------------------------------------------------------------|----------------------------------------------------------------------------------------------------|
| he network configuration on the gateway a<br>onfiguration will replace the settings stored | liance that will be linked to this account is highlighted below. This the cloud from previous gateway connection. |
| Configuration stored in the cloud                                                          |                                                                                                    |
| Mode: stati                                                                                |                                                                                                    |
| IP Address: 12.3                                                                           | 56.78                                                                                                    |
| Subnet Mask: 10                                                                            |                                                                                                    |
| Default Gateway: 12.0                                                                      | 0                                                                                                    |
| DNS Servers: 8.8.6                                                                         | \$                                                                                                    |
| Configuration on gateway to be link                                                        | d 🖉                                                                                                    |
| Mode: stati                                                                                | •                                                                                                    |
| IP Address: 12.3                                                                           | 56.78                                                                                                    |
| Subnet Mask: 10                                                                            |                                                                                                    |
| Default Gateway: 12.0                                                                      | 0                                                                                                    |
| DNS Servers: 8.8.4                                                                         | 8                                                                                                    |
|                                                                                            | Continue Cancel                                                                                                   |

• The **Choose CloudLink gateway network configuration** page is displayed if you are connecting a gateway appliance with a network configuration that is not similar to the appliance previously connected to this account. Select **Configuration stored in the cloud** to continue with previous

network configuration or select **Configuration on gateway to be linked** to continue with the new the network configuration on the gateway appliance. Click **Continue**.

| e network configuration on the gatew<br>ud from the previous gateway connec | ay appliance that will be linked does not match the settings stored in<br>tion. Please select which network configuration to use during linking |
|-----------------------------------------------------------------------------|----------------------------------------------------------------------------------------------------|
| Configuration stored in the clou                                            | d                                                                                                    |
| Mode:                                                                       | static                                                                                                    |
| IP Address:                                                                 | 12.34.56.78                                                                                                    |
| Subnet Mask:                                                                | 10                                                                                                    |
| Default Gateway:                                                            | 12.0.0.0                                                                                                    |
| DNS Servers:                                                                | 8.8.8                                                                                                    |
| Configuration on gateway to be                                              | linked                                                                                                    |
| Mode:                                                                       | static                                                                                                    |
| IP Address:                                                                 | 87.65.43.21                                                                                                    |
| Subnet Mask:                                                                | 10                                                                                                    |
| Default Gateway:                                                            | 12.0.0.0                                                                                                    |
| DNS Servers:                                                                | 8.8.8.8                                                                                                    |
|                                                                             |                                                                                                    |

A re-link confirmation panel opens.

7. Type the word "link" in the text box that appears within the panel, and click **Link to new Gateway**.

# Relink Gateway to DHA Networks?...

We need to talk to your new Gateway. This will restore previous PBX and Advanced Settings to your new Gateway.

Type **link** in the box below to continue.

| 1 |
|---|
|---|

Link to new Gateway

×

The CloudLink Gateway integration attempts to establish a connection to the new CloudLink Gateway appliance. If the account previously had a PBX connected, that connection will also be re-established.

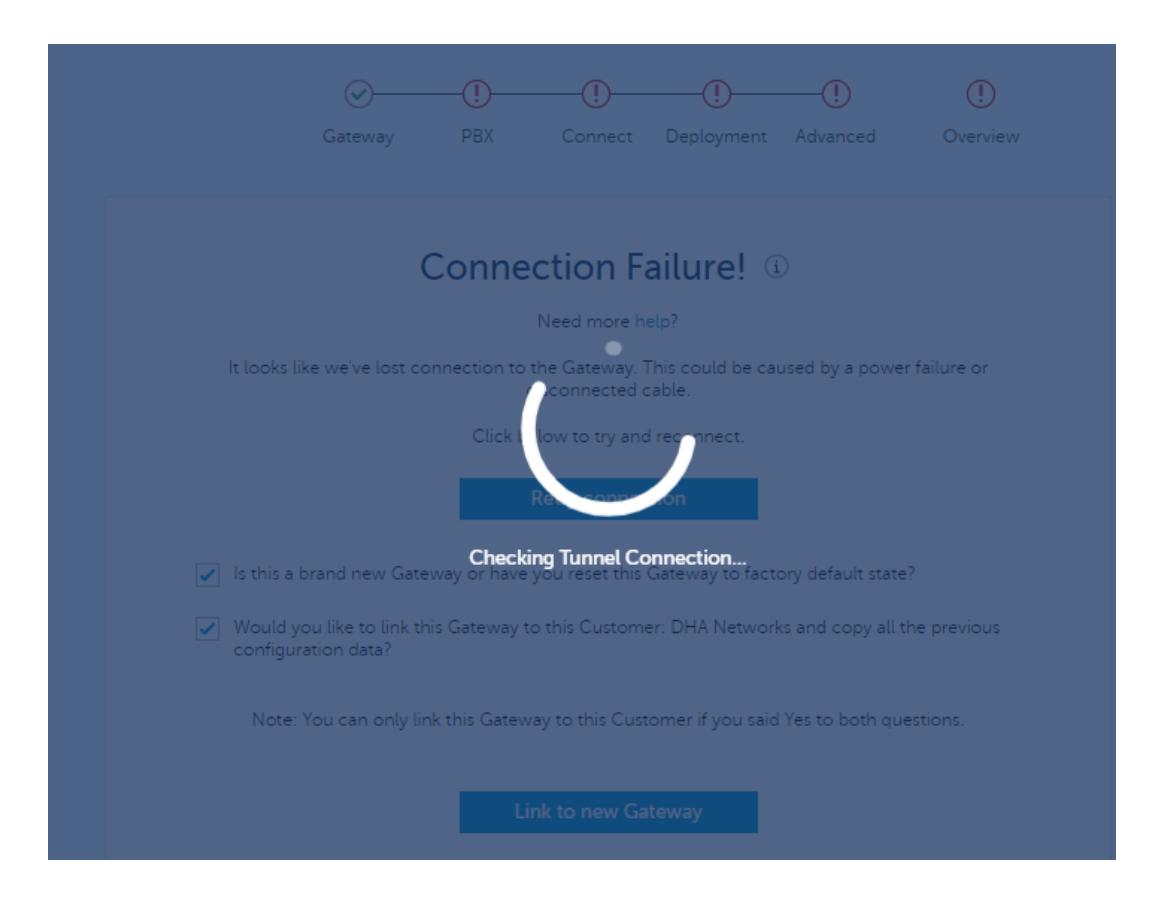

Depending on the platform (standalone or SMBC), either the **Connect** page or the **Sync** page is displayed when the new CloudLink gateway appliance is linked to the Cloudlink customer account and the PBX connection is re-established.

|                                 |                                                                                      | 1 BA                                                                        |                                                                                                  | Deployment                                                                         | Advanced                                                                                    | overvie                |   |
|---------------------------------|--------------------------------------------------------------------------------------|-----------------------------------------------------------------------------|--------------------------------------------------------------------------------------------------|------------------------------------------------------------------------------------|---------------------------------------------------------------------------------------------|------------------------|---|
| PBX Conne                       | ected                                                                                |                                                                             |                                                                                                  |                                                                                    |                                                                                             |                        |   |
| Connection su                   | ccessful                                                                             |                                                                             |                                                                                                  |                                                                                    |                                                                                             |                        |   |
| Number of use<br>DDI (DID) numi | rs: 699<br>ber: +16131234568                                                         |                                                                             |                                                                                                  |                                                                                    |                                                                                             |                        |   |
| <b>⊳</b> ₽                      | There are irre<br>We noticed that 2 u<br>have unique                                 | e <b>gularit</b><br>users do no<br>email add                                | ies with e<br>ot have unique<br>iresses and the                                                  | mail addresse<br>email addresse<br>users without                                   | esses on the<br>s. The users that<br>an email address                                       | e PBX<br>t do not      | × |
| P                               | There are irre<br>We noticed that 2 u<br>have unique                                 | e <b>gularit</b> i<br>users do no<br>e email add<br>may have<br>st of users | ies with e<br>ot have unique<br>lresses and the<br>issues in the r<br>Need sup<br>that do not ha | mail addresse<br>e users without<br>egistration proc<br>port?<br>ave a unique em   | esses on the<br>s. The users that<br>an email address<br>ess.<br>mail address               | e PBX<br>t do not      | × |
| Þ                               | There are irre<br>We noticed that 2 u<br>have unique<br>view li                      | egulariti<br>users do no<br>e email add<br>may have<br>st of users          | ies with e<br>bt have unique<br>kresses and the<br>issues in the r<br>Need sup<br>that do not ha | mail addresse<br>e users without a<br>egistration proc<br>port?<br>ave a unique em | esses on the<br>s. The users that<br>an email address<br>ess.<br>nail address               | e PBX<br>t do not<br>; | × |
| PBX Sync Scher                  | There are irre<br>We noticed that 2 u<br>have unique<br>view li<br>dule (in minutes) | egularit<br>users do no<br>e email add<br>may have<br>st of users           | ies with e<br>ot have unique<br>iresses and the<br>issues in the r<br>Need sup<br>that do not ha | mail addresse<br>e users without a<br>egistration proc<br>port?                    | esses on the<br>s. The users that<br>an email address<br>ess.<br>hail address<br>Sync Now 2 | e PBX                  | ~ |

8. After successful configuration of the gateway, the status message associated with CloudLink Gateway in the Integrations panel changes to Onboarding Complete as shown below.

| Cloudlink Gateway  Onboarding Complete |  |
|----------------------------------------|--|
|----------------------------------------|--|

### Restoring an MSL/MBG backup with a CloudLink Gateway

When upgrading or installing a replacement MBG OVA where the administrator will be using a backup from MSL/MBG, CloudLink Gateway data is not provided. The CloudLink Gateway data is not included in the MBG backup. If a new OVA file is installed to upgrade MBG, it is necessary to install and reconfigure the CloudLink Gateway blade from the MSL blades panel.

Perform the following steps to restore MSL/MBG backup on CloudLink Gateway Data:

- 1. Deploy vMBG OVA file on the host system and power on the new VM.
- 2. Complete the MBG upgrade/install (restoring MBG database, etc.)

 Note: Under Applications, CloudLink Gateway does not appear in MSL.

- 3. Install the CloudLink Gateway Blade from the MSL Blades panel.
- **4.** From the CloudLink Gateway application (under Applications), select the **CloudLink Portal** button and log into the CloudLink Accounts Console.
- 5. In the Configure PBX, enter the required fields and click Next.

"Successfully created PBX link" is displayed.

6. Click retry to try another sync.

"Successfully completed customer sync" and "Sync Successful" including number of users are displayed.

7. Click Next.

"Onboarding complete" with the customer's Account ID is displayed.

## 3.7 Replace a Gateway in MSL

When upgrading or replacing a Mitel Border Gateway (MBG) OVA and using a backup from MSL/MBG, the backup does not include CloudLink Gateway data. Therefore, after installing a new OVA for the MBG upgrade, you must manually install and reconfigure the CloudLink Gateway blade from the MSL blades panel.

- 1. Login to MSL Server-Manager, navigate to ServiceLink > Blades.
- 2. Identify the Mitel CloudLink Gateway Blade and click Install. Once the installation process is complete, proceed to step 3.

| 🕅 Mitel 🛛                                                                 | Mitel Standard L                                                                                    | inux                                                                |           |                        |               |
|---------------------------------------------------------------------------|----------------------------------------------------------------------------------------------------|---------------------------------------------------------------------|-----------|------------------------|---------------|
| Applications<br>MiVoice Border Gateway<br>ServiceLink<br>Blades<br>Status | Current list of blac<br>Update list                                                                 | les<br>w.mitel.com                                                  |           |                        |               |
| Administration                                                            | Last updated: Mon 08 Apr 2024 0                                                                     | 4:30:28 PM AEST                                                     |           |                        |               |
| Backup                                                                    | Blade                                                                                               | Description                                                         | Status    | Installation           | Documentation |
| Restore<br>View log files                                                 | Mitel CloudLink Gateway                                                                             | Mitel CloudLink Gateway                                             |           | Install (V2.4.1)       | View          |
| System information<br>System monitoring                                   | Blade-MVF                                                                                           | Mitel Virtualization Framework                                      | installed | installed (V7.0.0.1)   |               |
| System users<br>Shutdown or reboot                                        | Blade-MiVoice_Border_Gateway                                                                        | A secure gateway for VoIP traffic and associated Mitel applications | installed | Remove (V11.6.0.119)   |               |
| Security<br>Remote access                                                 | ServiceLink                                                                                         | ServiceLink for Mitel Standard Linux                                | installed | installed (V12.0.30.0) |               |
| Port forwarding<br>Syslog<br>Web Server<br>MBG client certificates        | Mitel Standard Linux 12.0.30.0<br>MiVoice Border Gateway 11.6.0.119<br>© Mitel Networks Corporation |                                                                     |           |                        |               |

3. Navigate to Applications > CloudLink Gateway.

| 🕅 Mitel                                                                                         | Mitel S                                            | tandar                                | d Linux                                    |                                  |                                               |
|-------------------------------------------------------------------------------------------------|----------------------------------------------------|---------------------------------------|--------------------------------------------|----------------------------------|-----------------------------------------------|
| Applications<br>CloudLink Gateway<br>ServiceLink<br>Blades<br>Status                            | CloudLin<br>Click the butto<br>CloudLink<br>Status | nk Gate<br>In to access t<br>portal   | way<br>he CloudLink portal for onl         | boarding and configuration.      |                                               |
| Administration<br>Web services<br>Backup                                                        | Stage<br>Production                                | Version<br>2.4.3-02                   | Supported Call Manager<br>MiVoice Business | Account Number / Account ID<br>/ | Performance Profile<br>Small (2 CPU(s), 2GiB) |
| Restore<br>View log files                                                                       | Container                                          | 5                                     |                                            |                                  |                                               |
| Event viewer<br>System information<br>System monitoring<br>System users                         | Container<br>CloudLink<br>Tunnel                   | Version<br>1.3.0.01-32<br>2023.9.1-24 | 13                                         |                                  |                                               |
| Virtualization                                                                                  | Diagnostic                                         | s                                     |                                            |                                  |                                               |
| Security<br>Remote access<br>Port forwarding<br>Syslog<br>Web Server<br>MBG client certificates | Diagnostics un                                     | inux 12.0.30.                         | il onboarding complete.                    |                                  |                                               |
| Configuration<br>Networks                                                                       | © Mitel Network                                    | cs Corporation                        |                                            |                                  |                                               |

- **4.** In the **CloudLink Gateway** panel, click **CloudLink portal**. You are re-directed to the Mitel Administration portal to complete the onboarding and configuration process.
- 5. Login to Mitel Administration console using your credentials.
- 6. Navigate to Integrations and Apps. In the CloudLink Gateway integration panel, an error message is displayed: Failed to get status.
- 7. Click the gear icon beside CloudLink Gateway. Since the CloudLink Gateway portal tries to establish a connection with the old CloudLink Gateway appliance, a **Connection Failure** error message page is displayed.
- 8. Select the check boxes and click Link to new Gateway.

The CloudLink gateway network configuration page is displayed

9. The Configuration on gateway to be linked option is selected by default. Click Continue.

| Cloudlink gateway network configuration<br>The network configuration on the gateway appliance that will be linked to this account is highlighted below. This<br>configuration will replace the settings stored in the cloud from previous gateway connection. | < |
|----------------------------------------------------------------------------------------------------|---|
| Configuration stored in the cloud<br>Mode: static<br>IP Address: 10.205.10.130                                                                                                    |   |
| Configuration on gateway to be linked Mode: static IP Address: 10.205.10.130                                                                                                    |   |
| Continue Cancel                                                                                                    |   |

- In the Relink Gateway to <Customer\_Name>? page, type the word link in the text box and click Link to new Gateway. This creates a connection to the MBG.
- 11. Enter the required details, click **Next** to complete the configuration.

#### Note:

The MBG and MiCollab IP address are populated with the internal IP addresses of the appliances.

### 3.8 Console Menu for CloudLink Gateway

The **Console** menu in CloudLink Gateway allows commands to be run locally for the physical and the virtual gateway. Functions such as Data Reset, Factory Reset, Enable/Disable SSH access for Mitel support, Ethernet configuration, Hostname, and Download logs can be performed using these commands.

To access the Console menu, press ALT+F2 for Windows and FN+F2 for MAC.

To exit the Console menu and return to home screen, press ALT+F1 for Windows and FN+F1 for MAC.

#### Data Reset

Data Reset allows you to reset the data that is stored on the gateway during onboarding.

#### **Factory Reset**

Factory Reset allows you to reset the boot and root partitions to factory default. During a factory reset process, the application reboots, starts the recovery system, and then restores the boot and root partition. This process may take 15-20 minutes.

For virtual gateways, **Factory Reset** option is not available. To do a factory reset, redeploy and follow the deployment guide.

### Enable/Disable SSH access

By default, SSH access is disabled. SSH will be requested only by Mitel support to investigate customer issues. Selecting the SSH option enables SSH on the physical gateway for 24 hours unless it is disabled manually within this time. When SSH is enabled, a line of text is displayed above the **Menu** option indicating that SSH is enabled.

#### Ethernet configuration and Hostname

Ethernet configuration and Hostname allows you to configure local IPv4 settings and hostname of the gateway.

#### **Download logs**

The **Download logs** option can be used to download logs in cases where the gateway does not connect to the CloudLink Platform. When you click **Download logs**, a confirmation box is displayed with the message **"Create an unreproducible and temporary log archive URL"**. Click **Yes** to continue (the download takes up to couple of minutes). A temporary URL is created, which expires after few minutes. To download the logs, type the URL into the browser of a machine that has access to CloudLink Gateway. The log files will be downloaded automatically. You can investigate the issue using plain text logs. For further assistance, share the logs as per your standard support process.

### 3.9 Collecting CloudLink Gateway Logs from SMBC

By default, CloudLink Gateway logs are collected through Mitel Administration. In cases where the CloudLink Gateway becomes inaccessible from Mitel Administration, you may be require to collect logs locally.

Perform the following steps to collect the logs locally:

- 1. Log in to the SMB Controller Manager and enable SSH access.
- 2. Connect through SSH connector to the SMBC (port 22) using your MiVoice Office 400 credential.

### Note:

The network cable must be connected to Eth0 of the SMBC and the CloudLink container must be running.

- 3. Run the command clgw-log-download.
- **4.** Once the logs are collected, an URL is generated. Copy the URL into a browser. The logs will start to download.

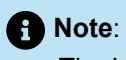

The logs expiry time is displayed in the SSH window once the log file is ready to download.

5. Disable the SSH access in the SMB Controller Manager.

# **Onboard Customers**

This chapter contains the following sections:

- Log in to Mitel Administration
- Onboard Customers Using Navigation Bar or a Single Page
- Enter Customer Information
- Configure the Customer Site
- Enter PBX Information
- Connect or Sync the PBX
- Deploy the CloudLink App (optional)
- Configure Advanced Settings and Options

The topics listed below provide instructions for onboarding your customers, which is required to enable customers to access CloudLink applications.

- Log into CloudLink
- · Onboard Customers Using Navigation Bar or a Single Page
- Enter Customer Information
- Configure the Customer Site
- Enter PBX Information
- Connect or Sync the PBX
- Deploy the CloudLink App (optional)
- Configure Advanced Settings and Options

# 4.1 Log in to Mitel Administration

A Mitel Administrator or a user who has administrative rights over a user account can log in to the Mitel Administration directly through the URL https://accounts.mitel.io/.

To log in, a Mitel Partner must click the **MiAccess** button on the Mitel Administration login screen. In the Mitel MiAccess login page, enter your MiAccess credentials and click **LOGIN** to log in to the Mitel Administration.

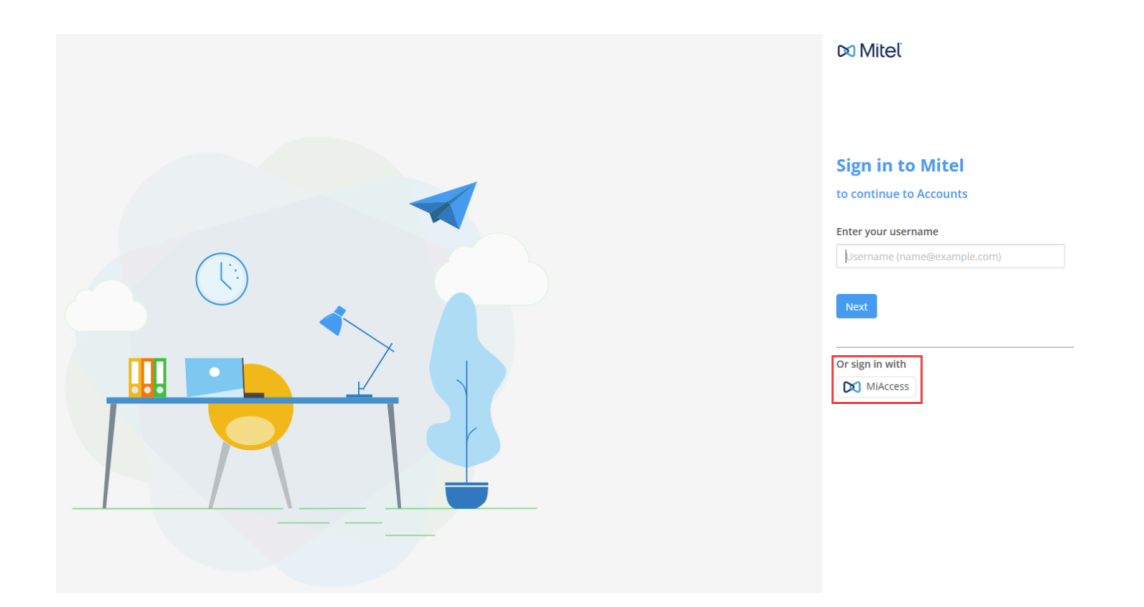

To log in, an administrative user must enter the email id (specified in the account for the user) as the user name and the password (specified by the user while registering the account) as the password, and click **Next** to log in to Mitel Administration.

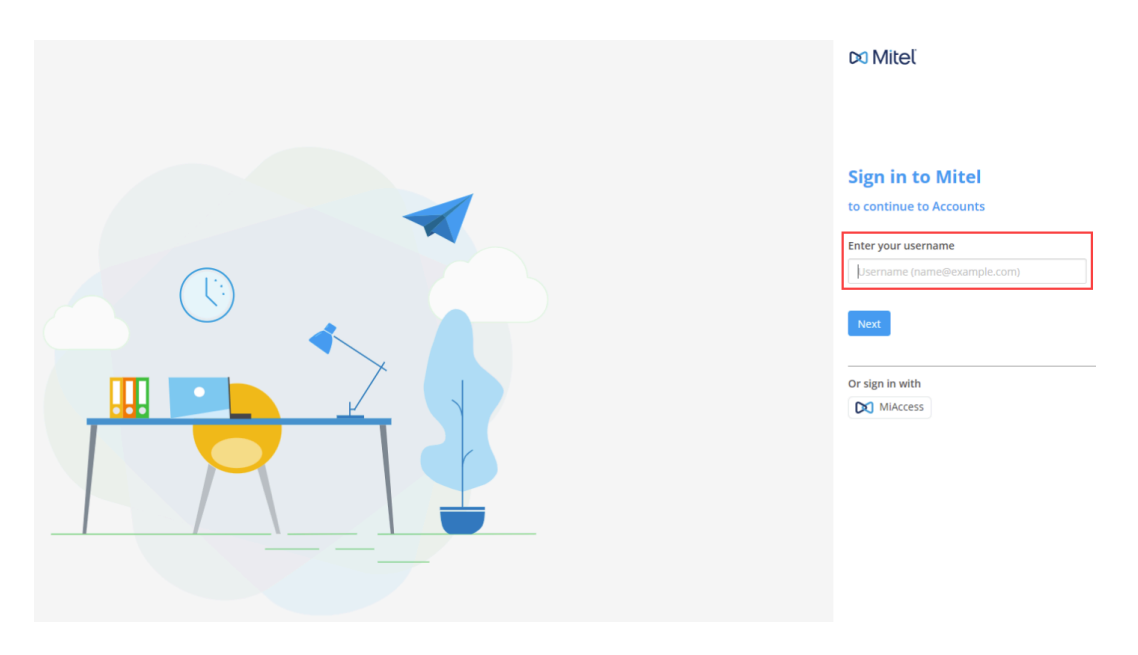

### B Note:

If a user's email address is registered with multiple accounts, the system will identify this (while you to log in) and prompt you to enter the **Account ID** of the account (associated with the CloudLink application you want to log in to).

The Mitel Administration opens and the Partner Dashboard is displayed. The following image shows an example of the Managing Customer Accounts on page 2 when a Partner or an administrative user logs in to the Mitel Administration for the first time.

| Accounts MITEL RND AND SUPPORT - UK              |                           |  |  |  |  |  |  |
|--------------------------------------------------|---------------------------|--|--|--|--|--|--|
| Dashboard                                        | Accounts                  |  |  |  |  |  |  |
| ≜ Accounts                                       | ACCOUNTS ACTIVE           |  |  |  |  |  |  |
| 음 User Management ~                              | <b>Q</b> Search           |  |  |  |  |  |  |
| 💷 Billing 🗸                                      | NAME                      |  |  |  |  |  |  |
|                                                  | UK1                       |  |  |  |  |  |  |
|                                                  | Zane_lab                  |  |  |  |  |  |  |
|                                                  | L_Coxlab                  |  |  |  |  |  |  |
|                                                  | Test Account              |  |  |  |  |  |  |
|                                                  | Apollo                    |  |  |  |  |  |  |
|                                                  | Mitel Frankfurt           |  |  |  |  |  |  |
|                                                  | Mitel_UK_Caldicot_Lab_400 |  |  |  |  |  |  |
|                                                  | RoMe Virtual Labo         |  |  |  |  |  |  |
| Support Legal EN (GB) ~<br>© 2023 Mitel Networks |                           |  |  |  |  |  |  |

# 4.2 Onboard Customers Using Navigation Bar or a Single Page

You can onboard a customer in a step-by-step manner by clicking links in the navigation bar or you can perform all steps from a single page by selecting the Overview option. Some of the onboarding steps are different for the two supported platform types listed below:

Standalone Platform with External Gateway on page 60

SMBC/VA Platform with Embedded Gateway on page 60

### Standalone Platform with External Gateway

The image below shows the onboarding steps for a standalone platform, which connects an external Gateway to a MiVO400 PBX:

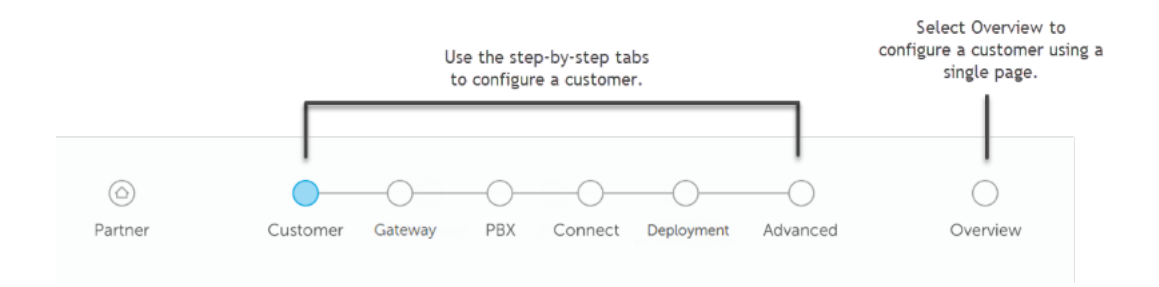

Onboarding a customer includes the following required and optional steps:

- Required
  - Customer Enter information about the customer including the mailing address and admin contacts.
  - Gateway-Enter information about the physical Gateway site or the virtual machine and configure IP addresses to associate the Gateway with the CloudLink Platform.
  - PBX Enter information to configure the MiVoice Office PBX including the IP address, CloudLink credentials, port number, and SIP trunk group credentials and extension.
  - Connect Connect the PBX to the CloudLink Gateway and set the sync schedule.
- Optional
  - · Deployment Deploy the CloudLink application associated with your PBX (for example, Mitel One).
  - Advanced Configure advanced settings that can be used for troubleshooting issues, usually while working with Mitel Support.

For standalone platforms, see Enter Customer Information for details about the next step of the onboarding process (Customer).

### SMBC/VA Platform with Embedded Gateway

The image below shows the onboarding steps for an SMBC/VA platform, which syncs an embedded Gateway to a MiVO400 PBX:

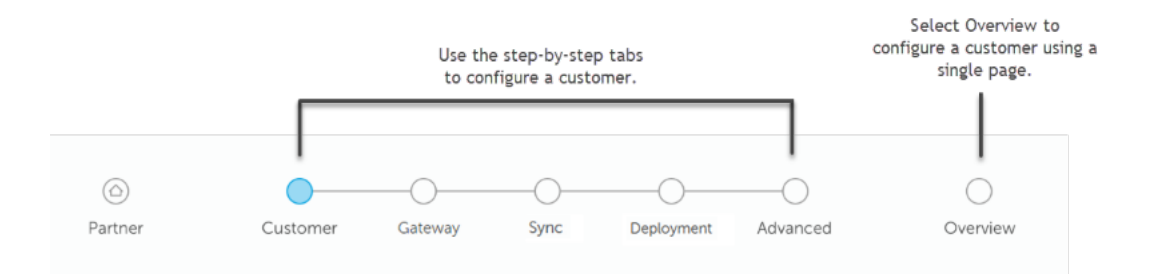

Onboarding a customer includes the following required and optional steps:

- Required
  - Customer Enter information about the customer including the mailing address and admin contacts.
  - Gateway-Enter information about the physical Gateway site.
  - Sync- Sync the CloudLink Gateway to the PBX.
- Optional
  - Deployment Deploy the CloudLink application associated with your PBX (for example, Mitel One).
  - Advanced Configure advanced settings that can be used for troubleshooting issues, usually while working with Mitel Support.

For SMBC/VA platforms, see Enter Customer Information for details about the next step of the onboarding process (Customer).

### 4.3 Enter Customer Information

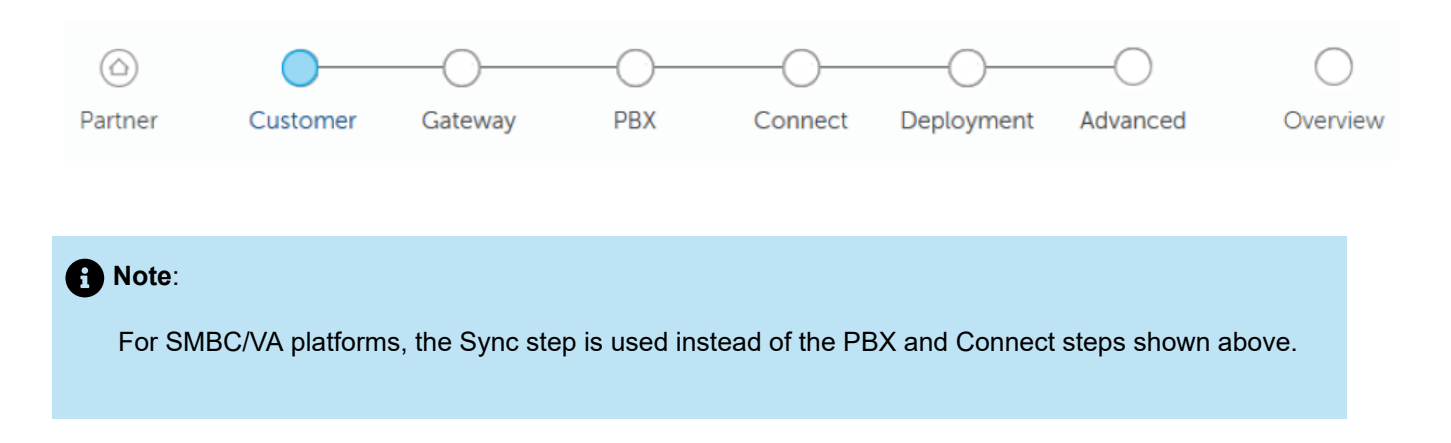

The Customer step of the onboarding process requires entering information about the customer including defining domains and adding site administrators.

- **1.** Enter the following information:
  - **Customer Information** Enter the customer's name and complete mailing address (not necessarily the PBX location). Also be sure to select the most closely associated value from the Business Type menu, which is used only as statistical information to help Mitel better serve customers.
  - Admin Contacts Enter any number of contacts as site administrators to provide these contacts with advanced privileges for managing CloudLink applications. For example, in the Mitel One application, an administrator can add, change, or delete other users from the account.
  - Support Contacts The Support Contacts for a customer account comprises a Maintainer, Onsite Admin, or any Other contact added by the Partner user or an administrative user of that account to whom all issue reports pertaining to that account are sent.
    - Maintainer: Maintains the system for the customer.
    - Onsite Admin: Administrates the system from the site.
    - Other: Any other user assigned to be a support contact for the customer account.

When a customer reports an issue with a CloudLink application, an email is sent to the **Support Contacts**. The **Support Contacts** are responsible for addressing the issues reported by their customers and when needed, contact <u>Mitel Partner Technical Support</u> via appropriate channels. To add a Support Contact, enter the name and email address of the **Maintainer**, **Onsite Admin**, or any **Other** user as shown in the following figure.

### A Note:

It is mandatory to add at least one **Maintainer** and **Onsite Admin** while onboarding a new customer. You can add as many **Support Contacts** as you want.

### Support Contacts\* i

|               | Name* | Email*     |             |      |
|---------------|-------|------------|-------------|------|
| Maintainer*   | abcd  | abcd@mite  | l-test.com  |      |
| Onsite Admin* | abcde | abcde@mite | el-test.com |      |
| Add Contact   |       |            |             |      |
| *required     |       | Cancel     | Save & Back | Next |

2. Click Next to continue to configure the Gateway. Click Cancel to discard the changes and return to the Partner dashboard. If you are a Partner, you can click Save and Back to save the changes and return to the Partner dashboard.

See Configure the Customer Site for information about the next step of the onboarding process (Gateway).

# 4.4 Configure the Customer Site

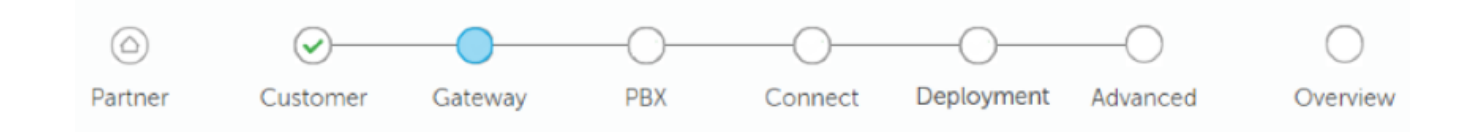

A Note:

For SMBC/VA platforms, the Sync step is used instead of the PBX and Connect steps shown above.

The Gateway step of the customer onboarding process requires the following:

For **standalone**, **SMBC**, and **VA** platforms, configure the customer's CloudLink Gateway site by doing the following:

 In the Gateway Information area, enter the site name and complete address for the physical location of the PBX if different from your business address (populated by default).

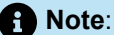

The **(preview)** label associated with a country indicates that the country is recently added to the list of countries that support complete deployment of the CloudLink solution. If there are any issues, contact Mitel Partner Technical Support via appropriate channels.

For **standalone** platforms, configure the Ethernet ports on the external Gateway appliance or on the virtual machine by doing the following:

- In the Appliance Ethernet Configuration area, choose one of the following options. You can configure
  your DHCP server to assign a fixed IP address to the CloudLink Gateway or you can provide a static IP
  configuration. For more information about these options, see the Assigning an IP Address section of the
  Install the CloudLink Gateway Appliance topic.
  - Select **DHCP** to enable your DHCP server to set the necessary IP addresses.
  - Select Static to manually set the following IP addresses:
    - IP Address (static IP address assigned to Port 1)
    - Subnet Mask (subnet mask of the LAN to which Port 1 is connected)
    - Default Gateway (IP address of the router that the CloudLink Gateway will use to route IP traffic to the Internet)
    - DNS Servers (IP addresses separated by commas with the primary DNS server listed first)

For all platforms, click Save or Next.

For information about network view of various network connections see, Network View.

For **standalone** platforms, see Enter PBX Information for details about the next step of the onboarding process (PBX).

For **SMBC/VA** platforms, see Connect or Sync the PBX for information about the next step of the onboarding process (Sync).

### 4.5 Enter PBX Information

The PBX steps of the customer onboarding process requires entering information about the PBX to begin establishing a connection between the PBX and the CloudLink platform.

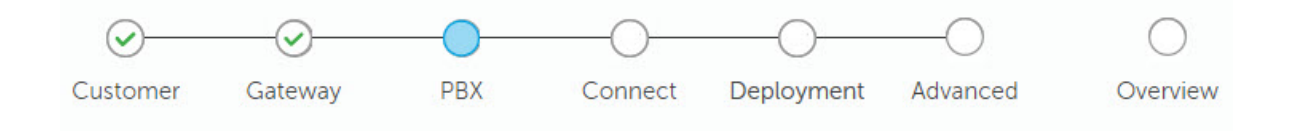

A Note:

The PBX step is required for standalone platforms only. For SMBC/VA platforms, perform the steps described in Connect or Sync the PBX (used instead of the PBX and Connect steps shown above).

- 1. Select the **PBX Type**. Depending on the type of PBX selected, enter information as follows:
  - For MiVoice Office 400:

|                           | Successfully updated site |     |         |            |          | ×                    |  |  |
|---------------------------|---------------------------|-----|---------|------------|----------|----------------------|--|--|
|                           | Gateway                   | PBX | Connect | Deployment | Advanced | Overview             |  |  |
| Configure PE              | зx                        |     |         |            |          |                      |  |  |
| PBX Type* ④               |                           |     |         |            |          | Prerequisite checkli |  |  |
| PBX Name <sup>*</sup> (i) |                           |     |         |            |          |                      |  |  |
| IP Address* 🛈             |                           |     |         |            |          |                      |  |  |
| Port <sup>®</sup> (I)     |                           |     |         |            |          |                      |  |  |
|                           |                           |     |         |            |          |                      |  |  |
| CloudLink System          | Username* (i              | )   |         |            |          |                      |  |  |
| CloudLink System          | Password* (i)             |     |         |            |          |                      |  |  |
| *required                 |                           |     |         |            | Cancel   | Mast                 |  |  |

- a. PBX Name: Enter PBX name.
- b. IP Address: Enter the IP address of the selected PBX.
- **c. Port**: By default, the port is displayed. Enter the port number if it is different from the default port number selected for the CSTA service during Configure a MiVoice Office 400 PBX on page 78.
- **d. CloudLink System Username**: Enter the same user name entered during Configure MiVoice Office 400 on Standalone Platform on page 83.
- e. CloudLink System Password: Enter the same password entered during Configure MiVoice Office 400 on Standalone Platform on page 83.

For both standalone and SMBC platforms, see Connect or Sync the PBX on page 70 for details about the next steps of the onboarding process (Connect or Sync).

• For MX-ONE:

| Configure PB    | X |        |      | Prerequisite checklis |
|-----------------|---|--------|------|-----------------------|
| PBX Type* i     |   |        |      |                       |
| MX-ONE          |   | $\sim$ |      |                       |
| PBX Name* (į)   |   |        |      |                       |
|                 |   |        |      |                       |
| IP Address* (i) |   |        |      |                       |
|                 |   |        |      |                       |
| Port* (i)       |   |        |      |                       |
| 8882            |   |        |      |                       |
|                 |   |        |      |                       |
| *required       |   |        | Back | Next                  |

- a. PBX Name: Enter PBX name.
- b. IP Address: Enter the IP address of the selected PBX.
- **c. Port**: Enter the port number if it is different from the default port number selected for the CSTA service.
- For MiVoice Business:

|                           | Gateway            | PBX           | Connect          | Deployment | Advanced | Overview               |
|---------------------------|--------------------|---------------|------------------|------------|----------|------------------------|
| Configure PB              | х                  |               |                  |            |          | Prerequisite checklist |
| PBX Type* (i)             |                    |               |                  |            |          |                        |
| MiVoice Business          |                    |               | ~                | /          |          |                        |
| Please ensure that yo     | u are using a Clou | ıdlink gatewa | y blade with the | MIVB       |          |                        |
| PBX Name <sup>*</sup> (i) |                    |               |                  |            |          |                        |
|                           |                    |               |                  |            |          |                        |
| IP Address or FQD         | N* (i)             |               |                  |            |          |                        |
| MBG IP Address or         | FQDN*              |               |                  |            |          |                        |
| MBG Password*             |                    |               |                  |            |          |                        |
| Upload CA Root C          | ertificate (i)     |               |                  |            |          |                        |
| Choose File No            | file chosen        |               |                  |            |          |                        |
| *required                 |                    |               |                  |            |          | _                      |

- a. PBX Name: Enter the name that was entered in the MiVB Network Element form.
- **b. IP Address or FQDN**: Enter the IP address or the FQDN value that is displayed in the *MiVB Network Element form*. Make sure the FQDN entered in MiVoice Business matches the FQDN entered for MiVoice Business, MiVoice Border Gateway, and MiCollab (optional).

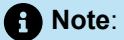

- FQDN can be resolved to internal IP of MiVoice Business.
- If Mitel Administration for MiVoice Business is to be enabled and MiCollab is part of the solution, enter MiCollab IP address/FQDN and the MiCollab Password.
- c. MBG IP Address or FQDN: Enter the MBG IP address or FQDN.
- d. MBG Password: Enter the password.
- e. Upload or modify the certificate.

**Note**: It is an optional step, perform this step only if you have custom certificate.

Click Choose file and select the certificate from your local folder.

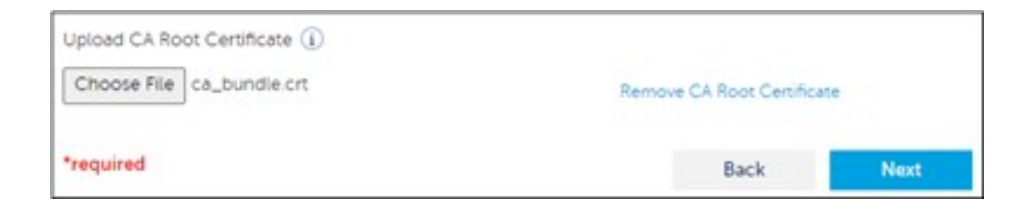

After you select the certificate, the certificate name is displayed under **Upload CA Root Certificate**. To remove the selected certificate, click **Remove CA Root Certificate**.

 If a certificate is already uploaded, the Previously uploaded certificate is displayed. To upload a new certificate, you must remove the previous certificate by clicking Remove CA Root Certificate and then upload the new certificate.

| Upload CA Root Certificate (j)  |                            |      |  |  |
|---------------------------------|----------------------------|------|--|--|
| Previously uploaded certificate | Remove CA Root Certificate |      |  |  |
| *required                       | Cancel                     | Save |  |  |
|                                 |                            | 1    |  |  |
#### Note:

If the data entered while configuring MiVoice Business is incorrect, the following error might be displayed.

| Error Message                  | Possible Reason                                                           |
|--------------------------------|---------------------------------------------------------------------------|
| MBG FQDN/IP address is invalid | The MBG or FQDN IP address is not reachable                               |
| Could not update PBX Link      | Could not connect to the PBX                                              |
| Failed to authorized MBG       | The MBG password is incorrect                                             |
| Failed to initiate MiCollab    | Check Trusted Networks are configured correctly<br>on the MiCollab server |

• For MiVoice Office 5000:

|               | Ganeway | PEX | Connect | Deployment | O<br>Advanced | Overview               |
|---------------|---------|-----|---------|------------|---------------|------------------------|
| Configure PB  | x       |     |         |            |               | Prerequisite checklist |
| PBX Type* ①   |         |     |         |            |               |                        |
| MV5000        |         |     |         | /          |               |                        |
| PEX.Name* ①   |         |     |         |            |               |                        |
|               |         |     |         |            |               |                        |
| IP Address* 🛈 |         |     |         |            |               |                        |
|               |         |     |         |            |               |                        |
| Port"         |         |     |         |            |               |                        |
| 3201          |         |     |         |            |               |                        |
| *required     |         |     |         |            | Back          | Next                   |

- a. PBX Name: Enter PBX name.
- b. IP Address: Enter the IP address of the selected PBX.
- **c. Port**: Enter the port number if it is different from the default port number selected for the CSTA service.
- 2. Click Next if you are onboarding for the first time or click Save to save any changes you have made.

# 4.6 Connect or Sync the PBX

This step of the customer onboarding process is to connect or sync the Gateway to the PBX.

Connect or Sync your MiVO400 PBX to the CloudLink Gateway using the instructions below for your platform type:

Standalone Platform with External Gateway on page 70

SMBC/VA Platform with Embedded Gateway on page 70

#### Standalone Platform with External Gateway

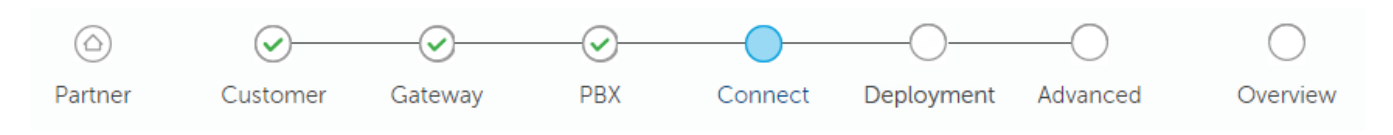

1. When you see the Start PBX Connection dialog, click the green **Connect** button. A "Connection successful" message appears as shown below.

| PBX Connected                               |            |      |
|---------------------------------------------|------------|------|
| Connection successful<br>Number of users: 3 |            |      |
| PBX Sync Schedule (in minutes)              |            |      |
| 20                                          | Sync Now 🤁 |      |
|                                             | Cancel     | Next |

- 2. In the **PBX Sync Schedule** box, enter the number of minutes after which you want the PBX to be synchronized again.
- **3.** If an error message is displayed, see **Troubleshoot Errors** for information about resolving errors.
- 4. Click Next.

#### SMBC/VA Platform with Embedded Gateway

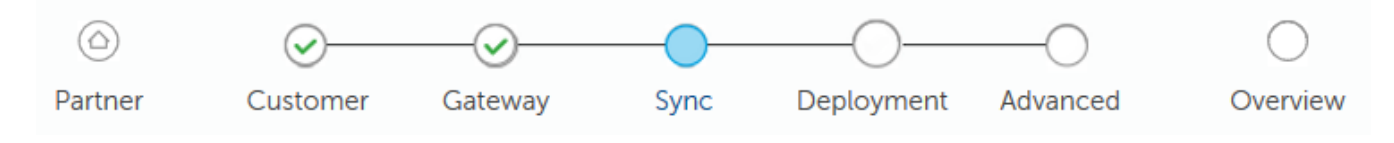

 When you see the Sync PBX Data dialog, click the green Sync button. A "Sync successful" message should appear as shown below. If this includes a warning message about missing email addresses, click the view list of these users link to identify the users who are missing an assigned email address in the PBX. Without an assigned email address, a user cannot register their Mitel One application.

| PBX Synced                            |                                                                                                    |      |
|---------------------------------------|----------------------------------------------------------------------------------------------------|------|
| Sync successful<br>Number of users: 5 | 56                                                                                                    |      |
| e                                     | We're missing email address<br>We noticed that 48 users don't have an email address. This is going to cause<br>some issues during their registration process. Need support?<br>view list of these users | ×    |
| Sync Now                              | د وک<br>Cancel                                                                                                    | Next |

If an error message is displayed, see Troubleshoot Errors for information about resolving an error.
 Click Next.

#### Note:

For PBX users who have already been imported into CloudLink, any change in the user name made on the PBX can be synced with CloudLink by clicking **Sync** option.

For both standalone SMBC platforms, see Deploy the CloudLink App for details about the next step of the onboarding process (Mitel One).

# 4.7 Deploy the CloudLink App (optional)

This optional step of the customer onboarding process enables you to deploy the CloudLink application.

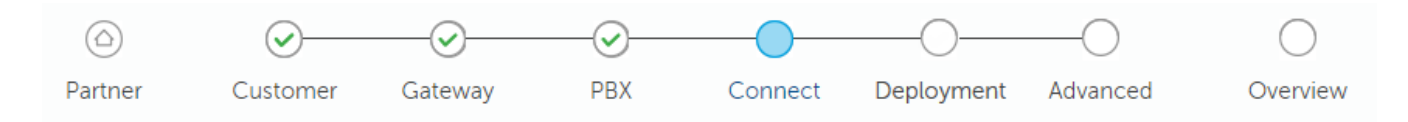

**1** Note: For SMBC platforms, the **Sync** step is used instead of the **PBX** and **Connect** steps shown above.

Deploying the Mitel One require sending deployment emails.

#### Send Deployment Emails

To specify the users to whom deployment emails will be sent, use the **Select Users** option (see the following figure).

| Ready to deploy Mitel Office?                                                                                                  | í                                                                                |  |
|----------------------------------------------------------------------------------------------------|----------------------------------------------------------------------------------|--|
| Select Users                                                                                                    | Individually select which users will receive the deployment email                |  |
| Show Registered Users                                                                                                    | A list of users that have successfully completed building their user<br>account. |  |
| Here's the customers account ID which can<br>217099135 (i)                                                                     | be used during login                                                             |  |
| Are you looking for more settings or require a unique setup?<br>Our advanced page has a few more options for you to check out. |                                                                                  |  |
|                                                                                                    | Cancel Complete                                                                  |  |

Clicking this option displays the **Eligible user list** (see the following figure) which lists all users who have a configured email address in the MiVoice Office 250 PBX. To specify users to whom deployment emails (welcome emails) will be sent, select the checkbox beside their name and then click **Send Deployment Emails**.

#### Note:

You cannot send deployment emails to eligible users who have the same email address.

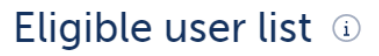

Select which users will receive the deployment email for OfficeLink. **Q** 2 user have duplicate email address (can't send welcome email)

| ✓ | NAME 🗸           | EXTENSION | EMAIL |   |
|---|------------------|-----------|-------|---|
|   | Test Duplicate 2 | 2011      |       | 0 |
|   | Test Duplicate1  | 2010      |       | 0 |
| ✓ | caps7            | 2007      |       |   |
| ~ | Cherie 2         | 2009      |       |   |
| ✓ | Cherie Dizon     | 2008      |       |   |
| ~ | Jeff             | 2001      |       |   |
| ✓ | Jeff Newer       | 2012      |       |   |
| ~ | may30            | 2013      |       |   |
| ~ | miv 400          | 2014      |       |   |

Send Deployment Emails

Х

For both platforms (standalone and SMBC), see Configure Advanced Settings and Options for information about the next and last (optional) step of the onboarding process (Advanced).

#### Finish building the Account

Users must click the **Finish building your account** button in the welcome email they receive to register their information with Mitel and build an account to be able to log in to the Mitel One Application. For more information see, Register and Access the Mitel One Web Application.

#### **Registered Users**

To view a list of all users who have successfully completed building their user accounts, click the **Show Registered Users** option. The **Registered user list** page opens (see the following figure), listing the name, phone extension number, and the email address of all registered users.

|             | Registered L          | iser list     |  |
|-------------|-----------------------|---------------|--|
|             | 3 users are currently | registered.   |  |
| NAME 🗸      | EXTENSION             | EMAIL ADDRESS |  |
| Fred Mason1 |                       |               |  |
|             |                       |               |  |

For both platforms (standalone and SMBC), see Configure Advanced Settings and Options for information about the next and last (optional) step of the onboarding process (Advanced).

# 4.8 Configure Advanced Settings and Options

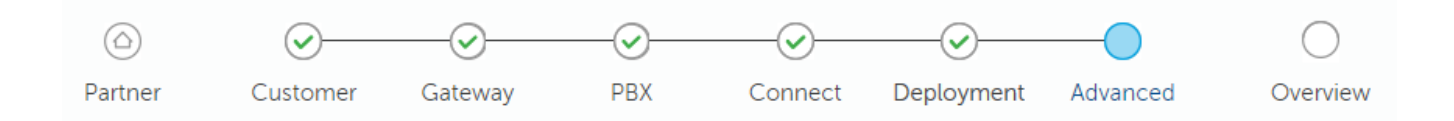

Note:

For SMBC platforms, the Sync step is used instead of the PBX and Connect steps shown above.

This step of the customer onboarding process enables selecting advanced settings and options that are useful for troubleshooting issues, especially when working with Mitel Support.

#### **Advanced Settings**

You can define leading digits for the following types of calls to manage conflicts for complex route selection plans.

- Inbound Digits Define digits that will be used to route calls directed from CloudLink applications to the PBX.
- Outbound Digits Define digits that will be used to route calls directed from the PBX to CloudLink applications.

| Advanced            |  |
|---------------------|--|
| Inbound Digits (i)  |  |
|                     |  |
| Outbound Digits (i) |  |
|                     |  |

#### Automatic Update Schedule

When the Gateway installs an update, a short service outage can occur where users may have trouble placing calls through the Gateway. It is recommended that you select an automatic update time as shown below and click **Save** to minimize the impact of the service outage. Note that updates are periodic, there may be no update when the schedule calls for an update checkpoint, and not every update causes an outage.

| Automatic     | Update Sch<br>utomatically | nedule 🛈  |           |          |        |          |
|---------------|----------------------------|-----------|-----------|----------|--------|----------|
| Daily         | Weekly                     |           |           |          |        |          |
| Sunday        | Monday                     | Tuesday   | Wednesday | Thursday | Friday | Saturday |
| Select Update | Time (America/N            | New_York) |           |          |        |          |

#### Logs

Mitel product support may request logs from the Gateway if it is not connected to the CloudLink platform. Use the Download Logs button to copy the logs to your browser so you can provide them to Mitel support.

| Logs i        |                             |
|---------------|-----------------------------|
| Download Logs | Collect logs from appliance |

### Trace Calls

Mitel product support may request that you trace calls for a specific period of time during which the Gateway can collect detailed information about your Voice Over IP (SIP) calls. You can then download the traced call information to your browser so you can provide it to Mitel support. This option is typically used for forensic analysis of degraded call quality.

| Trace Calls (i)             |       |          |
|-----------------------------|-------|----------|
| Set trace timing in seconds |       |          |
| 60                          | Start | Download |

### **System Options**

If you have a **standalone** platform with an external Gateway, as a last resort, after consulting with Mitel Support, you may need to use one of the System Options shown below:

• Factory Default – Choose this option to reset the Gateway to the factory default settings. The Gateway will need to be reprogrammed after choosing this option. If needed, contact Mitel Support for guidance.

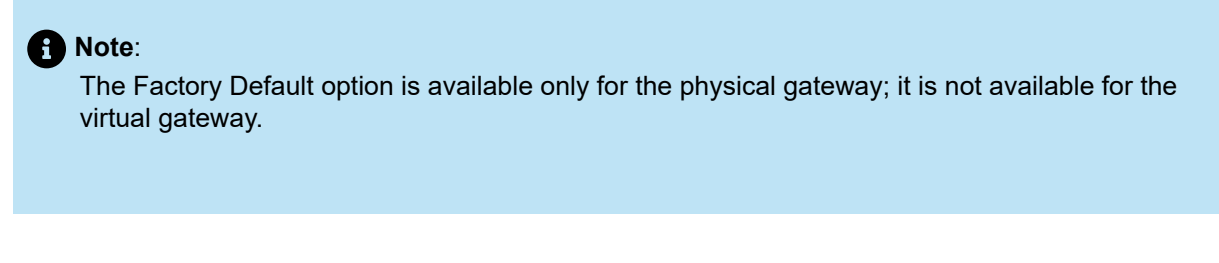

 Reboot – Choose this option to reboot the Gateway and recover service if the Gateway is not working correctly.

| System Options  |                                              |
|-----------------|----------------------------------------------|
| Factory Default | Reset gateway to factory default state $(i)$ |
| Reboot          | Reboot gateway (i)                           |

If you have an **SMBC** platform with an embedded Gateway, the System Options shown above are not available. However, an administrator can apply the **Restart** command to the Mitel-CloudLink Gateway in the **Software > Applications** screen of the SMB Controller Manager admin console as shown below.

| Curr | ently installed applications                       |            |                     |                        |
|------|----------------------------------------------------|------------|---------------------|------------------------|
|      | Name                                               | Version    | LED assignment      | Command                |
| 0    | Mitel-CloudLinkGateway (Application configuration) | 0.11.0-343 | LED group F5 / F6 🔽 | Select command 🗸       |
| 0    | mivo400 (Application configuration)                | 8941a0-r6  | LED group F1 / F2 🗸 | Select command<br>Stop |
|      |                                                    |            |                     | Start<br>Restart       |
|      |                                                    |            |                     | Uninstall              |

### **System Version**

This section of the screen indicates when updates are available and enables you to apply the updates immediately without waiting for the next scheduled update checkpoint.

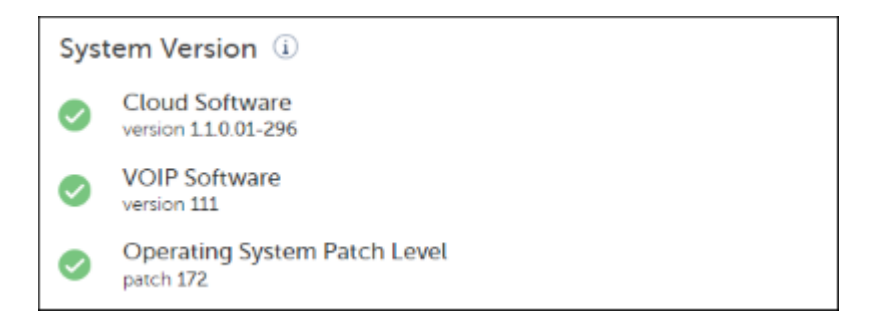

# **Configure a MiVoice Office 400 PBX**

This chapter contains the following sections:

- Configure MiVoice Office 400 on Standalone Platform
- Configure MiVoice Office 400 on SMBC Platform
- Configure MiVoice Office 400 on Virtual Appliance

The following deployments are supported for MiVoice Office 400 PBXs on the CloudLink Platform.

#### Supported Deployments

- · MiVoice Office 400 PBX on a standalone platform with an external gateway
  - M470 is supported
  - · Virtual Appliance (VA) is supported
- MiVoice Office 400 PBX on an SMBC platform with an embedded gateway
- MiVoice Office 400 PBX on a VA platform with an embedded gateway

#### Prerequisites

- MiVoice Office 400 PBX Release 6.3 or later for embedded gateway on SMBC and external gateway.
- MiVoice Office 400 PBX Release 7.0 or later for embedded gateway on VA.
- Requires current Software Assurance and end user licensing.
- The CloudLink Gateway must be on the Master Node in an AIN (Advanced Intelligent Network) environment.
- The CloudLink Gateway for SMBC is required for SMBC platforms.
- The CloudLink Gateway for VA is required for VA platforms.

For more information about configuration prerequisites, see Configuration Prerequisites

#### Note:

CloudLink applications can be installed on a customer's MiVoice Office 400 PBX along with most other applications except the MiCollab client.

To find out whether a customer deployment has been successfully completed or whether more work is required, access the Partner Dashboard in the CloudLink Gateway Portal and view the status message for the desired customer.

When the PBX configuration work has been completed, which includes all Customer Onboarding work, the CloudLink Gateway is automatically configured and there is no additional programming to do. Note that all changes made to the MiVoice Office PBX are propagated immediately to the CloudLink Platform.

# Number of Mitel One users supported on MiVoice 400 PBX

The following table summarizes the maximum number of Mitel One users supported on the MiVoice 400 PBX.

| Testing<br>Environm<br>ent                                    | Mini<br>mum<br>Releases | MiVoice Offi<br>ce 400 | Clou<br>dLink Ga<br>teway | Maxi<br>mum Mite<br>I One Us<br>ers | Maximum Simultan<br>eous Call (Direct Sw<br>itching)                                                                                                    | Maximum Simultan<br>eous Call (Indirect<br>Switching)                                                                                                    |
|---------------------------------------------------------------|-------------------------|------------------------|---------------------------|-------------------------------------|----------------------------------------------------------------------------------------------------|----------------------------------------------------------------------------------------------------|
| SMBC -<br>Internal<br>CloudLink<br>Gateway                    | 6.3 or<br>later         | SMBC                   | Embedded<br>in SMBC       | 50                                  | <ul> <li>25 Mitel One to<br/>Mitel One</li> <li>50 Mitel One to<br/>Internal</li> <li>50 Mitel One to<br/>PSTN</li> <li>16 Mitel One to<br/>Mitel One (GSM)</li> <li>12 Mitel One<br/>(GSM) to Mitel<br/>One (GSM)</li> </ul>                                                                | <ul> <li>15 Mitel One to<br/>Mitel One</li> <li>15 Mitel One to<br/>Internal</li> <li>15 Mitel One to<br/>PSTN</li> <li>16 Mitel One to<br/>Mitel One (GSM)</li> <li>12 Mitel One (GSM)<br/>to Mitel One (GSM)</li> </ul> |
| Mitel 470<br>- External<br>CloudLink<br>Gateway               | 6.3 or<br>later         | Physical Mitel<br>470  | CloudLink<br>Gateway      | 300                                 | <ul> <li>25 Mitel One to<br/>Mitel One</li> <li>50 Mitel One to<br/>Internal</li> <li>50 Mitel One to<br/>PSTN</li> <li>16 Mitel One to<br/>Mitel One (GSM)</li> <li>12 Mitel One<br/>(GSM) to Mitel<br/>One (GSM)</li> </ul>                                                                | Same as Direct<br>Switching                                                                                                    |
| Virtual<br>Appliance -<br>Virtualized<br>CloudLink<br>Gateway | 6.3 or<br>later         | Virtual<br>Appliance   | OVA                       | 300                                 | <ul> <li>Default appliance<br/>with 1 core CPU and<br/>2GB RAM</li> <li>25 Mitel One to<br/>Mitel One</li> <li>50 Mitel One to<br/>Internal</li> <li>50 Mitel One to<br/>PSTN</li> <li>16 Mitel One to<br/>Mitel One (GSM)</li> <li>12 Mitel One<br/>(GSM) to Mitel<br/>One (GSM)</li> </ul> | Default appliance with<br>1 core CPU and 2GB<br>RAM<br>• Same as Direct<br>Switching                                                                                                    |

| Testing<br>Environm<br>ent | Mini<br>mum<br>Releases | MiVoice Offi<br>ce 400 | Clou<br>dLink Ga<br>teway | Maxi<br>mum Mite<br>I One Us<br>ers | Maximum Simultan<br>eous Call (Direct Sw<br>itching)                                                                                                    | Maximum Simultan<br>eous Call (Indirect<br>Switching)                                 |
|----------------------------|-------------------------|------------------------|---------------------------|-------------------------------------|----------------------------------------------------------------------------------------------------|---------------------------------------------------------------------------------------|
|                            |                         |                        |                           |                                     | Medium appliance<br>with 4 cores CPU<br>and 2 GB RAM<br>• 30 Mitel One to<br>Mitel One<br>• 60 Mitel One to<br>Internal<br>• 60 Mitel One to<br>PSTN<br>• 20 Mitel One to                            | Medium appliance<br>with 4 cores CPU and<br>2 GB RAM<br>• Same as Direct<br>Switching |
|                            |                         |                        |                           |                                     | <ul> <li>20 Mitel One to<br/>Mitel One (GSM)</li> <li>15 Mitel One<br/>(GSM) to Mitel<br/>One (GSM)</li> </ul>                                                                                       |                                                                                       |
|                            |                         |                        |                           |                                     | • Note:<br>Medium profile<br>supports up to<br>120 RTP ports.<br>Call capacity<br>is calculated<br>based on this<br>limit. The same<br>limits apply<br>for both Direct<br>and Indirect<br>Switching. |                                                                                       |

#### Configure a MiVoice Office 400 PBX

| Testing<br>Environm<br>ent | Mini<br>mum<br>Releases | MiVoice Offi<br>ce 400   | Clou<br>dLink Ga<br>teway | Maxi<br>mum Mite<br>I One Us<br>ers | Maximum Simultan<br>eous Call (Direct Sw<br>itching)                                                                                                    | Maximum Simultan<br>eous Call (Indirect<br>Switching)                                 |
|----------------------------|-------------------------|--------------------------|---------------------------|-------------------------------------|----------------------------------------------------------------------------------------------------|---------------------------------------------------------------------------------------|
|                            |                         |                          |                           |                                     | Large appliance<br>with 8 cores CPU<br>and 4GB RAM                                                                                                    | Large appliance with<br>8 cores CPU and 4GB<br>RAM                                    |
|                            |                         |                          |                           |                                     | <ul> <li>125 Mitel One to<br/>Mitel One</li> <li>125 Mitel One to<br/>Internal</li> <li>125 Mitel One to<br/>PSTN</li> <li>16 Mitel One to<br/>Mitel One (GSM)</li> <li>12 Mitel One<br/>(GSM) to Mitel<br/>One (GSM)</li> </ul> | Same as Direct<br>Switching                                                           |
|                            |                         |                          |                           |                                     | 125<br>simultaneous<br>calls are<br>supported only<br>if the appliance<br>is upgraded to<br>OVA version<br>1.1.3 or later.                                                                                                    |                                                                                       |
| MSL                        | 7.0 HF2<br>or later     | Virtual<br>Appliance/MSL | OVA/MSL                   | 300                                 | <ul> <li>Default appliance<br/>with 2 cores CPU<br/>and 2GB RAM</li> <li>25 Mitel One to<br/>Mitel One</li> <li>50 Mitel One to<br/>Internal</li> <li>50 Mitel One to<br/>PSTN</li> </ul>                                        | Default appliance with<br>2 cores CPU and 2GB<br>RAM<br>• Same as Direct<br>Switching |
|                            |                         |                          |                           |                                     | <ul> <li>16 Mitel One to<br/>Mitel One (GSM)</li> <li>12 Mitel One<br/>(GSM)to Mitel<br/>One (GSM)</li> </ul>                                                                                                    |                                                                                       |

| Testing<br>Environm<br>ent | Mini<br>mum<br>Releases | MiVoice Offi<br>ce 400 | Clou<br>dLink Ga<br>teway | Maxi<br>mum Mite<br>I One Us<br>ers | Maximum Simultan<br>eous Call (Direct Sw<br>itching)                                                                                                    | Maximum Simultan<br>eous Call (Indirect<br>Switching) |
|----------------------------|-------------------------|------------------------|---------------------------|-------------------------------------|----------------------------------------------------------------------------------------------------|-------------------------------------------------------|
|                            |                         |                        |                           |                                     | Medium appliance<br>with 4 cores CPU<br>and 2 GB RAM                                                                                                    | Medium appliance<br>with 4 cores CPU and<br>2 GB RAM  |
|                            |                         |                        |                           |                                     | <ul> <li>30 Mitel One to<br/>Mitel One</li> <li>60 Mitel One to<br/>Internal</li> <li>60 Mitel One to<br/>PSTN</li> <li>20 Mitel One to<br/>Mitel One (GSM)</li> <li>15 Mitel One<br/>(GSM) to Mitel<br/>One (GSM)</li> </ul>    | Same as Direct<br>Switching                           |
|                            |                         |                        |                           |                                     | • Note:<br>Medium profile<br>supports up to<br>120 RTP ports.<br>Call capacity<br>is calculated<br>based on this<br>limit. The same<br>limits apply<br>for both Direct<br>and Indirect<br>Switching.                             |                                                       |
|                            |                         |                        |                           |                                     | Large appliance<br>with 8 cores CPU<br>and 5GB RAM                                                                                                    | Large appliance with<br>8 cores CPU and 5GB<br>RAM    |
|                            |                         |                        |                           |                                     | <ul> <li>125 Mitel One to<br/>Mitel One</li> <li>125 Mitel One to<br/>Internal</li> <li>125 Mitel One to<br/>PSTN</li> <li>16 Mitel One to<br/>Mitel One (GSM)</li> <li>12 Mitel One<br/>(GSM) to Mitel<br/>One (GSM)</li> </ul> | • Same as Direct<br>Switching                         |

Note:

The maximum values mentioned in the table are subject to available bandwidth. For information about Bandwidth, see CloudLink Platform.

#### **Documentation**

Choose one of the following topics for the platform being used to configure your MiVoice Office 400 PBX (MiVO400) to integrate with CloudLink. For PBX documentation, click here.

- Configure MiVO400 on Standalone Platform
- Configure MiVO400 on SMBC Platform
- Configure MiVoice Office 400 on Virtual Appliance on page 100

# 5.1 Configure MiVoice Office 400 on Standalone Platform

This topic explains how to configure a MiVoice Office 400 PBX on an standalone platform (with external Gateway) to integrate with CloudLink. For detailed PBX instructions, see the MiVoice Office 400 technical documentation.

Use the instructions in the sections below in this specific order to ensure that your MiVoice Office 400 is correctly integrated with CloudLink. Leave all other settings (not specifically mentioned in these sections) set to the default value.

- 1. Create CloudLink Application Credentials
- 2. Enable CSTA Service
- 3. Add CloudLink App Users
- 4. Configure SIP Multi Lines and Manage Call Permission on page 88
- 5. Enable CTI Service on page 89
- 6. Onboard Customers
- 7. Verify SIP Networking
- 8. Verify Mitel CloudLink Gateway Service
- 9. Configure GSM Call Through Feature

#### **Create CloudLink Application Credentials**

For licensing purposes, an admin user must be added to the MiVoice Office 400 PBX to create CloudLink application credentials, which sets the CloudLink Gateway as a trusted application.

1. Navigate to Configuration > System > Access Control > User account and click the New button.

| 🕅 Mitel                          |     | MiVoice Office 400 | ъ      | 🛑   Welcome adm         | nin   📑   ?       | Standard mo | de 🔽 |                            |
|----------------------------------|-----|--------------------|--------|-------------------------|-------------------|-------------|------|----------------------------|
| System overview<br>Configuration | ඛ   | New Delete Q 1     | Filter | Filter                  |                   |             |      |                            |
| Users                            |     | ∧User name         |        | Full name               | Description       | Active      |      | Authorization profile      |
| Terminals                        |     | admin              |        | Default User Account    |                   | ×           |      | Administrator              |
| System                           |     | amcc               |        | AMCC Account            |                   | ×           |      | LDAP LDAP                  |
| General                          |     | blustar            |        | BluStar 8000i Account   |                   | ×           |      | blustar                    |
| Access control                   | - 1 | bucs47955bff       |        | BluStar Server Account  |                   | ~           |      | BluStar Server BluStar     |
| DECT/SIP-DECT                    |     | cl                 |        | Cloudlink               | cloudlink connect | ×           |      | CloudLink access           |
| Media resources                  |     | cloudlink          |        |                         | cloudlink admin   | ~           |      | CloudLink access           |
| Routing                          |     | dialer             |        | Dialer LDAP Account     |                   | ~           |      | LDAP                       |
| Services                         |     | MiCollab479558FF   |        | MiCollab Server Account |                   | ×           |      | 3rd party CTI user via LAN |
| Auto attendant                   |     | omm                |        | OMM LDAP Account        |                   | ×           |      | LDAP                       |

2. Create an admin user as indicated below.

- In the User name field, enter any username that is 25 characters or less.
- In the **Password** field, enter any valid password that is 255 characters or less.

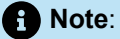

The username and password values entered here must also be entered in the **CloudLink System Username** and **CloudLink System Password** fields in the Configure PBX section of the CloudLink Gateway Portal during customer onboarding. For more information, see MiVoice Office 400 PBX information.

- · In the Password confirmation field, re-enter the same password.
- In the Authorization profile field, select the CloudLink access option.
- In the File access field, select the Read write option.

| 🕅 Mitel                          |   | MiVoice Office 400     | <b>6</b> I I | 🛑   Welcome admin   📑  | ?   Standar | d mode 🔽 🛯 EN | и 🔽 |
|----------------------------------|---|------------------------|--------------|------------------------|-------------|---------------|-----|
| System overview<br>Configuration | ଜ | Apply Reload           | Back         |                        |             |               |     |
| Summary                          |   | User account           |              |                        |             |               |     |
| Terminals                        |   | User name              |              | cloudlink              |             |               |     |
| System                           |   | Password               |              |                        |             |               |     |
| General<br>Access control        |   | Password confirmation  |              |                        |             |               |     |
| User account                     |   | Full name              |              |                        |             |               |     |
| DECT/SIP-DECT<br>Media resources |   | Description            |              | Cloudlink gateway user |             |               |     |
| Routing                          |   | User account available |              | 2                      |             |               |     |
| Services                         |   | Authorization profile  |              | CloudLink access       | $\sim$      |               |     |
| Voice mail<br>Auto attendent     |   | FTP root directory     |              |                        |             |               |     |
| Music on hold                    |   | File access            |              | Read & write 💙         |             |               |     |
| Announcement service             |   |                        |              |                        |             |               |     |

Click the Apply button to create this user. Verify that a green check mark appears in the Active column next to new user.

#### **Enable CSTA Service**

The CSTA (computer-supported telecommunications applications) service needs to be enabled.

- 1. Navigate to Configuration > IP network > CSTA service.
- 2. Select the check box next to the CSTA service active field.
- **3.** Leave the **CSTA service port** set to the default value of 7001. If needed, you can set this to a different number.

~

| 🕅 Mitel 🛛                                   | MiVoice Office 400 | <u>ጉ   ଡ୍ 🛑   w</u> | skome admin   📑   ? | Expert mode |
|---------------------------------------------|--------------------|---------------------|---------------------|-------------|
| System overvlew<br>Configuration<br>Summary |                    | CSTA service        | Reload              |             |
| Tominals                                    |                    | CSTA service active | 2                   |             |
| System                                      |                    | CSTA service port   | 7001                | 8           |
| Routing                                     |                    |                     |                     | _           |
| Services                                    |                    |                     |                     |             |
| P network                                   |                    |                     |                     |             |
| IP addressing                               |                    |                     |                     |             |
| UHUP server                                 |                    |                     |                     |             |
| ID security                                 |                    |                     |                     |             |
| SMTP server                                 |                    |                     |                     |             |
| LDAP server                                 |                    |                     |                     |             |
| Active directory                            |                    |                     |                     |             |
| Picture server                              |                    |                     |                     |             |
| Mitel server                                |                    |                     |                     |             |
|                                             |                    |                     |                     |             |

## Add CloudLink App Users

The MiVoice Office 400 PBX needs to be programmed to add all of the users who will be able to access CloudLink applications like the Mitel One.

To create a user:

- 1. Navigate to Configuration > Users
- 2. Enter the following required information for each user of the Mitel One application:
  - Name
  - E-mail address

3. Click Apply. Users will be propagated through push notifications to the CloudLink Platform.

| Apply Reload Back           | Expand all sections     |
|-----------------------------|-------------------------|
| Select                      |                         |
|                             | < 300 - charlie 💙 >>    |
| User                        |                         |
| Call number                 | 300                     |
| Name                        | charlie                 |
| PIN                         | Default PIN Confirm PIN |
| Windows user name           | charlie                 |
| Use PIN instead of password |                         |
| Password                    | ******                  |
| Password confirmation       |                         |
| E-mail address              | charlie@mail.com        |
| User language               | German                  |

#### Note:

When users register their Mitel One application for the first time, the MiVoice Office softphone terminal is created and assigned to those users on the MiVoice Office 400 PBX.

To log in to the Mitel One application, a user must have a valid:

- MiVoice 400 Software Assurance (SWA) license from Mitel
- MiVoice Office softphone terminal license in the MiVoice 400 PBX.

If the user does not have these two licenses or if these licenses have expired, a **No License Available** alert appears when the user attempts to log in to the Mitel One application and the user will not be able to log in. The user must then obtain new licenses or renew the existing licenses to continue using the Mitel One application.

To edit the email address of a user:

- 1. Navigate to Configuration > Users.
- 2. Enter the new email of the user in the E-mail address field.
- 3. Click Apply to save the changes.
- **4.** Sync the MiVoice Office 400 PBX with the CloudLink Gateway for the changes to reflect in the CloudLink Platform.

### **Configure SIP Multi Lines and Manage Call Permission**

To enable call waiting in the Mitel One application, you must:

- configure the MiVO-400 SIP terminal representing the SIP softphone to set the Multi lines value set to 3.
- in Permission Set:
  - enable **Call Waiting** for the softphone
  - disable **Busy on busy** for the softphone.

To configure these settings, proceed as follows:

- 1. Navigate to Configuration > Terminals > Standard Terminals.
- 2. Set the value to 3 in the Multi lines field under the Further settings section.

| 🔀 Mitel                                                                       | MiVoice Office 400 🔐   😵 🛑   Welcome admin   💽   ?  <br>MitelLAB                   | Expert mode 🔽 EN 🔽 |
|-------------------------------------------------------------------------------|------------------------------------------------------------------------------------|--------------------|
| System overview<br>Configuration<br>Summary<br>Users<br>Terminals             | Apply Reload Back : 12 12 14 19 10<br>Select                                       | -                  |
| Standard terminals<br>Free seating phones<br>Backup terminals<br>Phone labels | Settings to terminal interface Mitel Office                                        |                    |
| SIP registration<br>System<br>Routing                                         | Terminal type     Mitel Office       Description     MitelCloudLinkSoftphone       |                    |
| Services<br>IP network<br>Private networking<br>Hospitality                   | Assigned user/pool 210 <b>X</b> + Go to user  Further settings Hotline call number |                    |
| Charges<br>Phone book<br>Maintenance                                          | Hotline delay (s) 0 😒<br>Multi lines 3 🚭                                           |                    |
| Setup wizard                                                                  | Emergency destinations     None       Emergency location     Inherit (⇒)           |                    |
|                                                                               |                                                                                    | ~                  |

- 3. Click Apply to save the changes.
- 4. Navigate to Users > Permission Set.
- 5. Click the required permission set from the list. A panel opens.
- 6. Under Outgoing calls, select the check box beside Call waiting to enable it.

7. Under Incoming calls, clear the check box beside Busy on busy to disable it.

| 🕅 Mitel                                     | MiVoice Office 400<br>IFT                               | 础   🗞 🌖   Welcome admin   💽   ?   Expert mode 🔽 EN 💟 🔍 Search |
|---------------------------------------------|---------------------------------------------------------|---------------------------------------------------------------|
| System overview<br>Configuration<br>Summary | Apply Reload Copy                                       |                                                               |
| Users                                       | Use Self Service Portal also from remote location       |                                                               |
| User list                                   | Configuration of personal call routing via Self Service | te Portal                                                     |
| Permission set                              | Enable hospitality functions if supported by the phone  | ne 🛛                                                          |
| Backup users                                | Enable operator/attendant functions if supported by t   | the phone                                                     |
| Presence profile names                      | Outgoing calls                                          |                                                               |
| Terminals                                   | Exchange Access authorization                           | 2                                                             |
| Standard terminals                          | Announcement                                            | 2                                                             |
| Backup terminals                            | Call waiting                                            | 8                                                             |
| Phone labels                                | Intrusion                                               |                                                               |
| SIP registration                            | Silent intrusion                                        |                                                               |
| System                                      | Least cost routing (LCR)                                | 2                                                             |
| Routing                                     | Forced routing when LCR is activated                    |                                                               |
| IP network                                  | External priority                                       |                                                               |
| Private networking                          |                                                         |                                                               |
| Hospitality                                 | Ruey on husy                                            |                                                               |
| Charges                                     | Busy on busy                                            |                                                               |
| General                                     | Entry in call list when busy                            |                                                               |
| User list                                   | Unanswered calls via user group in calling list         | 2                                                             |
| Network interfaces                          | Remain in user group if forwarded to an external des    | estination                                                    |
| Cost centres                                | Allow call forwarding to call distribution element (CDI | DF)                                                           |

8. Click Apply to save the changes.

#### Enable CTI Service

To control the call features on a user's deskphone using the Mitel One Web Application, you must enable Computer Telephony Integration (CTI) service on the deskphone associated with the user's Mitel CloudLink account. To enable this setting, the user must have a functioning MiVO400 deskphone and verified the extension number indicated in the Mitel CloudLink account.

To enable CTI service on the deskphone, proceed as follows:

- 1. Navigate to Configuration > Users > User list.
- 2. Select the user whose deskphone you need to configure. The User page opens.
- 3. In the **Settings** section, click the drop-down list associated with the **Use for CTI** option and choose the deskphone associated with the user's Mitel CloudLink account.
- 4. Click Apply to save the changes.

| System information     | Apply Reload                            |
|------------------------|-----------------------------------------|
| State                  |                                         |
| Licences               | Select                                  |
| Security               |                                         |
| Configuration          |                                         |
| Summary                |                                         |
| Users                  | User language                           |
| User list              | Settings                                |
| Permission set         | Licence / Role                          |
| Digit barring          |                                         |
| Backup users           | Permission set                          |
| Presence profile names | Authorization profile                   |
| Terminals              | Route                                   |
| Standard terminals     | Noute                                   |
| Free seating phones    | Allow call forwarding on terminating KT |
| Backup terminals       | Number of private contacts              |
| Phone labels           | Cost centre                             |
| SIP registration       | obsteentie                              |
| System                 | Connection                              |
| Routing                | Use for CTI                             |
| Services               | Re-enable user account for Self Service |
| IP network             |                                         |
| Private networking     | lerminals                               |
| 1.1                    |                                         |

#### **Onboard Customer**

The next step of the integration process is to complete the Onboard Customers steps. When onboarding is completed, updates to the MiVoice Office 400 are completed automatically. Return to this page to continue with the next section below.

#### **Verify SIP Networking**

For SIP networking, a **Local SIP node** user is automatically created. To verify this, navigate to **Configuration > Private networking > SIP networking** and ensure that a user name was created under **Local SIP node** as shown below.

| System overview A  | Change Import        | Export                 |                        |
|--------------------|----------------------|------------------------|------------------------|
| Summary            | Local SIP node       |                        |                        |
| Terminals          | User name            | 8qrstuLLoFF6ab88K888   |                        |
| System             |                      |                        |                        |
| Routing            |                      |                        |                        |
| Services           | New Delete           | Edit multiple Q Filter | Filter                 |
| IP network         |                      |                        |                        |
| Private networking | Remote SIP nodes (0) | ∧Name                  | IP address / host name |
| SIP networking     | Empty list           |                        |                        |

## Verify Mitel CloudLink Gateway Service

To verify service, navigate to **Configuration > Services > Mitel CloudLink Gateway** and ensure that the check box next to the Service enabled field is selected as shown below.

| 🕅 Mitel                                    | MiVoice Office 400<br>Keerthi-SMBC                           |                   | 🔓   🤨 🛑   Welcon | ne admin   💽   ?   Expert mode |
|--------------------------------------------|--------------------------------------------------------------|-------------------|------------------|--------------------------------|
| System overview A Configuration<br>Summary | Apply Reload Delete                                          |                   |                  |                                |
| Users                                      | CloudLink Gateway                                            |                   |                  |                                |
| Terminals                                  | General                                                      |                   |                  |                                |
| Routing                                    | Service enabled                                              |                   |                  |                                |
| Services                                   | Name                                                         |                   |                  |                                |
| Auto attendant                             | IP address / host name                                       | 10.211.24.110     |                  |                                |
| Music on hold                              | Port                                                         | 19060 🚼           |                  |                                |
| Announcement service                       | Transport protocol                                           | UDP               |                  |                                |
| Message/Announcement gro                   | Bandwidth control area                                       | Default Area 🔽    |                  |                                |
| Text messages                              | User name                                                    | officeLinkMivo400 |                  |                                |
| SMSC / ESME<br>Time controlled functions   | Password                                                     |                   |                  | Show password                  |
| Mitel Mobile Client                        | Route for outgoing calls                                     | 1                 |                  |                                |
| Coded call                                 | Relay RTP data via communication server (indirect switching) |                   |                  |                                |
| Hotline destinations<br>BluStar / MiCollab | Use CLIP no screening for GSM calls                          |                   |                  |                                |
| Mitel Border Gateway                       | DDI(DID) number                                              |                   |                  |                                |
| Mitel CloudLink Gateway                    | DDI(DID) plan                                                | 8                 |                  |                                |
| IP network<br>Private networking           | Call through                                                 |                   |                  |                                |

#### **Configure GSM Call Through Feature**

The MiVoice Office 400 PBX needs to be configured as explained below to support the GSM **Call through** feature for CloudLink applications.

- 1. Navigate to Configuration > Services > Mitel CloudLink Gateway.
- 2. Under the DDI (DID) number heading, select the used DDI (DID) plan and an unused DDI in Call through number.
- 3. Under the Mitel Office client dial-in numbers heading, set the full dialable Call through number.

 Note: The Call through number under the Mitel Office client dial-in numbers heading must be configured in the E.164 format.

| SALEND MARKED                                                |                  |             |
|--------------------------------------------------------------|------------------|-------------|
| Name                                                         |                  |             |
| IP address / host name                                       | 10.211.24.110    |             |
| Port                                                         | 19000            |             |
| Transport protocol                                           | upp 🔽            |             |
| Bandwidth control area                                       | Detaut Area 💙    |             |
| User name                                                    | inficeLinkMvo400 |             |
| Password                                                     |                  | Show passwo |
| Route for outgoing calls.                                    | 1 🔽              |             |
| Relay RTP data via communication server (indirect switching) | 0                |             |
| Use CUP no screening for GSM calls                           | 0                |             |
| DDI(DID) number                                              |                  |             |
| DDI(DID) plan                                                | 8                |             |
| Call through                                                 |                  |             |
| Mitel Office client dial-in numbers                          |                  |             |
| Call through                                                 |                  |             |
| Call-through number send to                                  | Diversion Header |             |

4. To verify the DDI (DID) number that was created above, navigate to Configuration > Routing > Graphical view to confirm that the correct number appears under the DDI (DID) plan heading shown below.

| System overview   | ۵ | > Numbering plan   | > Switch group > Ou | Itgoing > Arrows  | Q Filter              | Filt              | er ?        |
|-------------------|---|--------------------|---------------------|-------------------|-----------------------|-------------------|-------------|
| Configuration     |   | Network interfaces | Trunk groups (1)    | DDI/DID) plan (1) | Call distribution (4) | Liser groups (00) | Lisers (30) |
| Summary           |   | (1)                | frank groups (1)    | DDI(DID) pian (1) | Call distribution (4) | User groups (ss)  | 03613 (30)  |
| Users             |   |                    |                     |                   |                       |                   |             |
| Terminals         |   | Add                |                     | Add               | Add                   | All               | Add         |
| System            |   |                    |                     |                   |                       |                   |             |
| Routing           |   | Voin mo            | 4                   | 1 6000600060      | 1                     | ¢,                | Operator    |
| Graphical view    |   | SIP-T              | Voip.ms             | CloudLink         |                       | Sales             | console     |
| List view         |   |                    | SIP                 |                   |                       | 860               |             |
| Exchange          |   |                    |                     |                   | 2                     |                   | Conference  |
| Ext./Int. mapping |   |                    |                     |                   | 2                     |                   | bridge      |

5. If the GSM Call Through feature uses SIP trunk access, the Relay RTP data via communication server (indirect switching) setting is disabled (not selected) by default for the trunk interface. If incoming GSM calls cannot be received, it might be due to a firewall configuration issue. Data addressed with the ports 65336-65534 / udp (rtp) should be forwarded to the CloudLink Gateway IP address.Alternatively, RTP relay must be enabled: navigate to Configuration > Routing > List View

> Network Interfaces, and in the NAT section of the interface, select the check box Relay RTP data via communication server (indirect switching). Note that enabling RTP relay requires more VoIP channels.

| 🕅 Mitel                     |      | MiVoice Office 400<br>smbc-ift                                 |                                                                                                    |
|-----------------------------|------|----------------------------------------------------------------|----------------------------------------------------------------------------------------------------|
| System overview             | ۵Î   | > Numbering plan > Switch group > Outgo                        | bing > Arrows                                                                                                    |
| Summary<br>Users            |      | Apply Reload Expo                                              | rt                                                                                                    |
| Terminals                   | - 11 | Passive support of 'Precondition' mechanism                    |                                                                                                    |
| System                      | - 11 | Include 'Digest' in each SIP request                           |                                                                                                    |
| Access control              | - 11 | Event Package for Registrations (RFC 3680)                     |                                                                                                    |
| Cards and modules           | - 11 | Status send when no free channel available                     | 503 Sen                                                                                                    |
| Interfaces<br>DECT/SIP-DECT | - 11 | URI used for SIP signalling                                    | URI Pro                                                                                                    |
| Media resources             | - 11 | NAT                                                            |                                                                                                    |
| Dual Homing                 | - 11 | Enable keep alive                                              |                                                                                                    |
| Extended                    | - 11 | ALG support                                                    | Image: A start of the start of the start |
| Routing<br>Graphical view   |      | Relay RTP data via communication server (indirec<br>switching) | t 🔲                                                                                                    |
| List view                   |      | Transport protocol                                             |                                                                                                    |

6. If your MiVoice Office 400 PBX is configured to use exchange access codes for other Mitel applications, the Activate auto completion setting shown below must be selected. To do this, navigate to Configuration > Routing > Exchange > General and select the Activate auto completion check box in the Auto completion of exchange access code... section.

| System overview<br>Configuration | <b>ଜ</b> ˆ | Apply Reload                   |                 |                                                               |      |  |
|----------------------------------|------------|--------------------------------|-----------------|---------------------------------------------------------------|------|--|
| Summary                          |            | A                              |                 | Colleb, Div Stee and Dislamonsline                            |      |  |
| Users                            |            | Auto completion of exchange ac | cess code for M | icollab, Blustar and Dialer applicat                          | ions |  |
| Terminals                        |            | Activate auto completion       |                 | Apply exchange prefix if dialling<br>number has equal or more | 9    |  |
| System                           |            |                                |                 | digits:                                                       |      |  |
| Routing                          |            | Trunk-to-trunk mode            |                 |                                                               |      |  |

# 5.2 Configure MiVoice Office 400 on SMBC Platform

This topic explains how to configure a MiVoice Office 400 PBX on an SMBC platform (with embedded Gateway) to integrate with CloudLink. For detailed PBX instructions, see the MiVoice Office 400 technical documentation.

Use the instructions in the sections below in this specific order to ensure that your MiVoice Office 400 is correctly integrated with CloudLink. Leave all other settings (not specifically mentioned in these sections) set to the default value.

#### 1. Add CloudLink App Users

- 2. Install Mitel CloudLink Gateway Application
- **3.** Access Application Configuration Link
- 4. Onboard Customers
- 5. Verify CloudLink SMBC
- 6. Verify CSTA Service
- 7. Verify SIP Networking
- 8. Verify Mitel CloudLink Gateway Service
- 9. Configure GSM Call Through Feature

### Add CloudLink App Users

The MiVoice Office 400 PBX needs to be programmed to add all of the users who will be able to access CloudLink applications like the Mitel One application.

To create a user:

- 1. Navigate to Configuration > Users
- 2. Enter the following required information for each user of the Mitel One application:
  - Name
  - E-mail address
- 3. Click Apply. Users will be propagated through push notifications to the CloudLink Platform.

| Apply Reload Back           | <b>Expand all sections</b> $\checkmark$ : $\downarrow_{2}^{A}$ $\downarrow_{3}^{C}$ $\downarrow_{5}^{G}$ |
|-----------------------------|----------------------------------------------------------------------------------------------------|
| Select                      |                                                                                                    |
|                             | < 300 - charlie 💙 >>                                                                                     |
| User                        |                                                                                                    |
| Call number                 | 300                                                                                                    |
| Name                        | charlie                                                                                                  |
| PIN                         | Default PIN Confirm PIN                                                                                  |
| Windows user name           | charlie                                                                                                  |
| Use PIN instead of password |                                                                                                    |
| Password                    | ******                                                                                                   |
| Password confirmation       |                                                                                                    |
| E-mail address              | charlie@mail.com                                                                                         |
| User language               | German 🗸                                                                                                 |

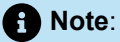

When users register their Mitel One application for the first time, the MiVoice Office softphone terminal is created and assigned to those users on the MiVoice Office 400 PBX.

To log in to the Mitel One application, a user must have a valid:

- MiVoice 400 Software Assurance (SWA) license from Mitel
- MiVoice Office softphone terminal license in the MiVoice 400 PBX.

If the user does not have these two licenses or if these licenses have expired, a **No License Available** alert appears when the user attempts to log in to the Mitel One application and the user will not be able to log in. The user must then obtain new licenses or renew the existing licenses to continue using the Mitel One application.

To edit the email address of a user:

- 1. Navigate to Configuration > Users.
- 2. Enter the new email of the user in the E-mail address field.
- 3. Click Apply to save the changes.
- **4.** Sync the MiVO 400 PBX with the CloudLink Gateway for the changes to reflect in the CloudLink Platform.

#### Install Mitel CloudLink Gateway Application

Install the Mitel CloudLink Gateway application software using the SMB Controller Manager admin console. The MiVO400 technical documentation provides detailed instructions for installing application files and configuring associated LED indicators in the SMB Controller Manager.

After this software is installed, you will see **Mitel CloudLink Gateway (Application configuration)** listed under **Currently Installed applications** in the SMB Controller Manager.

| 🕅 Mitel                               | SMB Controller N                | lanager                              | \$5                 | H access is enabled                                          |
|---------------------------------------|---------------------------------|--------------------------------------|---------------------|--------------------------------------------------------------|
| System overview<br>System information | Delete                          | Q Filter Filter                      |                     |                                                              |
| Configuration                         | Event log                       |                                      |                     |                                                              |
| Software                              | Severity                        | Source                               | Date and time       | ✓ Message                                                    |
| System software                       | <ol> <li>Information</li> </ol> | Application (Mitel-CloudLinkGateway) | 2023-04-24 08:05:40 | containers are ready                                         |
| Security                              | <ol> <li>Information</li> </ol> | Application (Mitel-CloudLinkGateway) | 2023-04-24 08:03:11 | application version 2.2.7_12_develop-02 is starting          |
| Maintenance                           | Information                     | Application (Mitel-CloudLinkGateway) | 2023-04-24 08:03:11 | performance profile: small (4GiB RAM), RTP port range: 65336 |

Note:
 The performance profile in use is displayed.

## **Access Application Configuration Link**

To properly complete the customer onboarding, the first time the CloudLink Gateway Portal is accessed, it must be accessed from the SMB Controller Manager.

Navigate to **Software > Applications** and click the **Application configuration** link shown in the image above. After customer onboarding is completed, the CloudLink Gateway Portal can be accessed several different ways. For details, see Access the CloudLink Gateway.

### **Onboard Customer**

The next step of the integration process is to complete the Onboard Customers steps. When onboarding is completed, updates to the MiVO400 are completed automatically. Return to this page to continue with the next section below.

## Verify CloudLink SMBC/VA Account

A user name is automatically created and configured as part of the Mitel CloudLink Gateway application installation. To verify that a user name was set to CloudLink=Gateway=SMBC (CloudLink=Gateway for VA platform) as shown below, navigate to Configuration > System > Access control > User account.

| 🕅 Mitel                          |     | MiVoice Office 400<br>automation | ) | <u>ጉ   ଓ </u>   We         | come admin   📑 | 1 ?   Expert m | ode 🔽  | EN 🔽 🔍 Skarts              |
|----------------------------------|-----|----------------------------------|---|----------------------------|----------------|----------------|--------|----------------------------|
| System overview<br>Configuration | ଇ   | New Delete                       |   | Fitter                     | Filter         |                |        |                            |
| Users                            |     | ∧User name                       |   | Full name                  |                | Description    | Active | Authorization profile      |
| Terminals                        |     | admin                            |   | Default User Account       |                |                | ~      | Administrator              |
| System                           |     | amcc                             |   | AMCC Account               |                |                | ~      | LDAP                       |
| General                          |     | automation                       |   | Backup admin user for auto | mation         |                | ~      | Administrator              |
| Access control                   |     | blustar                          |   | BluStar 8000i Account      |                |                | ~      | blustar                    |
| Authorization profile            | -   | bucsABA668D7                     |   | BluStar Server Account     |                |                | ×      | BluStar Server             |
| Access logs                      | - 1 | CloudLink=Gateway=SMBC           |   | CloudLink SMBC account     |                |                | ~      | CloudLink access           |
| Cards and modules                | - 1 | cialer                           |   | Dialer LDAP Account        |                |                | ~      | LDAP                       |
| Interfaces                       |     | MICollabABA668D7                 |   | MiCollab Server Account    |                |                | ×      | 3rd party CTI user via LAN |
| Media resources                  |     | omm                              |   | OMM LDAP Account           |                |                | ~      | LDAP                       |

# Verify CSTA Service

The CSTA (computer-supported telecommunications applications) service is automatically enabled and set to port 7001 by default. To verify this, navigate to **Configuration** > **IP network** > **CSTA service** and ensure the check box is selected next to **CSTA service active** as shown below.

| 🕅 Mitel          | MiVoice Office 400 | 🔏   😵 🛑   Welcome av | dmin   💽   ?   Expert mode 🔽 EN 💟 |
|------------------|--------------------|----------------------|-----------------------------------|
| System overview  |                    | Apply Reload         |                                   |
| Summary          |                    |                      | -                                 |
| Users            |                    | C STA service        |                                   |
| Terminals        |                    | CSTA service active  | 8                                 |
| System           |                    | CSTA service port    | 7001                              |
| Routing          |                    |                      |                                   |
| Services         |                    |                      |                                   |
| IP network       |                    |                      |                                   |
| IP addressing    |                    |                      |                                   |
| DHCP server      |                    |                      |                                   |
| VoIP             |                    |                      |                                   |
| IP security      |                    |                      |                                   |
| SMTP server      |                    |                      |                                   |
| LDAP server      |                    |                      |                                   |
| Active directory |                    |                      |                                   |
| Picture server   |                    |                      |                                   |
| Mitel server     |                    |                      |                                   |
| CSTA service     |                    |                      |                                   |
| MSRP service     |                    | *                    |                                   |

# Verify SIP Networking

For SIP networking, a **Local SIP node** user is automatically created. To verify this, navigate to **Configuration > Private networking > SIP networking** and ensure that a user name was created under **Local SIP node** as shown below.

| System overview<br>Configuration | ඛ | Change Import        | Export                 |                        |
|----------------------------------|---|----------------------|------------------------|------------------------|
| Summary                          |   | Local SIP node       |                        |                        |
| Users                            |   |                      |                        |                        |
| Terminals                        |   | User name            | 8qrstuLLoFF6ab88K888   |                        |
| System                           |   |                      |                        |                        |
| Routing                          |   |                      |                        |                        |
| Services                         |   | New Delete           | Edit multiple Q Filter | Filter                 |
| IP network                       |   |                      |                        |                        |
| Private networking               |   | Remote SIP nodes (0) | ∧Name                  | IP address / host name |
| SIP networking                   |   | Empty list           |                        |                        |
| Lync                             |   |                      |                        |                        |

### Verify Mitel CloudLink Gateway Service

To verify service, navigate to **Configuration** > **Services** > **Mitel CloudLink Gateway** and ensure that the check box next to the **Service enabled** field is selected as shown below.

| 🕅 Mitel                                    | MiVoice Office 400<br>Keerthi-SMBC                           |                   | 🏠   😵 🛑   Welcome admin   💽 | ?   Expert mode |
|--------------------------------------------|--------------------------------------------------------------|-------------------|-----------------------------|-----------------|
| System overview Configuration<br>Summary   | Apply Reload Delete                                          |                   |                             |                 |
| Users                                      | CloudLink Gateway                                            |                   |                             |                 |
| Terminals                                  | General                                                      |                   |                             |                 |
| System                                     | Service enabled                                              |                   |                             |                 |
| Services                                   | Name                                                         |                   |                             |                 |
| Auto attendant                             | IP address / host name                                       | 10.211.24.110     |                             |                 |
| Music on hold                              | Port                                                         | 19060 🚼           |                             |                 |
| Announcement service                       | Transport protocol                                           | UDP 🗸             |                             |                 |
| Message/Announcement gro                   | Bandwidth control area                                       | Default Area 🔽    |                             |                 |
| Text messages                              | User name                                                    | officeLinkMivo400 |                             |                 |
| SMSC / ESME<br>Time controlled functions   | Password                                                     |                   | •                           | Show password   |
| Mitel Mobile Client                        | Route for outgoing calls                                     | 1 🗸               |                             |                 |
| Coded call                                 | Relay RTP data via communication server (indirect switching) |                   |                             |                 |
| Hotline destinations<br>BluStar / MiCollab | Use CLIP no screening for GSM calls                          |                   |                             |                 |
| Mitel Border Gateway                       | DDI(DID) number                                              |                   |                             |                 |
| Mitel CloudLink Gateway                    | DDI(DID) plan                                                | 8                 |                             |                 |
| Private networking                         | Call through                                                 |                   |                             |                 |

# **Configure GSM Call Through Feature**

The MiVoice Office 400 PBX needs to be configured as explained below to support the GSM "Call through" feature for your CloudLink applications.

- 1. Navigate to Configuration > Services > Mitel CloudLink Gateway.
- 2. Under the DDI (DID) number heading, select the used DDI (DID) plan and an unused DDI in Call through number.
- 3. Under the Mitel Office client dial-in numbers heading, set the full dialable Call through number.

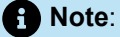

The Call through number under the **Mitel Office client dial-in numbers** heading must be configured in the E.164 format.

|                     | a ray silases                                              | -                 |                 |
|---------------------|------------------------------------------------------------|-------------------|-----------------|
| Ni                  | ine .                                                      |                   |                 |
| ap.                 | address / host name                                        | 10,211,24,110     |                 |
| Po                  | at                                                         | 19000             |                 |
| el Te               | ansport protocol                                           | UDP 🔽             |                 |
| ndant Ba            | indwidth control area                                      | Default Area 💙    |                 |
| ement service Us    | ier name                                                   | afficeLinkMivo400 |                 |
| ce Pa               | issword                                                    |                   | C Show password |
| Announcement grc Ro | oute for outgoing calls.                                   | 1                 |                 |
| ESME Re             | lay RTP data via communication server (indirect switching) | 0                 |                 |
| drolled functions U | e CUP no screening for GSM calls                           | 0                 |                 |
| sil Die Chent       | DI(DID) number                                             |                   |                 |
| estnations DI       | DI(DID) plan                                               | 8                 |                 |
| MiCollab Ca         | all through                                                |                   |                 |
| udLink Gafeway      | tel Office client dial-in numbers                          |                   |                 |
| 9                   | ill through                                                |                   |                 |
| tworking Ca         | al-through number send to                                  | Diversion Header  |                 |

4. To verify the DDI (DID) number that was created above, navigate to Configuration > Routing > Graphical view to confirm that the correct number appears under the DDI (DID) plan heading shown below.

| System overview           | ଇ 🔒 | > Numbering plan       | > Switch group > Ou | Itgoing > Arrows          | Q Filter              | Filt             | er ?                |
|---------------------------|-----|------------------------|---------------------|---------------------------|-----------------------|------------------|---------------------|
| Summary                   |     | Network interfaces (1) | Trunk groups (1)    | DDI(DID) plan (1)         | Call distribution (4) | User groups (99) | Users (30)          |
| Terminals                 |     | Add                    |                     | Add                       | Add                   | All              | Add                 |
| Routing<br>Graphical view |     | Voip.ms                | 1<br>Voia ms        | 1 6902630263<br>CioudLink | 1                     |                  | Operator<br>console |
| List view<br>Exchange     |     | 517-1                  | SIP                 |                           |                       | 860              | Conference          |
| Ext./Int. mapping         |     |                        |                     |                           | 2                     | ₲ 16             | bridge              |

5. The Relay RTP data via communication server (indirect switching) setting is disabled by default (not selected). If this setting is enabled for any reason, incoming GSM calls will not be received. To prevent or resolve this issue, navigate to Configuration > Routing > List View > Network Interfaces

and in the **NAT** section of the interface, ensure that the **Relay RTP data via communication server** (indirect switching) check box is not selected.

| 🕅 Mitel                                        |      | MiVoice Office 400<br>smbc-ift                               |          |  |  |  |  |
|------------------------------------------------|------|--------------------------------------------------------------|----------|--|--|--|--|
| System overview<br>Configuration               | ଇ    | Numbering plan     Switch group     Outgoing                 | > Arrows |  |  |  |  |
| Summary<br>Users                               | - 11 | Apply Reload Export                                          | ľ        |  |  |  |  |
| Terminals                                      | - 11 | Passive support of 'Precondition' mechanism                  |          |  |  |  |  |
| System                                         | - 11 | Include 'Digest' in each SIP request                         |          |  |  |  |  |
| General<br>Access control<br>Cards and modules | - 11 | Event Package for Registrations (RFC 3680)                   | 503 Sen  |  |  |  |  |
| Interfaces<br>DECT/SIP-DECT                    | - 11 | URI used for SIP signalling                                  | URI Pro  |  |  |  |  |
| Media resources                                | - 11 | NAT                                                          |          |  |  |  |  |
| Dual Homing                                    | - 11 | Enable keep alive                                            |          |  |  |  |  |
| Extended                                       | - 11 | ALG support                                                  | 1        |  |  |  |  |
| Routing<br>Graphical view                      | - 8  | Relay RTP data via communication server (indirect switching) |          |  |  |  |  |
| List view                                      |      | Transport protocol                                           |          |  |  |  |  |

6. To enable placing a call without adding the external prefix, you must select the Activate auto completion option and enter the number of digits valid for your configuration. To do this, navigate to Configuration > Routing > Exchange > General and select the Activate auto completion check box in the Auto completion of exchange access code... section.

| System overview<br>Configuration | ക | Apply Reload                   |                 |                                                               |     |   |
|----------------------------------|---|--------------------------------|-----------------|---------------------------------------------------------------|-----|---|
| Summary                          |   |                                |                 |                                                               |     |   |
| Users                            |   | Auto completion of exchange ac | cess code for M | liCollab, Blustar and Dialer applicati                        | ons |   |
| Terminals                        |   | Activate auto completion       |                 | Apply exchange prefix if dialling<br>number has equal or more | 9   | - |
| System                           |   |                                |                 | digits:                                                       |     |   |
| Routing                          |   | Trunk-to-trunk mode            |                 |                                                               |     |   |

# 5.3 Configure MiVoice Office 400 on Virtual Appliance

This topic explains how to configure a MiVoice Office 400 PBX on a Virtual Appliance (VA) (VMware or Hyper-V) (with embedded Gateway) to integrate with CloudLink. For detailed PBX instructions see, MiVoice Office 400 technical documentation.

Use the instructions in the sections below in this specific order to ensure that your MiVoice Office 400 is correctly integrated with CloudLink. Leave all other settings (not specifically mentioned in these sections) set to the default value.

- 1. Add CloudLink App Users on page 94
- 2. Install CloudLink Gateway Application on page 101
- 3. Configure CloudLink Gateway
- 4. Access Application Configuration Link on page 96
- 5. Onboard Customer on page 96
- 6. Verify CloudLink SMBC/VA Account on page 96
- 7. Verify CSTA Service on page 96
- 8. Verify SIP Networking on page 97
- 9. Verify Mitel CloudLink Gateway Service on page 97
- 10. Configure GSM Call Through Feature on page 98

#### Install CloudLink Gateway Application

Install the CloudLink Gateway application using MSL Server-Manager.

 Note: Ensure that the Virtual Machine has at least two CPU cores assigned.

1. Download the ISO file from MiAccess Portal under Software Download Center option.

| Down     | loads                                                                   |                                                  |                      |          |             |                                  |
|----------|-------------------------------------------------------------------------|--------------------------------------------------|----------------------|----------|-------------|----------------------------------|
|          | Name                                                                    | File name                                        | External Field Trial | Туре     | Checksum(s) | CLEAR FILTER<br>Publication time |
|          |                                                                         |                                                  | All                  | Filter + |             |                                  |
| Top leve | cloudLink<br>el CloudLink Category. Export Permi                        | ts will be added to next levels                  |                      |          |             |                                  |
| ÷        | CloudLink Virtual Gateway<br>(MSL) R1.2.12-12 for MiVoice<br>Office 400 | Blade-CloudLink_Gateway-1.2.12-<br>12.x86_64.iso | No                   | Software | MD5         | Sep 2, 2022, 3:08<br>PM          |

2. Copy the ISO file to the storage of your hypervisor (VMware or HyperV).

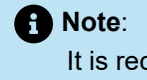

It is recommended that the **Connect at power on** settings is on. If the **Connect at power on** is not on, the admin must mount the virtual CD/DVD drive in order to display the ISO file in MSL Server-Manager.

3. Browse to MSL Server-Manager (https://<IP-Address>:8443).

4. Log in by entering admin as User name and admin-password as password.

The Mitel Standard Linux window is displayed.

| ver is not ruist      | of Diadles<br>egistered. Only blades available o | n local meo                                                                                                    | lia will be displayed.                                                                                                    |                                                                                                    |
|-----------------------|--------------------------------------------------|----------------------------------------------------------------------------------------------------|----------------------------------------------------------------------------------------------------|----------------------------------------------------------------------------------------------------|
| ver is not r          | egistered. Only blades available o               | n local med                                                                                                    | lia will be displayed.                                                                                                    |                                                                                                    |
| ist)<br>ted: Fri 13 M |                                                  |                                                                                                    |                                                                                                    |                                                                                                    |
| ted: Fri 13 M         |                                                  |                                                                                                    |                                                                                                    |                                                                                                    |
|                       | lay 2022 11:29:55 AM CEST                        | -                                                                                                    | -                                                                                                    |                                                                                                    |
| Blade                 | Description                                      | Status                                                                                                    | Installation                                                                                                    | Docur                                                                                                    |
| ink Gateway           | Mitel CloudLink Gateway                          |                                                                                                    | Install (V1.2.7)                                                                                                    | View                                                                                                    |
| Link                  | ServiceLink for Mitel Standard Linux             | installed                                                                                                    | installed (V11.0.78.0)                                                                                                    |                                                                                                    |
|                       | Blade<br>ink Gateway<br>Link<br>idard Linux 1    | Blade         Description           ink Gateway         Mitel CloudLink Gateway           Link         ServiceLink for Mitel Standard Linux           indard Linux 11.0.78.0         Mitel CloudLink Gateway | Blade         Description         Status           ink Gateway         Mitel CloudLink Gateway         Installed           Link         ServiceLink for Mitel Standard Linux         Installed | Blade         Description         Status         Installation           ink Gateway         Mitel CloudLink Gateway         Install (V1.2.7)           Link         ServiceLink for Mitel Standard Linux         installed (V11.0.78.0) |

5. Navigate to ServiceLink > Blades.

CloudLink Gateway is displayed in the table.

- 6. Click Install and accept the licence agreement.
- 7. Remove CD-ROM ISO-image.
- 8. Click Clear this report.

The CloudLink Gateway downloads the required components from the cloud in the background.

#### Configure CloudLink Gateway

- 1. In the MSL Server-Manager, navigate to **Applications** > **CloudLink Gateway**.
- 2. Click CloudLink portal.

You are redirected to the CloudLink portal.

For more information about onboarding customers see, Onboard Customers Using Navigation Bar or a Single Page on page 59.

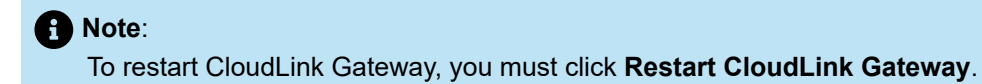

# **Configure a MiVoice Business PBX**

6

This chapter contains the following sections:

- Prerequisites for MiVoice Business
- Deploying the CloudLink Gateway
- Configure MiVoice Business

The following topics contains information about how to install, deploy, integrate, and govern call processing behaviors for CloudLink solution with existing MiVoice Business solution.

# 6.1 Prerequisites for MiVoice Business

This section section provides details about the prerequisites to configure MiVoice Business with CloudLink.

# 6.1.1 System Requirements

There are no new MiVoice Business (MiVB) Licenses related to CloudLink Onboarding, nor has the MiVB licensing model changed. Although CloudLink, MiVoice Business, and MiVoice Border Gateway use SIP trunks for the integration, SIP Trunk licenses are not consumed for this integration.

Partners must have Software Assurance (SWA) to have access to the CloudLink API program.

Refer to the *MiVoice Border Gateway release 11.4 or later version Engineering Guideline* documentation for the latest VMware, Azure and CloudLink Gateway guidelines - including CloudLink Gateway resource impacts bandwidth requirements and system size - as well as impacts to MiVoice Border Gateway usability.

# 6.1.2 Network Requirements

This section provides details of the network connections required between CloudLink Gateway and MiVoice Business. You must ensure that the ports on MiVoice Business are reserved for operational use for the CloudLink Gateway and that the connections are routed properly through the corporate network.

For more information about the network connections required between CloudLink Gateway and MiVoice Business, see the following sections in the *CloudLink Gateway User Guide*:

- Configuration Prerequisites
- Network View
- Connections Between the CloudLink GW and PBX/Call Server > MiVoice Business Considerations

# 6.1.3 System Capacities

The following requirements and capacities are based on a MiVoice Business with CloudLink solution involving MiVoice Border Gateway and MiCollab.

- The solution currently supports a virtual (VMWare or Azure) or SMB Controller deployment that includes MiVoice Border Gateway paired with a CloudLink Gateway.
- If the MiVoice Business system is using a Mitel self-signed certificate, then no certificate is required to be uploaded in the Mitel Administration Portal at the time of onboarding.
- Support for up to 2500 users and 5000 devices on a standalone or resilient virtual MiVoice Business deployment. This implies a maximum of 2500 users with 2 devices, or 1666 users with 3 devices, and so on.
- (For SMBC only). Support for 150 UC users on a standalone or resilient MiVoice Business deployment. The UC user supports from 1 to 3 devices plus one hot-desk number, allowing up to 450 registered devices.
- The CloudLink Gateway uses Trunk Service 78 on the MiVB. If the MiVB database has been flexed to have less than 78 Trunk Service groups, then it will need to be re-flexed to have at least that many to allow the Gateway to use the Trunk Service 78.

Note:

Users on other MiVoice Business platforms are not onboarded by CloudLink.

- Single MBG or clustered MBGs
  - A single MBG is required to communicate with CloudLink Gateway. The MBG will continue to support the same feature set it does today for SIP trunking and PBX devices. If the customer deployment is small enough and MBG resiliency not required, the solution might be deployed using one MBG.
    - The resources required to deploy CloudLink Gateway on MBG depend on the MBG resources required for MBG functionality (that is, Teleworker devices, SIP trunking, call recording, and so on.) and an additional 1 GB of RAM and 1 vCPU for the CloudLink Gateway.
  - Additional MBGs can be deployed, each on a different virtual machine, and clustered to provide resiliency and scaling for non-CloudLink devices. But the additional MBGs will not communicate with the CloudLink Gateway. The CloudLink Gateway will communicate only with the MSL\MBG it is deployed on.
- MiCollab is not required to be part of the solution, but it is expected to be present in most cases because of MiCollab still being the primary UC application.

#### Note:

MiCollab has an embedded MBG. MBG running on MiCollab and the MBG running CloudLink Gateway must be running the same version. See the *MiCollab and/or MBG training material or documentation* for details.

- The CloudLink solution is primarily an enabler for development of third-party CTI applications on the CloudLink Platform. CloudLink APIs support:
  - · Call, Answer, Clear/Release, Hold/Retrieve, Consultation Hold, and Transfer
  - Call History
  - Basic Voice Mail (currently, no support for Visual Voice Mail). Message Waiting Indicator and click-tocall voice mail (to retrieve messages). Support includes EMEM, NuPoint Messaging, and MiCollab Advanced Messaging (MiCAM).
- Engineering guidelines such as the number of users supported is provided in the documentation. As enhancements are expected to Mitel PBX/CloudLink solutions, check the Mitel Documentation Center and Release Notes for new updates.
- For a user to be successfully imported from MiVoice Business into CloudLink, the following user details are required:
  - Email Address
  - Extension Number
  - First or Last Name

As a high-level recommendation for Administrators, observe the following guidelines for MiVB, MiCollab, and MBG:

 Administrators should be familiar with MiVB and MBG (recommend MiVB and MBG training certification) before making any changes to the MiVB or MBG. Mitel Product Support assists only technicians who are certified on the product/solution.

#### Note:

If MiCollab is part of the solution, it is recommended that the Administrators of the solution be certified on MiCollab.

- It is assumed that the MiVoice Business is already set up for the users, along with the required call flows, before the CloudLink Gateway is installed and configured.
- This document does not include information on CloudLink Applications and does not focus on CloudLink Onboarding. After an Administrator has successfully integrated a CloudLink Application to the Customer Account on CloudLink and applied services to the users, this service might require users to have a license in CloudLink. This information is available in the CloudLink Application training or documentation.
- Connectivity (SIP Trunk) between the MiVoice Business and MBG, and a SIP Trunk between MBG and the CloudLink Platform will automatically be set up from CloudLink during the synchronization step discussed in the next section. As indicated in the System Requirements section, licenses for connections to CloudLink do not need to pre-exist.

### Note:

- CloudLink recognizes a user on MiVoice Business only if the user has valid Email Address, Last Name, and Directory Number. If any of these values are not present, the user will not be onboarded.
- CloudLink will onboard only CloudLink Services and it is not responsible for the configuration of other user services or endpoints (that is, MiNet or SIP sets or EHDUs).
- .For initial onboarding of CloudLink Gateway connections to the CloudLink Platform, Administrators
  of the CloudLink Gateway on MSL must use the CloudLink Portal button to connect to the
  CloudLink Platform and complete CloudLink Gateway Integrations.

## 6.1.4 CloudLink Solution Prerequisites

Following are the prerequisites that must be ensured before deploying CloudLink Solution to the users.

- MiVoice Business PBX Release 9.4 or later.
- MiVoice Border Gateway Release 11.4 or later
- MiCollab (not a prerequisite). However, if there is a requirement to have an MBG cluster with the MBG/MSL containing the CloudLink Gateway, the MBG software versions within MiCollab and on MBG servers must be the same software version (that is, MBG Release 11.4 or later) as per existing engineering guidelines.
- CloudLink enablement requires current Software Assurance (SWA) and End User licensing as indicated in the System Requirements section.

### Note:

Software Assurance is a requirement for CloudLink and CloudLink Applications. Expiring Software Assurance may result in CloudLink features being denied. Please consult the following link.

## 6.1.5 CloudLink Gateway Prerequisites

The following are the prerequisites for CloudLink Gateway:

- An Internet connection that provides enough bandwidth.
- A DNS server that the CloudLink Gateway uses to resolve domain names.
- An Ethernet connection to the LAN.
- Passwords to be entered during the MiVoice Business configuration.
- Mitel MiAccess account.
- Ports: CloudLink Gateway requires certain ports to be accessible to communicate with the MiVoice Business. For information about these ports, see Connections Between the CloudLink GW and PBX/ Call Server > MiVoice Business Considerations.

### 6.2 Deploying the CloudLink Gateway

For additional information about the topics in this chapter, see the Mitel Administration User Guide (mitel.com) on the Mitel website.

#### To configure the CloudlLink telephones

- 1. Integrate CloudLink Gateway with the ClouldLink Customer account. See the section Integrating CloudLink Gateway with Mitel Administration in Mitel Administration User Guide (mitel.com) for more information.
- 2. Send welcome emails to the users in the customer account. See the section Managing Users in Mitel Administration User Guide (mitel.com) for more information.

**3.** Enable the MiNet Teleworker Devices in the MiVoice Border Gateway server manager application and connect the device to the primary configured ICP. See the section Add or Edit MiNet Devices in the MiVoice Border Gateway Online Help for more information.

### **Deployment Strategy**

CloudLink will be integrated with both new and existing customers. The following strategy outlines and simplifies the deployment scenarios:

1. The CloudLink solution will not be integrated until the customer has fully deployed the rest of their MiVB solution, which might include MiCollab. "Fully deployed" infers that the site is fully licensed (MiVB, MBG, and MiCollab (if applicable)) and users are configured with functioning phones. This gives CloudLink a deterministic solution in which to integrate.

### Note:

For existing customer sites with MiCollab, MiCollab might already be integrated with CloudLink. For the same Customer Account on CloudLink, you must integrate MiVoice Business with CloudLink Gateway.

- 2. If a customer already has an MBG in the solution through MiCollab or standalone, there will be no attempt to integrate it with the MBG packaged with CloudLink Gateway. The existing MBG will continue to support the solution as it already does (that is, Teleworker) and a new MBG with CloudLink Gateway will be used for CloudLink-specific activities related to the CloudLink SIP Trunk.
- **3.** CloudLink is solely responsible for the provisioning and management of CloudLink services. All other solution provisioning and management is done in the same manner as with any other MiVoice Business Solution. More specifically, MiCollab would continue to manage the user as a whole and all their other non-CloudLink devices.

### Collecting CloudLink Gateway Logs

### Installing Virtual Machine CloudLink Gateway

The gateway logs are collected as a part of an SOS report. If you discover connection issues while deploying CloudLink Gateway blade, collect the gateway logs. Perform the following steps to collect the gateway logs:

- 1. Open MSL server manager.
- 2. Navigate to Administration > View Log Files.
- **3.** Check in the section *Collect log files & diagnostic data* contains an entity for the CloudLink gateway and the checkbox is selected (it should be enabled by default). Then click **Start** to create SOS package.
- 4. Once the SOS package is created, download the package.
- **5.** Check the downloaded tarball contains files from */var/clgw* and */var/log/clgw*. If it does not then check step number 3.
- 6. You can investigate the issue using plain text logs. For further assistance, share the logs as per your standard support process.

The CloudLink Gateway software will be available as a blade on MSL when MiVoice Border Gateway (MBG Release 11.4 or later) is installed.

Note:

The Partner/Customer can choose whether or not the CloudLink Gateway will be installed.

## 6.3 Configure MiVoice Business

You can configure MiVoice Business on the following hardware platforms:

- Mitel 3300 ICP controllers, including MXe III, MXe III-L, CX II, CXi II,
- Mitel EX Controller
- Mitel SMB Controller
- Industry standard servers (x64 Intel based)
- VMware<sup>®</sup> vSphere<sup>™</sup> and Microsoft<sup>®</sup> Hyper V<sup>™</sup> virtualization platforms
- Public Cloud services as virtual servers including Microsoft Azure and Amazon Web Services (AWS)

For information about configuring MiVoice Business using various platforms, see the following sections in the latest *System Administration Tool Online Help* located at Mitel Doc Center:

- Initial Configuration
- Programming an AX Controller
- Programming a CX II/CXi II/MXe III Controller
- Programming an EX Controller
- Programming a SMB Controller

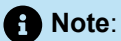

For detailed information about configuring MiVoice Business on EX Controller and SMB Controller platforms see the *MiVoice Business EX Controller Installation and Administration Guide* and *MiVoice Business - System Manual for Mitel SMB Controller* documents located

at Mitel Doc Center..

## **Configure a MiVoice MX-ONE PBX**

The following topics contains information about how to install, deploy, integrate, and govern call processing behaviors for CloudLink solution with existing MiVoice MX-ONE solution.

7

# Configure a MiVoice Office 5000 PBX 8

To access the *CloudLink - Deployment Guide with MiVoice 5000* guide, click https://www.mitel.com/document-center/technology/cloudlink/all-releases/en/cloudlink-deployment-guide-with-mivoice-5000.

## Manage a Customer

This chapter contains the following sections:

- Edit a Customer
- Deactivate an Existing Customer

The topics listed below provide instructions for managing your CloudLink customers.

- · Edit a Customer
- Deactivate an Existing Customer
- Delete an Administrator

## 9.1 Edit a Customer

To keep your customers' accounts updated and accurate, you can edit their information and settings as needed.

To edit a customer:

- 1. Log into the Mitel Administration.
- 2. In the Partner Dashboard that opens, review the status messages in the customer list, which indicate what steps are required (if any) for each existing customer.
- 3. Click anywhere in the row of an existing customer to access that customer's account settings.
- **4.** Make the required changes.
- 5. Click Save.

## 9.2 Deactivate an Existing Customer

To deactivate an existing customer:

- 1. Click the X at the far right of the customer in the Partner Dashboard.
- **2.** To confirm that you want to deactivate the customer, type the word "deactivate" in the text box that appears.
- 3. Click Deactivate.

| Deactivate Customer_ABC?                                           | ×           |
|--------------------------------------------------------------------|-------------|
| Deactivating a customer cannot be reversed without contacting Mite | el Support. |
| Type <b>deactivate</b> in the box below to continue.               |             |
| type 'deactivate'                                                  |             |
|                                                                    |             |
|                                                                    | Deactivate  |

You can modify or delete an existing customer from the Partner Dashboard, which is the home page of the CloudLink Gateway Portal.

Customers who have already been deactivated are not displayed in the Partner Dashboard.

### **Reactivate a Deactivated Customer**

To reactivate a previously deactivated customer, contact Mitel Partner Technical Support via a login at <a href="https://www.mitel.com/en-ca/login">https://www.mitel.com/en-ca/login</a>.

## Customer Accounts and Account Admin

### **Customer Accounts**

In CloudLink, a customer account is where the users for that account are added. All users in a specific customer account may interact with each other using a CloudLink application. For example, users who work for XYZ Company can use the Mitel One application to place and receive calls and chats to other users who also work for XYZ Company.

### **Account Admin**

Administrative permissions can be enabled for an existing or a new user by sliding the toggle button to the right associated with **Account Admin**. The following images displays the **Account Admin** permission for:

New user:

| CloudLink                      |                   |  |
|--------------------------------|-------------------|--|
| First Name<br>New              | Last Name<br>User |  |
| Email *<br>user@mitel-test.com |                   |  |
| •I • Mobile Number             |                   |  |

#### • Existing user:

| NU New U                         | Ser<br>Imitel-test.com | O Spread from PE<br>Any charges to the data ballow may be<br>exercisities on the next spre. |
|----------------------------------|------------------------|---------------------------------------------------------------------------------------------|
| Iturie<br>New User               |                        | Account Admin                                                                               |
| FistName                         | Last, Narrie           |                                                                                             |
| tinut *<br>new.usentimittel test | Lcom                   |                                                                                             |
| Usemane                          |                        |                                                                                             |
| He Mobile Numbe                  | м                      |                                                                                             |
| baneun<br>1820                   |                        |                                                                                             |

When one of these users registers their account, they will receive advanced CloudLink applications permissions, which are not available to regular end users.

### Note:

When you slide the toggle button associated with **Account Admin** to the left, the user only loses their advanced permissions (the user is not deleted from the account).

## **Troubleshoot Errors**

Use the following table to troubleshoot issues and resolve problems you may encounter with the CloudLink Gateway and Mitel Administration.

### Note:

A standalone platform with an external Gateway appliance requires a DHCP server on the LAN. If a DHCP server is not running, the Gateway appliance will be unable to obtain an IP address and will not function correctly.

### Accessing the Gateway Appliance

| Message (Issue)                                                                                    | Possible reason                                                                | Try this                                                                                                    |
|----------------------------------------------------------------------------------------------------|--------------------------------------------------------------------------------|----------------------------------------------------------------------------------------------------|
| Update Error on an SMBC platform<br>(Problem with downloading an update to an<br>embedded Gateway) | The Gateway might not be<br>able to connect to https://<br>download.mitel.io/. | An Administrator can apply<br>the "Restart" command to the<br>Mitel-CloudLink Gateway in<br>the <b>Software</b> > <b>Applications</b><br><b>screen</b> of the SMB Controller<br>Manager admin console. |
| Unable to connect to CloudLink Gateway ( http://<br>cloudlink.local/ does not resolve)             | No DHCP server or DHCP server failed to allocate an IP address.                | Log in to the domain DHCP<br>server and try to locate the<br>CloudLink Gateway.                                                                                                    |
|                                                                                                    | Did not use the http:// prefix                                                 | Connect using an "http://"<br>prefixed IP address (for<br>example, http://192.168.0.1)                                                                                                    |
|                                                                                                    | Bonjour service not installed or working.                                      | Uninstall and then reinstall<br>Bonjour Print Services.                                                                                                    |
|                                                                                                    | Unsupported browser                                                            | Use a supported browser                                                                                                    |
| Access Denied<br>(You are not allowed to access this page on the<br>Mitel MiAccess site)           | The CloudLink 'policy' has not yet been assigned to you.                       | Contact the Mitel MiAccess<br>Administrator in your<br>organization to request this<br>access.                                                                                                    |

| Message (Issue)                                                                                            | Possible reason                                                                                                    | Try this                                                                                                    |
|----------------------------------------------------------------------------------------------------|----------------------------------------------------------------------------------------------------|----------------------------------------------------------------------------------------------------|
| Update Error on a standalone platform<br>(Problem with downloading an update to an<br>external Gateway)    | The Gateway might not be<br>able to connect to https://<br>download.mitel.io/.<br>The Gateway may not<br>be able to resolve https://<br>download.mitel.io/. | Check firewall settings to see<br>if outgoing 'https' access to<br>https://download.mitel.io/ is<br>permitted.<br>Check DHCP configuration to<br>check whether there is a DNS<br>server provided to the Gateway.<br>Ping download.mitel.io from a<br>machine connected to the same<br>LAN subnet as the Gateway.<br>The Gateway Appliance<br>Software Update on page 33<br>topic provides more information. |
| Lost Connection to Gateway<br>(The connection to the Gateway appliance is not<br>working)                  | Your browser is not able to communicate with the gateway.                                                                                                   | Generally, this is a temporary<br>condition encountered when key<br>services are not running inside<br>the Gateway.<br>If this condition persists for an<br>unusual length of time (more<br>than 15 minutes) then reset<br>the Gateway by pressing the<br><b>Recessed</b> button.                                                                                                    |
| The update operation did not succeed<br>(There was a problem with downloading an update<br>to the Gateway) | Power outage                                                                                                    | Ensure that the MiVoice 400<br>and the Gateway are always<br>connected to a UPS.                                                                                                    |
| Update Error (network not reachable)                                                                       | DNS or firewall issue                                                                                                    | Ensure that the customer<br>network including Firewall/<br>Gateway network is configured<br>properly.                                                                                                    |

| Message (Issue)                                                                                                    | Possible reason                                                                          | Try this                                                                                                    |
|----------------------------------------------------------------------------------------------------|------------------------------------------------------------------------------------------|----------------------------------------------------------------------------------------------------|
| Get<br>"https://download.mitel.io/compat.yaml?<br>timestamp=1676355747592924443": dial tcp:<br>lookup download.mitel.io on <dns-sever-ip>:53:<br/>read udp <gateway-ip>:<src-port> -&gt;<dns-sever-<br>ip&gt;:53: read: connection refused<br/>Get<br/>"https://download.mitel.io/compat.yaml?<br/>timestamp=1676357072469896898": dial tcp:<br/>lookup download.mitel.io on <dns-server-ip>:53:<br/>read udp <gateway-ip>:<src-port>-&gt;<dns-server-<br>ip&gt;:52: i/a timestamp=1</dns-server-<br></src-port></gateway-ip></dns-server-ip></dns-sever-<br></src-port></gateway-ip></dns-sever-ip> | The DNS server might be<br>blocked by firewall or configured<br>DNS server is incorrect. | Ensure that the DNS Server<br>configuration on the Gateway<br>and firewall is configuration is<br>correct.                                                                                                    |
| Get "https://download.mitel.io/compat.yaml?<br>timestamp=1676356165676153908": dial tcp <ip-<br>address&gt;:443: connect: connection refused<br/>No Internet connectivity: host not reachable:<br/>mitel.io:443: dial tcp <ip-address>:443: i/o timeout</ip-address></ip-<br>                                                                                                    | download.mitel.io might be block<br>ed by firewall.                                      | Ensure that the gateway has access to download.mitel.io.                                                                                                    |
| CLGW_ALARM_CRITICAL_PHASE_FAILED                                                                                                    | Power interruption when<br>software update was in<br>progress.                           | Power cycle the gateway. The<br>system will attempt to reset to<br>factory default and start the<br>update process again.                                                                                                    |
| CloudLink Gateway unable to connect to PBX w<br>hen PBX deployed with MSL                                                                                                    | IP address of gateway is not res<br>ponded due to MSL rejecting<br>connection.           | Make sure the IP address of the gateway is included in the MSL t rusted networks.                                                                                                    |
| SIP peer on the MiVB is out of service                                                                                                    | MiVB database uses 20 trunk<br>service numbers.                                          | The CloudLink Gateway uses<br>Trunk Service 78 on the MiVB.<br>If the MiVB database has been<br>flexed to have less than 78<br>Trunk Service groups, then it will<br>need to be re-flexed to have at<br>least that many Trunk Service<br>groups to allow the Gateway to<br>use Trunk Service 78. |

| Message (Issue)                                                    | Possible reason                                                                                                    | Try this                                                                                                    |
|--------------------------------------------------------------------|----------------------------------------------------------------------------------------------------|----------------------------------------------------------------------------------------------------|
| Invalid email address                                              | When configuring admin contacts or<br>support contacts, or sending Welcome<br>emails, you are unable to validate email<br>addresses. | The CloudLink Platform validates<br>a user's email address before<br>accepting it. In general, role-<br>based email addresses (for<br>example admin@, help@,<br>support@, info@, and so<br>on.) are not accepted by the<br>CloudLink Platform and are<br>flagged as invalid, contact your<br>Administrator or Mitel Technical<br>Support.                |
| Error occurred while sending<br>welcome email. Please try<br>again | When sending welcome emails, the<br>email validation service flags the email<br>to be invalid.                                       | <ul> <li>The email address is spelt<br/>incorrectly</li> <li>The email server or hosted<br/>domain has restrictive<br/>response policies</li> <li>Email Users which frequently<br/>report spam</li> <li>There may be other reasons for<br/>the email to be flagged as invalid,<br/>contact your Administrator or<br/>Mitel Technical Support.</li> </ul> |

### Accessing the CloudLink Gateway Portal

| Message (Issue)            | Possible reason                                                            | Try this                                                                                                    |
|----------------------------|----------------------------------------------------------------------------|----------------------------------------------------------------------------------------------------|
| Welcome email not received | Users having role based emails are not accepted by the CloudLink Platform. | It's against industry practice<br>to use role based emails as<br>they encourage poor security<br>practices such as credential<br>sharing and fraud. Individual<br>accounts are more secure<br>with unique logins and clear<br>accountability. Additionally,<br>once a user logged into the<br>system, these users would share<br>a chat and call history eroding<br>personnel privacy. Examples of<br>role based emails include admin,<br>help, support, and info.<br>CloudLink rejects role based<br>emails. However, while some<br>limited cases exist, manually<br>allowing role-based email is<br>discouraged. If this is required,<br>contact your Administrator or<br>Mitel Technical Support. |
|                            |                                                                            | emails. However, while some<br>limited cases exist, manually<br>allowing role-based email is<br>discouraged. If this is required,<br>contact your Administrator or<br>Mitel Technical Support.                                                                                                    |

For more information about downloading gateway logs see, Gateway.

For more information about configuring prerequisites see, Configuration Prerequisites.

If you need further assistance, contact Mitel Partner Technical Support via a login at https://www.mitel.com/enca/login.

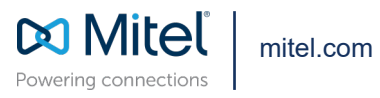

Copyright 2025, Mitel Networks Corporation. All Rights Reserved. The Mitel word and logo are trademarks of Mitel Networks Corporation, including itself and subsidiaries and authorized entities. Any reference to third party trademarks are for reference only and Mitel makes no representation of ownership of these marks.